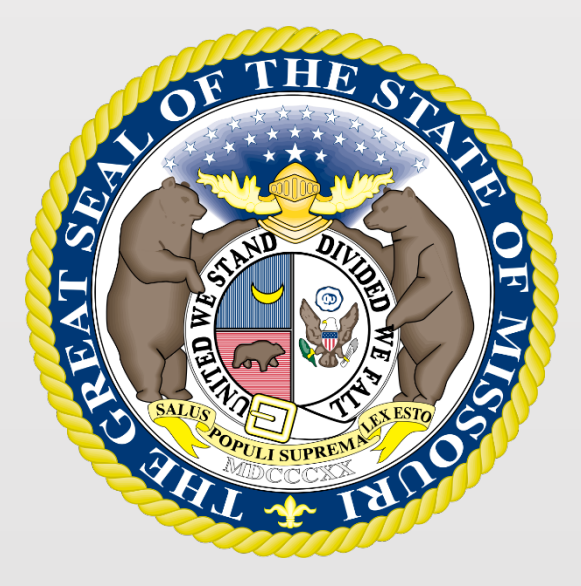

## State Tax Commission of Missouri Original Assessment Outreach Training

https://stc.mo.gov https://moftp.mo.gov OriginalAssessment@stc.mo.gov

**Original Assessment Process** 

**Appraisal Process** – A systematic and orderly approach by which the problem of real estate valuation is defined; the work necessary to solve the problem is planned; and the data involved is acquired, classified, analyzed and interpreted into an estimate of value.

Approaches to Value – The traditional methods or techniques by which market data may be processed into an indication of value. The three approaches to value include the; Cost Approach, Income Approach, and the Market Approach. **Cost Approach - Historical cost** should be the cost of the property when first put into service. Appraisers should inspect the balance sheet and subsidiary deprecation schedules of the centrally assessed company to ensure that the historical costs of all unitary property has been included. This is the reason that **historical** cost is **sometimes referred as book cost.** When possible, seek historical costs that come from independently audited financials.

| 2021 ABC Pizza                                     | Account      | 1070056    |
|----------------------------------------------------|--------------|------------|
| Cost Approach                                      |              |            |
| Original Costs                                     |              |            |
| Telecommunications Plant In Service (Less CWIP)    | 53,908,644   |            |
| Construction Work in Progress (CWIP) (Betterment)  | 2,737,443    |            |
| Construction Work in Progress (CWIP) (Maintenance) | 10,097       |            |
| Plant Acquisition Adjustment                       | 0            |            |
| Materials and Supplies                             | 1,273,859    |            |
|                                                    |              | 57 000 040 |
| Gross Plant in Service                             |              | 57,930,043 |
| Less: Accumulated Depreciation & Amortization      | (27,131,269) | 00 700 774 |
| Indicated Value - Net Telecommunications Plant:    |              | 30,798,774 |
| Adjustment Calculation                             | 85.00%       |            |
| Indicated Value - Cost Approach:                   |              | 26,178,958 |

**Income Approach** – Is the value that may be described as any method that converts future anticipated income into present value.

- Premised on the assumptions that investors buy and sell property based on the income it is expected to yield and that investors discount expected income at its attendant risk rate over its anticipated duration.
- For appraisal purposes, income is the anticipated net benefits a property will provide to its owners or users over time.

| 2021 ABC Pizza            | a                    | Income A            | pproach              | Account 10                  | 70056      |
|---------------------------|----------------------|---------------------|----------------------|-----------------------------|------------|
|                           |                      | Income A            | prouch               |                             |            |
| Year<br>Ending            | NOI<br>(After Taxes) | Change<br>in Income | Performance<br>Ratio | Net Property<br>(Less CWIP) |            |
| 2015                      | 3,024,393            |                     | 11.80%               | 25,631,121                  |            |
| 2016                      | 2,005,441            | -33.69%             | 8.16%                | 24,584,552                  |            |
| 2017                      | 3,875,873            | 93.27%              | 16.37%               | 23,679,821                  |            |
| 2018                      | 2,722,239            | -29.76%             | 11.63%               | 23,414,360                  |            |
| 2019                      | 2,716,952            | -0.19%              | 11.39%               | 23,858,480                  |            |
| 2020                      | 2,255,441            | -16.99%             | 7.63%                | 29,551,234                  |            |
| Current Year Income       |                      |                     |                      | 2,255,441                   |            |
| Current Year Income Adju  | usted for Five Year  | Average Change      | in Income            | 2,312,459                   |            |
| Three Year Average Inco   | me                   |                     | 2,564,877            |                             |            |
| Three Year Weighted Ave   | erage Income         |                     | 2,487,078            |                             |            |
| Three Year Average Perf   | ormance Ratio Adji   | usted Income        |                      | 3,019,151                   |            |
| Three Year Weighted Ave   | erage Performance    | Ratio Adjusted Ir   | ncome                | 2,822,143                   |            |
| Five Year Average Incom   | e                    |                     |                      | 2,715,189                   |            |
| Five Year Weighted Aven   | age Income           |                     |                      | 2,671,261                   |            |
| Five Year Average Perfor  | mance Ratio Adjus    | sted Income         |                      | 3,261,274                   |            |
| Five Year Weighted Aven   | age Performance F    | Ratio Adjusted Inc  | ome                  | 3,142,281                   |            |
| Correlated Incor          | ne Stream:           |                     |                      |                             | 2,487,000  |
|                           |                      | Adjustments         | s to Income          |                             |            |
| Adjustment for C          | WIP                  |                     |                      | 187,325                     |            |
| Total Adjustments to Inco | me                   |                     | 187,325              |                             |            |
| Total Income to Discount  |                      |                     | 2,674,325            |                             |            |
| Discount Rate             |                      |                     |                      | 11.50%                      |            |
| Indicated Value           | - Income Approac     | :h:                 |                      |                             | 23,255,000 |
|                           |                      |                     |                      |                             | 4          |

### Market Approach – Stock and

**Debt** - The conceptual basis for the stock and debt indicator is that the total value of a firm's assets is equal to the total value of its liabilities and stockholders' equity.

- Firms purchase assets using equity or debt financing. Purchases of assets from internal cash flows are usually considered a contribution from existing shareholders.
- For firms that have publicly traded securities (stocks and bonds), market prices can be obtained for sales of fractional portions of these debt and equity securities.
- Accordingly, the market prices can be applied to the total group of securities to obtain the market value of the firms' assets.

| 2021 ABC Pizza                              | Market Approach Account 1070056 |
|---------------------------------------------|---------------------------------|
| Stock                                       | Market Value                    |
| Proprietary Capital                         | 43,760,922                      |
| Total Stock                                 | 43,760,922                      |
| Operating Unit Allocation                   | 100.00%                         |
| Stock Applicable to Operating Unit          | 43,760,922                      |
| Debt                                        |                                 |
| Total Debt and Other Obligations            | 7,268,511                       |
| Stock and Debt Applicable to Operating Unit | 51,029,433                      |
| Operating Component                         | 60.00%                          |
| Indicated Value - Market Approach:          | 30,617,660                      |

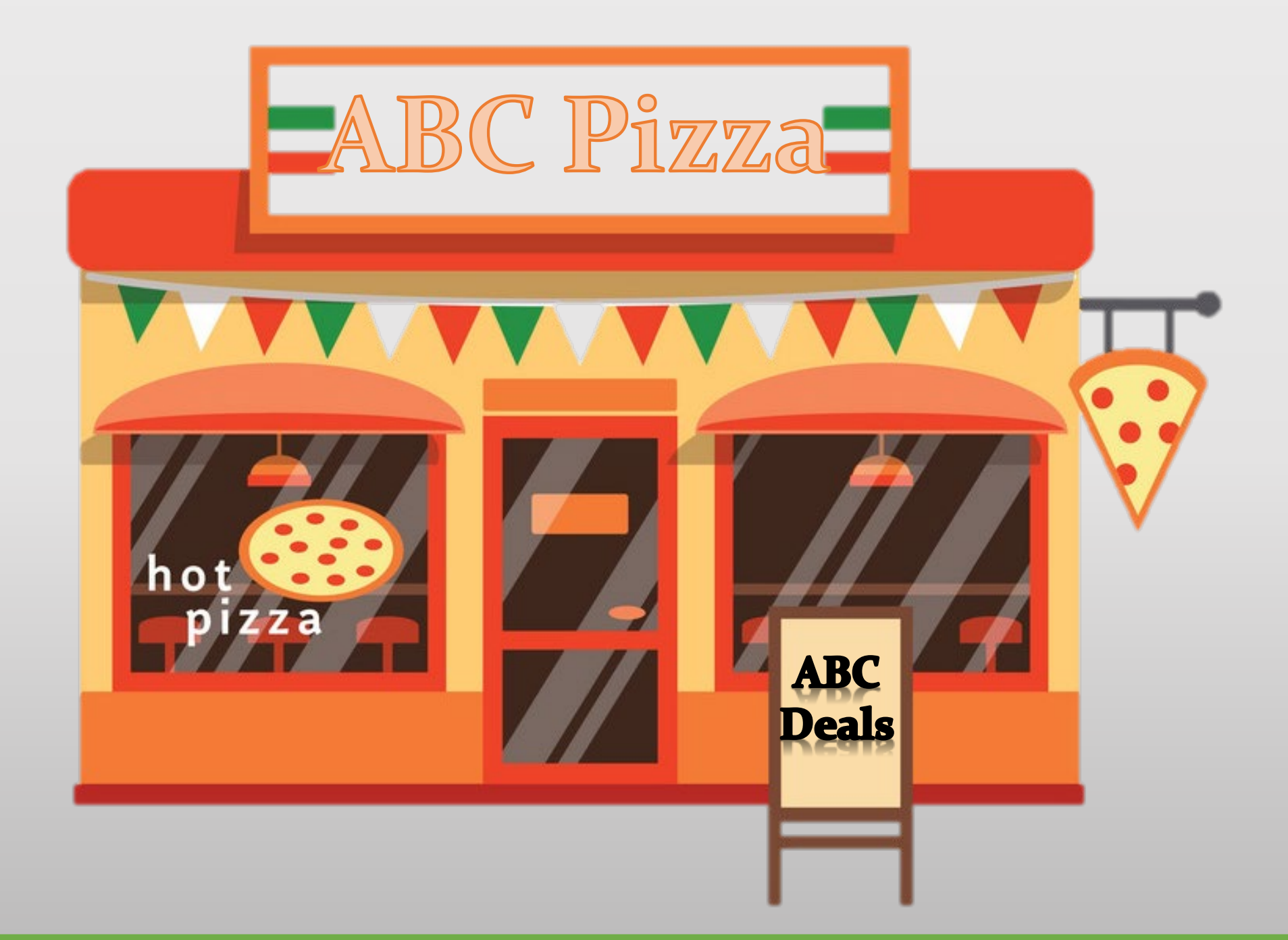

Unit Market Value – The Whole Company

• \$26,200,000 – Determined from the three Approaches to Value.

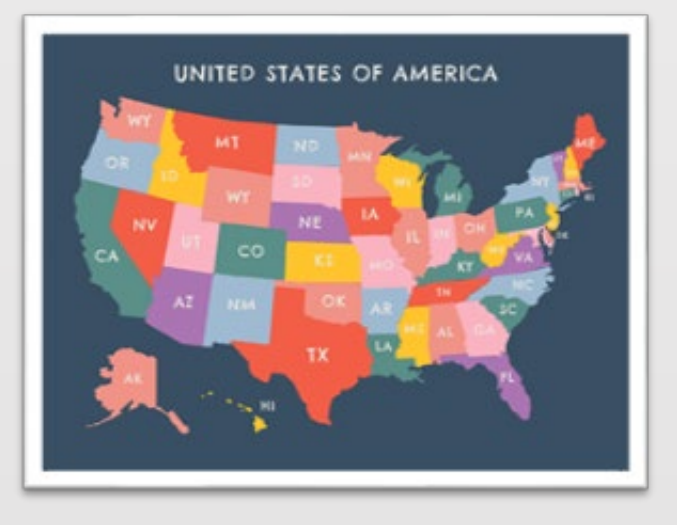

Allocation to Missouri

- \$26,200,000 x 97.31870% = \$25,497,499
- The Allocation Percentage comes from 12 CSR 30-2.016.

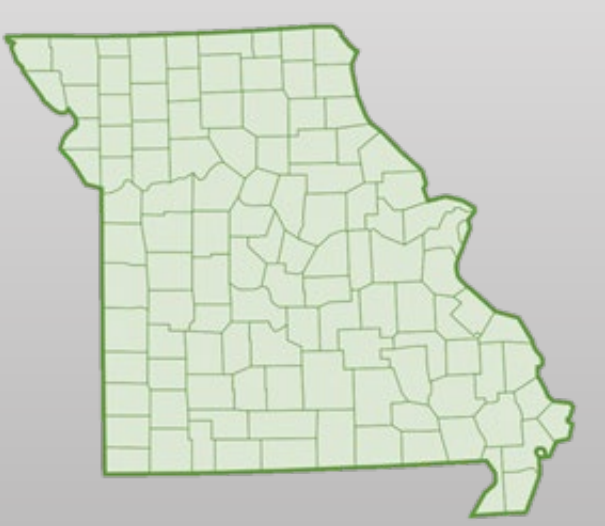

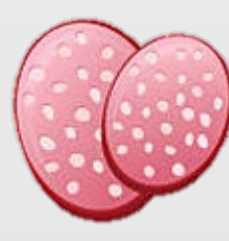

#### State – Market Approach

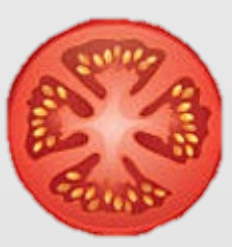

State – Income Approach

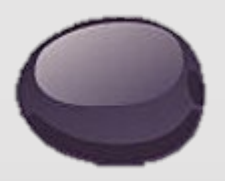

State-Cost Approach

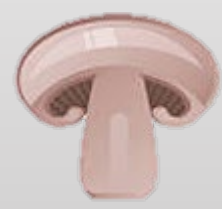

Local – Operating Property

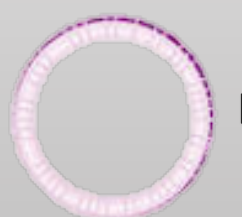

Local – Construction Work in Progress

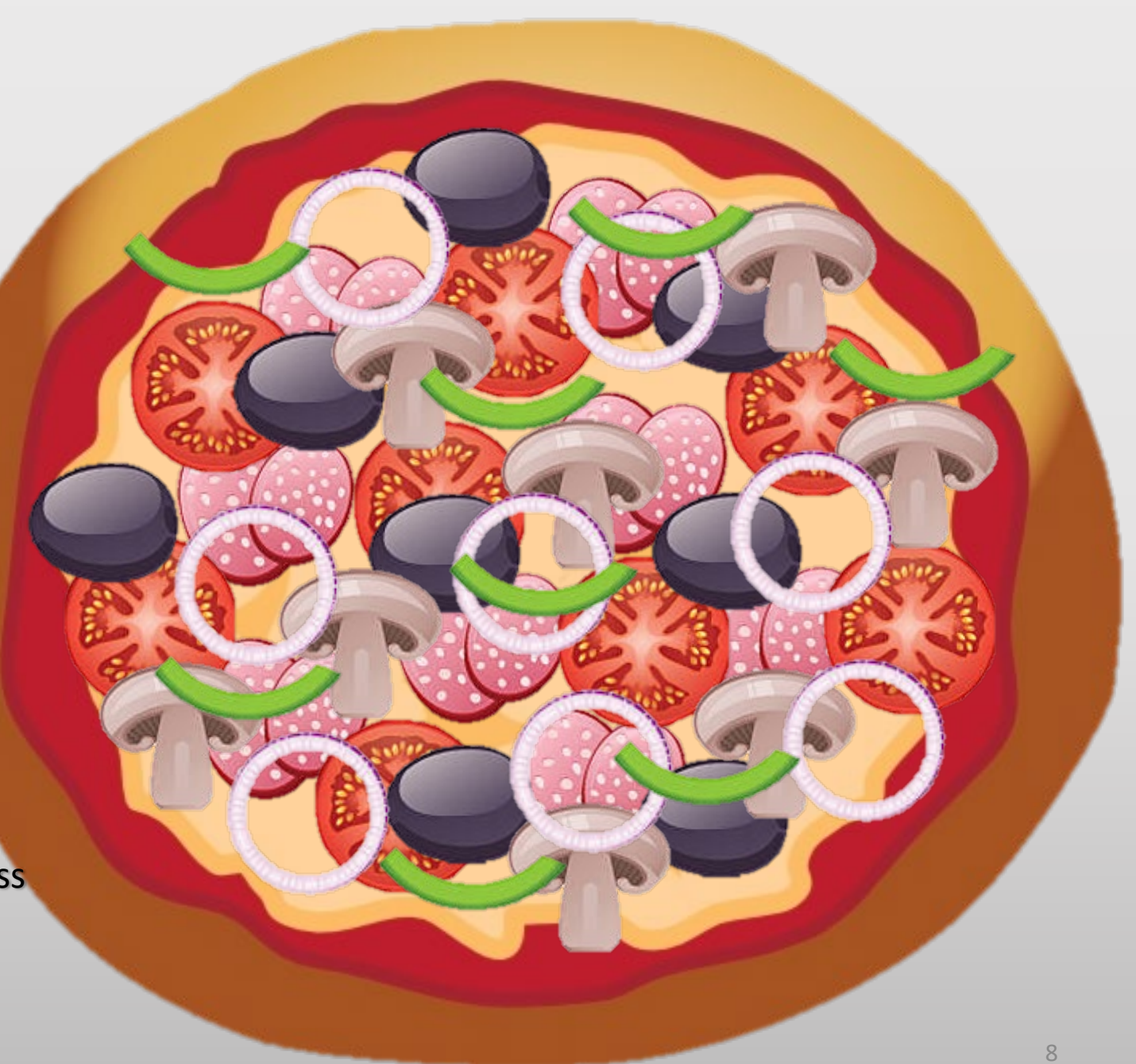

Remove Locally Assessed Operating Property

\$25,497,499 - \$3,925,914 = \$21,571,585
 (Missouri Distributable Market Value)

Examples of Locally Assessed Property:

- 1. Buildings and Land associated with local property
- 2. Office furniture, equipment and fixtures
- 3. Motor Vehicles
- 4. Materials and supplies
- 5. Construction-work-in-progress (CWIP)

#### Locally Assessed property is NOT used in the movement of services.

Missouri Statutes define Locally Assessed Real Property and Tangible Personal Property of Railroad and Utility Companies. The statutory references are: RSMo 151.020.3, 153.032.2, 153.034.2, and 153.036.2, Revised Statutes of Missouri.

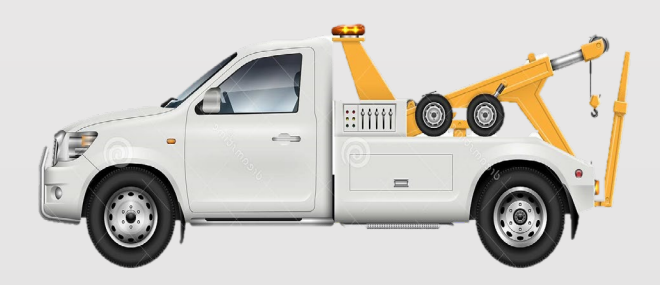

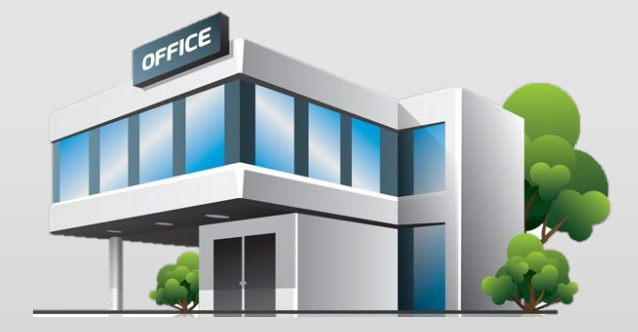

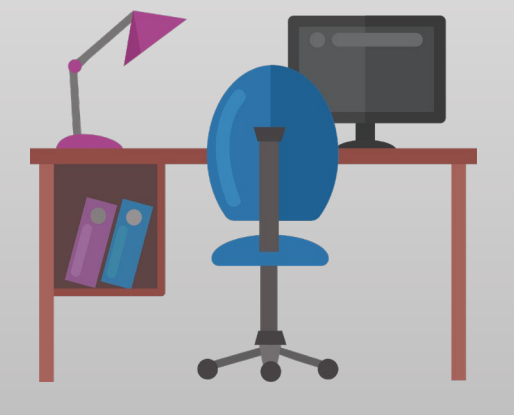

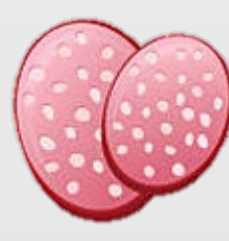

#### State – Market Approach

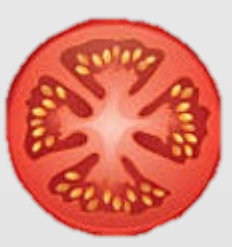

State – Income Approach

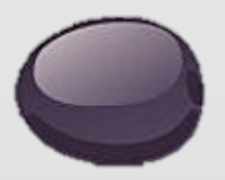

State-Cost Approach

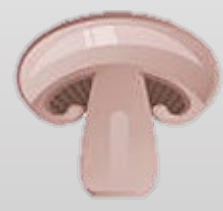

Local – Operating Property

Local – Construction Work in Progress

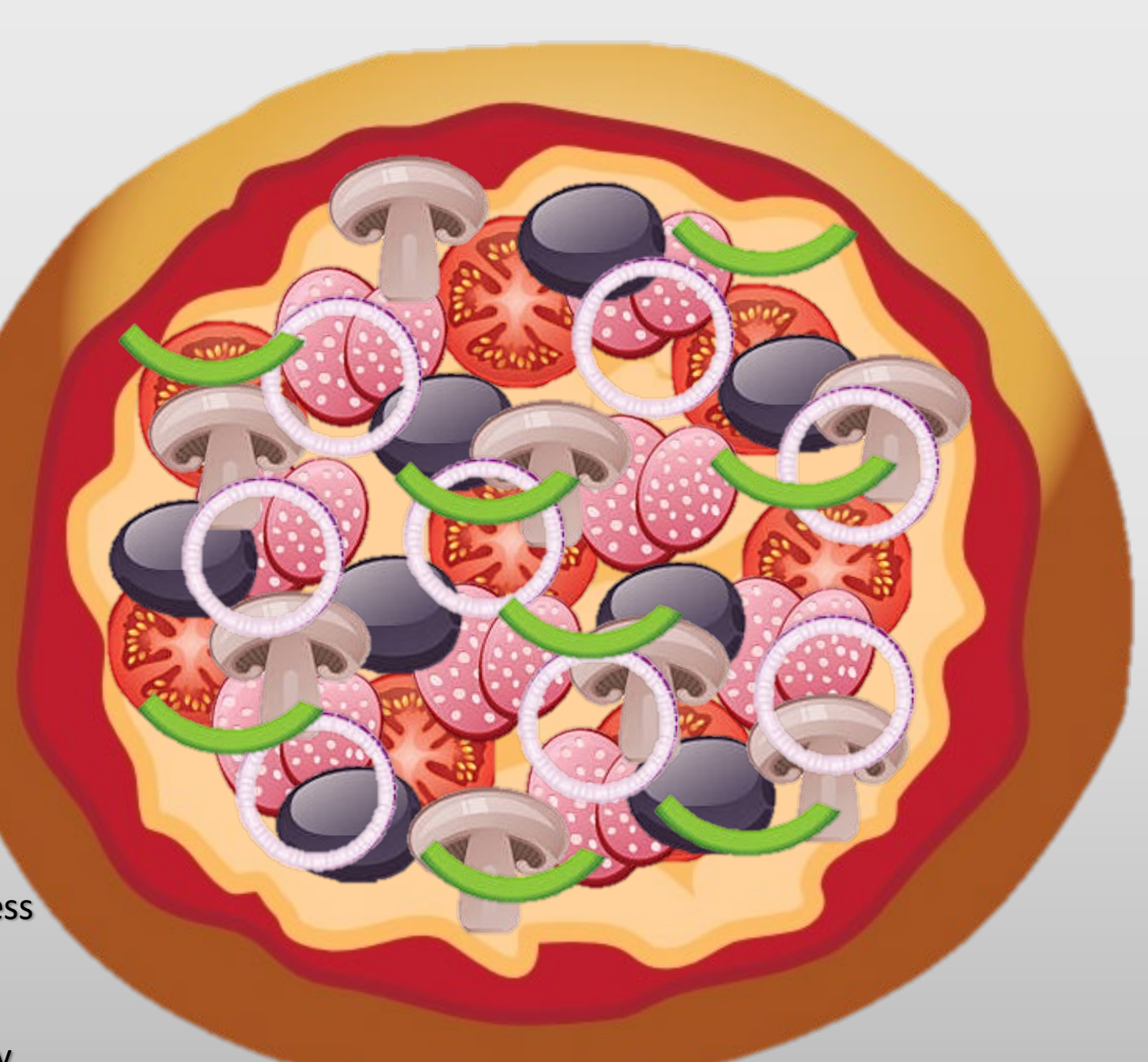

Local – Tangible Personal Property

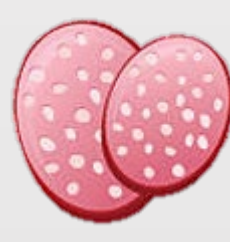

#### State – Market Approach

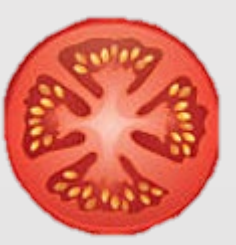

State – Income Approach

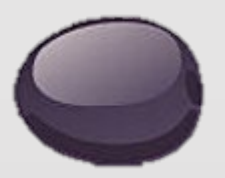

State – Cost Approach

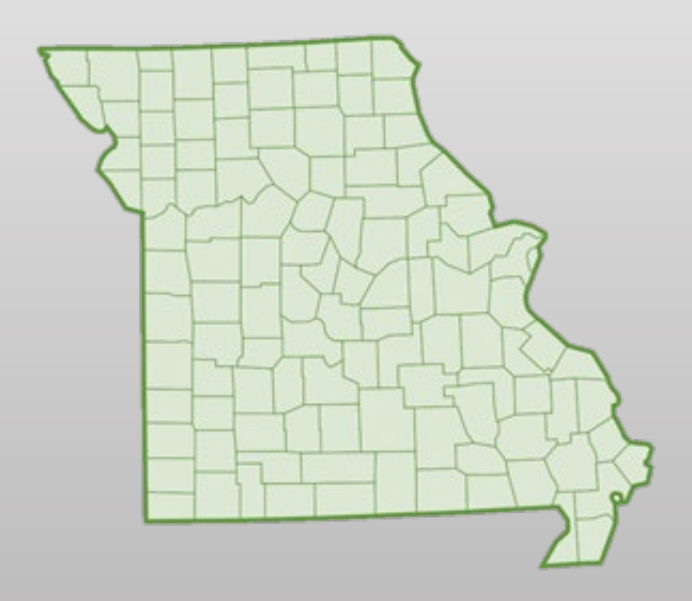

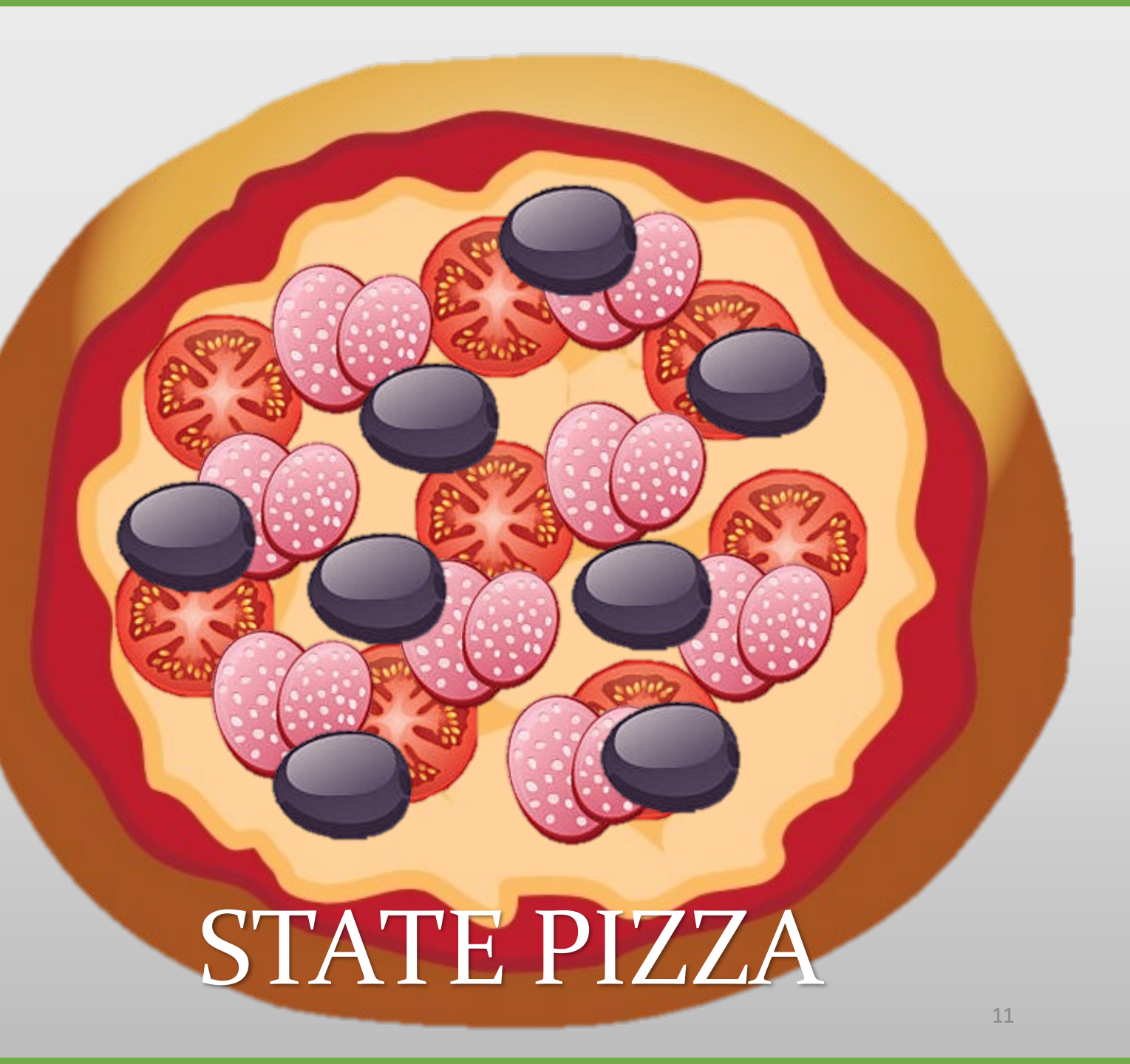

#### Slice the Missouri Distributable Market Value into Real Market Value and Personal Market Value

- Real Market Value;
   \$21,571,585 x 59.77% = \$12,893,336
  - \$12,893,336 x 32% = \$4,125,868 (Assessed Value Real)
- Personal Market Value;
   \$21,571,585 x 40.23% = \$8,678,249
  - \$8,678,249 x 33.33% = \$2,892,750 (Assessed Value Personal)
- \$4,125,868 + \$2,892,750 = \$7,018,618 (Total Missouri Assessed Value)

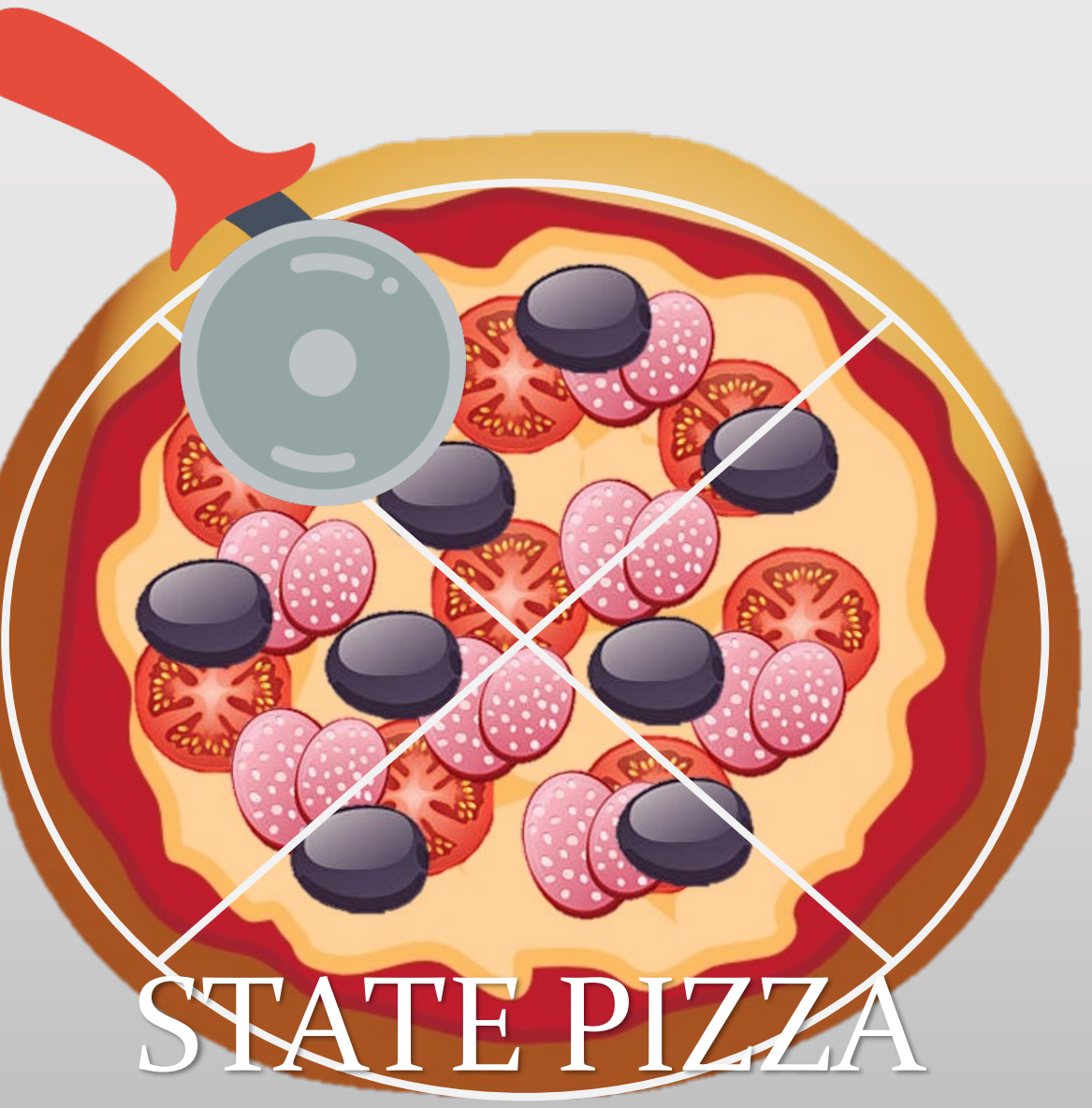

Slice the Missouri Assessed Value per Mile and the Distributable Assessed Value for each Missouri County

County Assessed Value (Distributable Assessed Value for Missouri County)

- Total Missouri Assessed Value x County Mileage Percentage (County miles / State miles)
- \$7,018,618 x 2.47768% = \$173,899

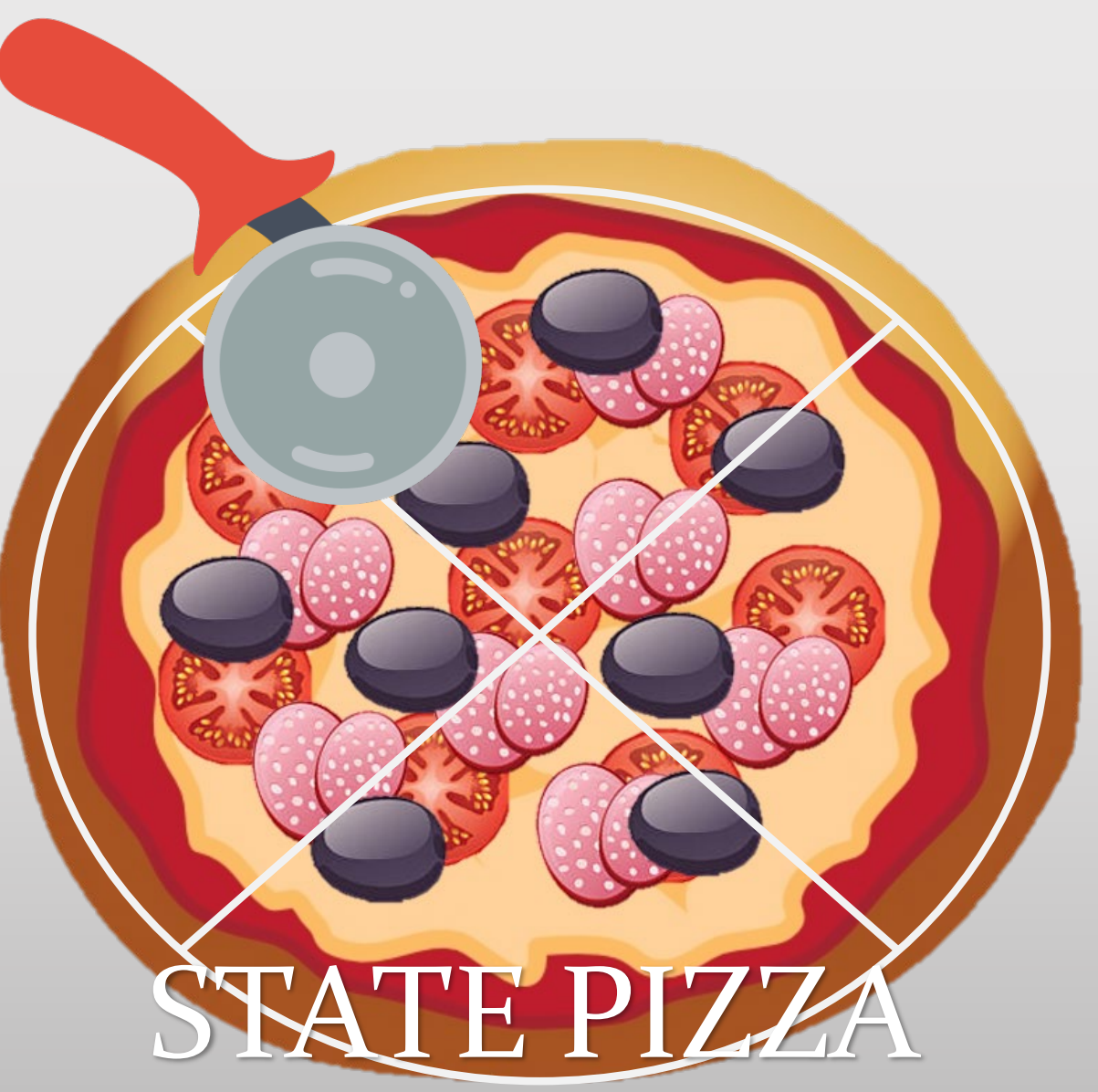

Unit Market Value

• \$26,200,000

Allocation to Missouri

• \$26,200,000 x 97.31870% = \$25,497,499

Remove Locally Assessed Operating Property

\$25,497,499 - \$3,925,914 = \$21,571,585 (Missouri Distributable Market Value)

Split the Missouri Distributable Market Value into Real Market Value and Personal Market Value

- Real Market Value; \$21,571,585 x 59.77% = \$12,893,336
  - \$12,893,336 x 32% = \$4,125,868 (Assessed Value Real)
- Personal Market Value; \$21,571,585 x 40.23% = \$8,678,249
  - \$8,678,249 x 33.33% = \$2,892,750 (Assessed Value Personal)
- \$4,125,868 + \$2,892,750 = \$7,018,618 (Total Missouri Assessed Value)
- County Apportionment (Missouri Assessed Value per Mile)
  - Total Missouri Assessed Value / Total Missouri Miles
  - \$7,018,618 / 799.94 = \$8,774 per mile

County Assessed Value (Distributable Assessed Value for Missouri County)

- Total Missouri Assessed Value x County Mileage Percentage (County miles / State miles)
- \$7,018,618 x 2.47768% = \$173,899 apportioned to county

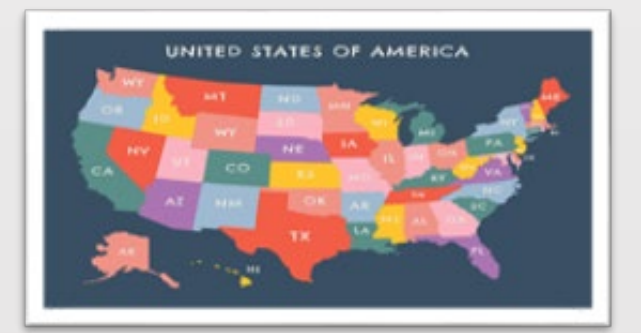

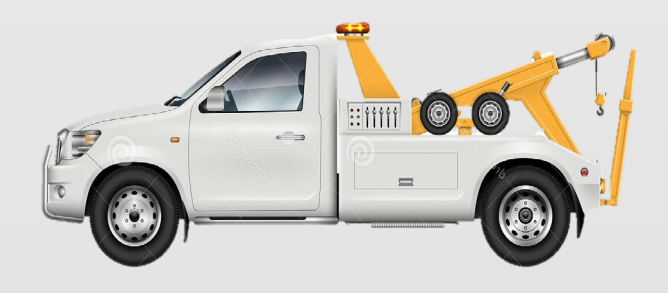

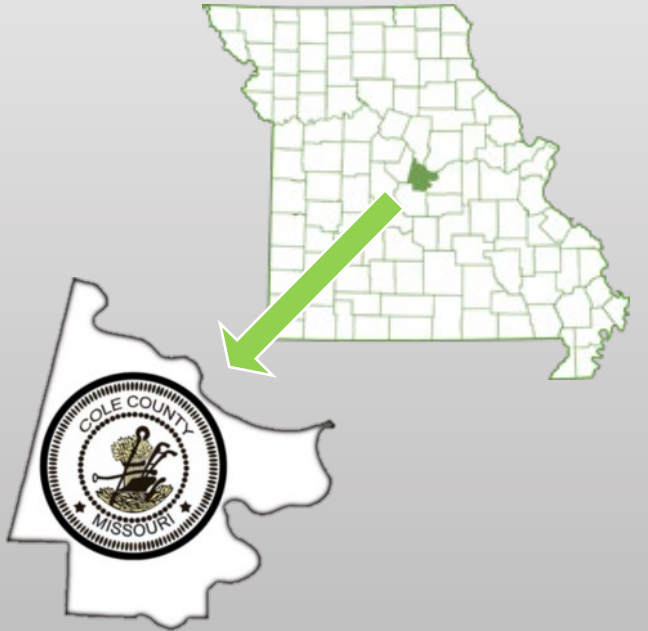

| State Tax Commission of<br>P.O. Box 146, Jefferson Cl<br>(573) 751-2414<br>email: OriginalAssessment@stc<br>Tax Year: 2021 | Missouri<br>ity, MO 65102-0146<br>https://stc.mo.gov<br>.mo.gov | 6 Certification of<br>Company Assessed Value<br>County-District Summary |                                |                      |                             |  |  |
|----------------------------------------------------------------------------------------------------|-----------------------------------------------------------------|-------------------------------------------------------------------------|--------------------------------|----------------------|-----------------------------|--|--|
| Account Number: 1070056                                                                                                    |                                                                 | Comp                                                                    | any: ABC Pizz                  | a                    |                             |  |  |
| Total Assessed Value - Statewide:                                                                                          | 7,018,618                                                       |                                                                         |                                |                      |                             |  |  |
| Total Miles or % - Statewide:                                                                                              | 799.94                                                          |                                                                         |                                |                      |                             |  |  |
| Commercial Real Property \$ per Mile:                                                                                      | 5,157.72                                                        |                                                                         |                                |                      |                             |  |  |
| Personal Property \$ per Mile:                                                                                             | 3,616.21                                                        |                                                                         |                                |                      |                             |  |  |
| County Number: 26                                                                                                    |                                                                 |                                                                         |                                | Co                   | unty: Cole                  |  |  |
| Taxing Jurisdiction                                                                                                    | District                                                        | Miles or %<br>in the County                                             | Commercial<br>Real<br>Property | Personal<br>Property | Total<br>Assessed<br>Value* |  |  |
| 1 COUNTY WIDE                                                                                                    |                                                                 |                                                                         |                                |                      |                             |  |  |
| Dallas County Library                                                                                                    | 10-030-0001                                                     | 19.82                                                                   | 102,226                        | 71,673               | 173,899                     |  |  |
| Dallas County Health                                                                                                    | 18-030-0001                                                     | 19.82                                                                   | 102,226                        | 71,673               | 173,899                     |  |  |
| Dallas County-General Revenue                                                                                              | 35-030-0000                                                     | 19.82                                                                   | 102,226                        | 71,673               | 173,899                     |  |  |
| Dallas County-Road and Bridge                                                                                              | 35-030-0000                                                     | 19.82                                                                   | 102,226                        | 71,673               | 173,899                     |  |  |
| Dallas County-Senior Services                                                                                              | 35-030-0000                                                     | 19.82                                                                   | 102,226                        | 71,673               | 173,899                     |  |  |

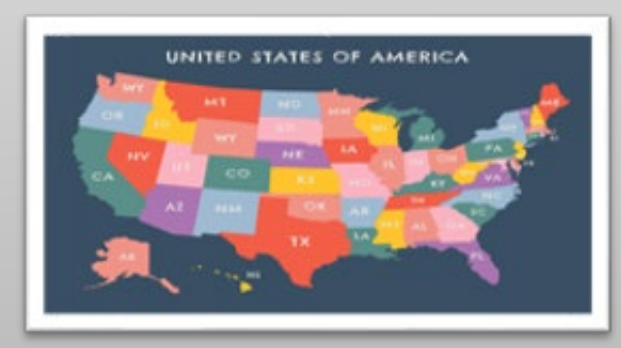

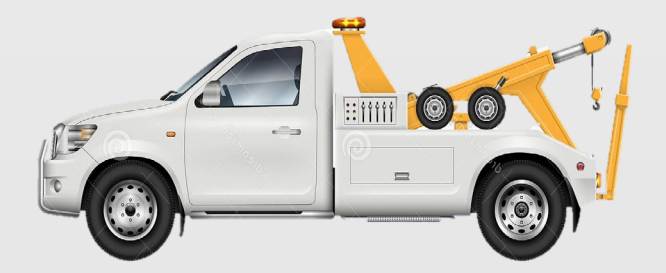

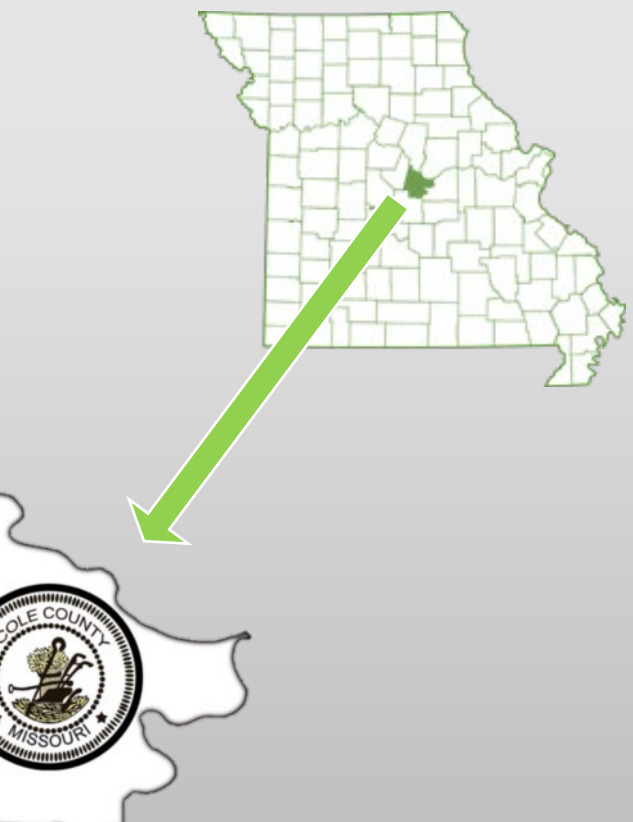

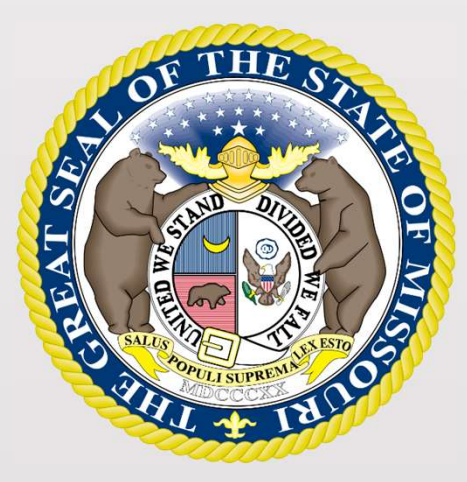

#### State Tax Commission of Missouri Original Assessment Outreach Training

https://stc.mo.gov https://moftp.mo.gov OriginalAssessment@stc.mo.gov

State Tax Commission Locally Assessed Property Schedules

### State Tax Commission Locally Assessed Property Schedules

The Schedule 14 Page 2 is submitted only once by the Company when they submit the original Locally Assessed Property Schedules to the County Assessor.

The Company provides their contact information at the bottom of the Schedule 14 Page 2 for the County Assessor's use.

| Tax Year:<br>Company Nat                                                                             | State Tax Com<br>PO BOX 146<br>Jefferson City<br>573-751-2414 (<br>email: Origina<br>2022                     | imission of Missouri<br>, MO 65102-0146<br>(option 3) https://stc.mo.<br>(Assessment@stc.mo.gov                                              | gov<br>/ Assess<br>Property NOT Use<br>Ac                                           | Sche<br>sed Values of Locally<br>ed in the Movement of<br>count Number: | edule 14<br>Page 2<br>Assessed<br>of Services |  |  |  |
|----------------------------------------------------------------------------------------------------|----------------------------------------------------------------------------------------------------|----------------------------------------------------------------------------------------------------|-------------------------------------------------------------------------------------|-------------------------------------------------------------------------|-----------------------------------------------|--|--|--|
| Being duly sv                                                                                        | vorn, <mark>upon my o</mark> ath l                                                                            | state that I am the                                                                                                    |                                                                                     |                                                                         | [title]                                       |  |  |  |
| of the company                                                                                       | ny and, that the foreg                                                                                        | going is the full, true and com                                                                                                    | plete description and v                                                             | aluation of the propert                                                 | y of                                          |  |  |  |
| County of                                                                                            |                                                                                                    |                                                                                                    | County                                                                              | Number                                                                  |                                               |  |  |  |
| and the vario                                                                                        | us taxing jurisdiction                                                                                        | is in the State of Missouri as o                                                                                                    | of January 1,                                                                       | 2022                                                                    |                                               |  |  |  |
| Signature                                                                                            | 8                                                                                                    |                                                                                                    |                                                                                     | Date                                                                    |                                               |  |  |  |
| Print Name                                                                                           |                                                                                                    |                                                                                                    |                                                                                     |                                                                         |                                               |  |  |  |
|                                                                                                    |                                                                                                    | NOTARY INFORM                                                                                                    | IATION:                                                                             |                                                                         |                                               |  |  |  |
| State of                                                                                             |                                                                                                    |                                                                                                    | County<br>(or St. Louis City)                                                       |                                                                         |                                               |  |  |  |
| Subscribed a                                                                                         | nd sworn to me, this                                                                                          |                                                                                                    | Notary Public Stamp or Embosser Seal                                                |                                                                         |                                               |  |  |  |
|                                                                                                    | day of                                                                                                    | [month]                                                                                                    |                                                                                     |                                                                         |                                               |  |  |  |
| in the year                                                                                          |                                                                                                    |                                                                                                    | ]                                                                                   |                                                                         |                                               |  |  |  |
| Notary Public                                                                                        | Signature                                                                                                    |                                                                                                    | 1                                                                                   |                                                                         |                                               |  |  |  |
| My Commissi                                                                                          | ion Expires                                                                                                   |                                                                                                    |                                                                                     |                                                                         |                                               |  |  |  |
|                                                                                                    |                                                                                                    | COMPANY CONTACT I                                                                                                    |                                                                                     |                                                                         |                                               |  |  |  |
| Name / Title                                                                                         |                                                                                                    |                                                                                                    |                                                                                     |                                                                         |                                               |  |  |  |
| Address 1                                                                                            |                                                                                                    |                                                                                                    |                                                                                     |                                                                         |                                               |  |  |  |
| Address 2                                                                                            |                                                                                                    |                                                                                                    |                                                                                     |                                                                         |                                               |  |  |  |
| City / State / ZIP                                                                                   |                                                                                                    |                                                                                                    |                                                                                     |                                                                         |                                               |  |  |  |
| Phone / Fax / Cell                                                                                   |                                                                                                    |                                                                                                    |                                                                                     |                                                                         |                                               |  |  |  |
| Email (Required)                                                                                     |                                                                                                    |                                                                                                    |                                                                                     |                                                                         |                                               |  |  |  |
| FILIN                                                                                                | IG REQUIREMENT                                                                                                | S (Sections; 151.020.1(3),                                                                                                    | 153.032.2, 153.034.                                                                 | 2, 153.036.2 RSMo)                                                      |                                               |  |  |  |
| <ul> <li>The compar<br/>CWIP Real, a</li> <li>The Assessor<br/>Schedule 16<br/>Commission</li> </ul> | ny must submit cop<br>and Tangible Perso<br>or must send a sigr<br>5, CWIP Real, and T<br>n of Missouri on or | oies of Schedule 14 – Page<br>nal Property on or before<br>ed copy of Schedule 14 –<br>'angible Personal Property<br>before <b>April 20.</b> | 1 & Page 2, Schedu<br><b>April 1.</b><br>Page 1 & Page 2, Sch<br>to the Company, Co | le 15NP & 15OP, Sch<br>nedule 15NP & 15OP<br>unty Clerk, and the        | edule 16,<br>?,<br>State Tax                  |  |  |  |

### State Tax Commission Locally Assessed Property Schedules

The locally assessed property schedules have been incorporated into an Excel workbook. The Excel workbook consists of six worksheets. The company must submit locally assessed property schedules to the County Assessor by April 1.

FILING REQUIREMENTS (Sections; 151.020.1(3), 153.032.2, 153.034.2, 153.036.2 RSMo)

- The company must submit copies of Schedule 14 Page 1 & Page 2, Schedule 15NP & 15OP, Schedule 16, CWIP Real, and Tangible Personal Property on or before April 1.
- The Assessor must send a signed copy of Schedule 14 Page 1 & Page 2, Schedule 15NP & 15OP, Schedule 16, CWIP Real, and Tangible Personal Property to the Company, County Clerk, and the State Tax Commission of Missouri on or before **April 20**.

The Original Assessment Section can create the local property schedules in an expanded Excel workbook for a County Assessor that needs multiple pages for a company. Contact Stacey Cowan at 573-751-1708 or <a href="mailto:stacey.cowan@stc.mo.gov">stacey.cowan@stc.mo.gov</a>.

|             | STATE TAX COMMISSION                                                                                                    | OF MISSOUR                                                   | रा                | TAX YEAR            |  |  |  |  |  |  |  |  |
|-------------|----------------------------------------------------------------------------------------------------|--------------------------------------------------------------|-------------------|---------------------|--|--|--|--|--|--|--|--|
| so          | HEDULE 14 Contact the Original Assessment Sect<br>OriginalAssessment@stc.mo.gov or 57<br>Assessed Values of Locally Ass | tion for assistance<br>73-751-2414 (optio<br>sessed Property | e at<br>m 3)      | 2022                |  |  |  |  |  |  |  |  |
|             | PAGE 1 NOT Used in the Movement                                                                                         | of Services                                                  |                   |                     |  |  |  |  |  |  |  |  |
| CO          | MPANY NAME:                                                                                                    |                                                              | ACCOUN            | NT NUMBER:          |  |  |  |  |  |  |  |  |
| AB          | C Company, Inc.                                                                                                    | 2                                                            | 000               | 1030002             |  |  |  |  |  |  |  |  |
| CO          | UNIY NAME:                                                                                                    |                                                              | COUN              | I Y NUMBER          |  |  |  |  |  |  |  |  |
| Gree        | ene                                                                                                    |                                                              | TO RE COMPLET     | JS                  |  |  |  |  |  |  |  |  |
| LINE<br>NO, | DESCRIPTION                                                                                                    | ORIGINAL COST                                                | MARKET VALUE      | ASSESSED VALUE      |  |  |  |  |  |  |  |  |
| RF          | OPERATING PROPERTY:     REAL: (Complete Schedule 150P and / or CWIP REAL))                                              |                                                              |                   |                     |  |  |  |  |  |  |  |  |
| 1           | REAL Operating Property (Complete Schedule 150P)                                                                        | 440,000                                                      | 748,200           | 249.399             |  |  |  |  |  |  |  |  |
| F           | CWIP LAND (Complete Schedule 150P)                                                                                      | 150,000                                                      | 246,000           | 82,000              |  |  |  |  |  |  |  |  |
| 1           | CWIP (Complete CWIP REAL)                                                                                               | 100,000                                                      | 240,000           | 02,000              |  |  |  |  |  |  |  |  |
| -           | Total REAL Operating Property                                                                                           | 105,439                                                      | 89,623            | 29,874              |  |  |  |  |  |  |  |  |
| 4           | (Sum of Line 1 through Line 3)                                                                                          | 695,439                                                      | 1,083,823         | 361,273             |  |  |  |  |  |  |  |  |
| TA          | NGIBLE PERSONAL: (Complete Schedule 16 and / or TANGIBLE PERS                                                           | SONAL Property Dec                                           | claration)        |                     |  |  |  |  |  |  |  |  |
| 5           | MO DOR Registered Transportation Equipment (Complete Schedule 16)                                                       | 349,478                                                      | 322,100           | 107,367             |  |  |  |  |  |  |  |  |
| 6           | Office Furniture, Office Fixtures and Office Equipment                                                                  | 53,207                                                       | 45,266            | 15,075              |  |  |  |  |  |  |  |  |
| 7           | Information Systems (Computers and Peripheral Equipment)                                                                | 65,000                                                       | 55,250            | 18,417              |  |  |  |  |  |  |  |  |
| 8           | Materials and Supplies                                                                                                  | 752,426                                                      | 639,562           | 213,187             |  |  |  |  |  |  |  |  |
| 9           | Other TANGIBLE PERSONAL Property                                                                                        | 827,195                                                      | 703,116           | 234,372             |  |  |  |  |  |  |  |  |
| 10          | CWIP PERSONAL                                                                                                    | 105,439                                                      | 89,623            | 29.874              |  |  |  |  |  |  |  |  |
| 11          | Total TANGIBLE PERSONAL Operating Property<br>(Sum of Line 5 through Line 10)                                           | 2,152,745                                                    | 1,854,917         | 618,292             |  |  |  |  |  |  |  |  |
| 12          | Total Operating Property<br>(Sum of Line 4 and Line 11)                                                                 | 2,848,184                                                    | 2,938,740         | 979,565             |  |  |  |  |  |  |  |  |
|             | NONOPERATING PROPE                                                                                                    | RTY:                                                         |                   |                     |  |  |  |  |  |  |  |  |
| 13          | Total REAL Nonoperating Property<br>(Complete Schedule 15NP and / or CWIP REAL)                                         | 11,175                                                       | 10,300            | 3,296               |  |  |  |  |  |  |  |  |
| 14          | Total TANGIBLE PERSONAL Nonoperating Property<br>(Complete Schedule 16 and / or TANGIBLE PERSONAL Property Declaration) | 109,059                                                      | 92,700            | 30,900              |  |  |  |  |  |  |  |  |
| 15          | Total Nonoperating Property<br>(Sum of Line 13 and Line 14)                                                             | 120,234                                                      | 103,000           | 34,196              |  |  |  |  |  |  |  |  |
|             | TOTAL COUNTY PROPE                                                                                                    | RTY:                                                         |                   |                     |  |  |  |  |  |  |  |  |
| 16          | Total Operating and Nonoperating Property<br>(Sum of Line 12 and Line 15)                                               | 2,968,418                                                    | 2,949,040         | 1,013,761           |  |  |  |  |  |  |  |  |
| 17          | New Construction and Improvements for REAL Property (No Land)                                                           |                                                              |                   |                     |  |  |  |  |  |  |  |  |
| 18          | Company should check here when a Schedule 13, County Apportion                                                          | onment, is not filed                                         | with the county c | lerk                |  |  |  |  |  |  |  |  |
| 19          | Assessor Signature Block:                                                                                               | Filing Submi                                                 | tted by:          | Company<br>Assessor |  |  |  |  |  |  |  |  |
|             | Filing Tracker                                                                                                    | Date Block                                                   | 10                |                     |  |  |  |  |  |  |  |  |
| 20          | ☑ Original Submission                                                                                                   | Da                                                           | te Submitted:     | 4/20/2022           |  |  |  |  |  |  |  |  |
| _           |                                                                                                    |                                                              |                   |                     |  |  |  |  |  |  |  |  |

| SCH                                                          | EDULE 150P        | known                  | ŝ         | Contact the Origi<br>OriginalAssessme<br>Attachment to S | COMMISSI<br>nal Assessment<br>ent@stc.mo.gov<br>Schedule 14 Pa | ON C<br>Section<br>or 573-1<br>age 1, | oF MISS<br>for assistan<br>751-2414 (opt<br>Line 1 or Li | OURI<br>ce at<br>tion 3)<br>ne 2 | ichedule 14 F | Page 1, Line | e 1 (Excl | Udes CV  | TAX YEAR<br>2022                          |
|--------------------------------------------------------------|-------------------|------------------------|-----------|----------------------------------------------------------|----------------------------------------------------------------|---------------------------------------|----------------------------------------------------------|----------------------------------|---------------|--------------|-----------|----------|-------------------------------------------|
| COMPANY NAME:<br>ABC Company, Inc.<br>COUNTY NAME:<br>Greene |                   |                        |           | REAL Op                                                  | REAL Operating Property - LINE 1                               |                                       |                                                          |                                  |               |              |           |          | NT NUMBER:<br>1030002<br>TY NUMBER:<br>39 |
| LINE                                                         |                   | RUE DINOS              | COMPANY'S |                                                          |                                                                |                                       | TC                                                       | BE CO                            | MPLETED BY    | ASSESSO      | R         |          |                                           |
| NO.                                                          | LEGAL DESCRIPTION | INPROVEMENTS, AND LAND | ACCOUNT   | ORIGINAL COST                                            | MARKET VALUE                                                   | RU                                    | RAL LOTS AV                                              | TO                               | (q)           | COM AV       | AGR AV    | RES AV   | ASSESSED VALUE                            |
|                                                              | Office Building   | Building               | 22040101  |                                                          | 151                                                            |                                       |                                                          |                                  | 156,066       | 1.07         |           |          |                                           |
| 4                                                            | 123 Main Street   | 2000 0.000             |           |                                                          |                                                                | COM                                   |                                                          | COM                              | 156,066       | 156,066      |           |          | 1                                         |
|                                                              | Springfield       |                        |           | 010000                                                   |                                                                | AGR                                   |                                                          | AGR                              |               |              |           |          |                                           |
| _                                                            | 1.522             |                        |           | 300,000                                                  | 468,200                                                        | RES                                   |                                                          | RES                              | 03 333        |              |           |          | 156,066                                   |
|                                                              | 123 Main Street   | Land                   | 22040102  |                                                          |                                                                | COM                                   |                                                          | CON                              | 93,333        |              | 1         |          |                                           |
| 2                                                            | Springfield       |                        |           |                                                          |                                                                | ACR                                   |                                                          | ACR                              | 55,555        | 93,333       | -         | 1        |                                           |
|                                                              | Sec. 3. 4         |                        |           | 140,000                                                  | 280,000                                                        | RES                                   |                                                          | RES                              |               |              |           |          | 93,333                                    |
|                                                              |                   |                        |           |                                                          |                                                                |                                       |                                                          |                                  |               |              |           |          |                                           |
|                                                              |                   |                        |           |                                                          |                                                                | COM                                   |                                                          | COM                              |               |              | 1         |          | 1                                         |
| 3                                                            |                   |                        |           |                                                          |                                                                | AGR                                   |                                                          | AGR                              |               |              |           |          | 1                                         |
|                                                              |                   |                        |           |                                                          |                                                                | RES                                   |                                                          | RES                              | 1             |              |           |          |                                           |
|                                                              |                   |                        |           |                                                          |                                                                | -                                     |                                                          | 0.011                            |               |              | _         |          |                                           |
| 4                                                            |                   |                        |           |                                                          |                                                                | COM                                   | -                                                        | COM                              |               |              | -         | -        |                                           |
|                                                              |                   |                        |           |                                                          |                                                                | AGR                                   |                                                          | AGR                              |               |              | L         | -        |                                           |
| -                                                            |                   | -                      |           |                                                          |                                                                | ALS.                                  |                                                          | INE'S                            | -             |              |           | <u> </u> |                                           |
| 1152                                                         |                   |                        |           |                                                          |                                                                | COM                                   |                                                          | COM                              | 2             | -            | 1         | 2        | 1                                         |
| 5                                                            |                   |                        |           |                                                          |                                                                | AGR                                   |                                                          | AGR                              |               |              |           | 1        | 1                                         |
|                                                              |                   |                        |           |                                                          |                                                                | RES                                   |                                                          | RES                              |               |              |           |          | 1                                         |
| 6                                                            | Total: Sheet      | 1                      |           | 440,000                                                  | 748,200                                                        |                                       |                                                          |                                  | 249,399       | 249,399      |           |          | 249,399                                   |

|             |                                                   | STATE TAX COMMISSION                                                         | OF MISSOUR                               | 21                            | TAX YEAR                         |
|-------------|---------------------------------------------------|------------------------------------------------------------------------------|------------------------------------------|-------------------------------|----------------------------------|
| so          | HEDULE 14                                         | Contact the Original Assessment Sect<br>OriginalAssessment@stc.mo.gov or 57  | tion for assistance<br>3-751-2414 (optio | e at<br>n 3)                  | 2022                             |
|             | PAGE 1                                            | Assessed Values of Locally Ass<br>NOT Used in the Movement                   | of Services                              |                               |                                  |
| CO          | MPANY NAME:                                       | Kor observation motorinant                                                   | 0100111000                               | ACCOUN                        | NT NUMBER:                       |
| AB          | C Company, In                                     | с.                                                                           | l.                                       |                               | 1030002                          |
| CO          | UNTY NAME:                                        |                                                                              | 12                                       | COUN                          | TY NUMBER:                       |
| Gree        | ene                                               |                                                                              |                                          |                               | 39                               |
| LINE<br>NO, |                                                   | DESCRIPTION                                                                  | ORIGINAL COST                            | TO BE COMPLET<br>MARKET VALUE | ED BY ASSESSOR<br>ASSESSED VALUE |
|             |                                                   | OPERATING PROPERT                                                            | ΓY:                                      |                               |                                  |
| RE          | AL: (Complete Schedu                              | ule 150P and / or CWIP REAL))                                                |                                          |                               |                                  |
| 1           | REAL Operating Prope                              | arty (Complete Schedule 150P)                                                | 440,000                                  | 748 200                       | 249,299                          |
| 2           | CWIP LAND (Complete                               | Schedule 150P)                                                               | 150,000                                  | 246,000                       | 82,000                           |
| 3           | CWIP (Complete CWIP                               | REAL)                                                                        | 105,439                                  | 89,623                        | 29,874                           |
| 4           | Total REAL Operating<br>(Sum of Line 1 throug     | ) Property<br>(h Line 3)                                                     | 695,439                                  | 1,083,823                     | 361,273                          |
| TA          | NGIBLE PERSONAL:                                  | Complete Schedule 16 and / or TANGIBLE PERS                                  | ONAL Property Dec                        | laration)                     |                                  |
| 5           | MO DOR Registered T                               | ransportation Equipment (Complete Schedule 16)                               | 349,478                                  | 322,100                       | 107,367                          |
| 6           | Office Furniture, Office                          | e Fixtures and Office Equipment                                              | 53,207                                   | 45,266                        | 15,075                           |
| 7           | Information Systems (                             | Computers and Peripheral Equipment)                                          | 65.000                                   | 55,250                        | 18,417                           |
| 8           | Materials and Supplier                            |                                                                              | 752.426                                  | 639,562                       | 213,187                          |
| 9           | Other TANGIBLE PER                                | SONAL Property                                                               | 827,195                                  | 703.116                       | 234.372                          |
| 10          | CWIP PERSONAL                                     |                                                                              | 105,439                                  | 89,623                        | 29,874                           |
| 11          | Total TANGIBLE PERS<br>(Sum of Line 5 through     | ONAL Operating Property<br>Line 10)                                          | 2,152,745                                | 1,854,917                     | 618,292                          |
| 12          | Total Operating Prop<br>(Sum of Line 4 and Li     | arty<br>ne 11)                                                               | 2,848,184                                | 2,938,740                     | 979,565                          |
|             |                                                   | NONOPERATING PROPE                                                           | RTY:                                     |                               |                                  |
| 13          | Total REAL Nonoperating<br>(Complete Schedule 15N | g Property<br>P and / or CWIP REAL)                                          | 11,175                                   | 10,300                        | 3,296                            |
| 14          | Total TANGIBLE PERSON<br>(Complete Schedule 16 a  | NAL Nonoperating Property<br>nd / or TANGIBLE PERSONAL Property Declaration) | 109,059                                  | 92,700                        | 30,900                           |
| 15          | Total Nonoperating P<br>(Sum of Line 13 and L     | roperty<br>ine 14)                                                           | 120,234                                  | 103,000                       | 34,196                           |
|             |                                                   | TOTAL COUNTY PROPE                                                           | RTY                                      |                               |                                  |
| 16          | Total Operating and N<br>(Sum of Line 12 and L    | lonoperating Property<br>ine 15)                                             | 2,968,418                                | 2,949,040                     | 1,013,761                        |
| 17          | New Construction and                              | Improvements for REAL Property (No Land)                                     |                                          |                               |                                  |
| 18          | Company should o                                  | heck here when a Schedule 13, County Apportio                                | onment, is not filed v                   | with the county c             | lerk                             |
| 19          | Assessor Signatur                                 | e Block:                                                                     | Filing Submi                             | tted by:                      | Company                          |
|             | - V prote pe                                      | uy                                                                           | D : Di                                   | 2                             | Assessor                         |
| 20          | Filing Tracker:                                   | sion 🛛 Resubmission Number:                                                  | Date Block:<br>Dat                       | e Submitted:                  | 4/20/2022                        |
| L           | A STATE OF A STATEMENT                            |                                                                              |                                          |                               |                                  |

| -                                                                                        |                                                      |                                                |                             | TATE TAX                                              | Commissi                                                                                                    | ON C                                       | F MISS | OURI                                                                                                    |                    |        |                |  | TAX YEAR |
|------------------------------------------------------------------------------------------|------------------------------------------------------|------------------------------------------------|-----------------------------|-------------------------------------------------------|----------------------------------------------------------------------------------------------------|--------------------------------------------|--------|----------------------------------------------------------------------------------------------------|--------------------|--------|----------------|--|----------|
| SCH                                                                                      | EDULE 150P                                           |                                                |                             | Contact the Origi<br>OriginalAssessm<br>Attachment to | Contact the Original Assessment Section for assistance at<br>DriginalAssessment@stc.mo.gov or 573-751-2414 (option 3)<br>Attachment to Schedule 14 Page 1, Line 1 or Line 2 |                                            |        |                                                                                                    |                    |        |                |  | 2022     |
| Original Cost: Unknown<br>COMPANY NAME:<br>I ABC Company, Inc.<br>COUNTY NAME:<br>Greene |                                                      |                                                |                             | REAL Operating Property - LINE 2                      |                                                                                                    |                                            |        | Schedule 14 Page 1, Line 1 (Excludes CWP LAND)<br>Schedule 14 Page 1, Line 2 (CWIP LAND ONIY)<br>ACCOUNTY NUMBER<br>1030002<br>COUNTY NUMBER<br>33 |                    |        |                |  |          |
| LINE<br>NO.                                                                              | UNIFORM PARCEL NUMBER OR<br>LEGAL DESCRIPTION<br>(a) | BUILDINGS,<br>IMPROVEMENTS, AND<br>LAND<br>(b) | COMPANY'S<br>ACCOUNT<br>(c) | ORIGINAL COST                                         | MARKET VALUE                                                                                                    | TO BE COMPLETED BY<br>RURAL LOTS AV<br>(f) |        | Y ASSESSO<br>COM AV<br>(h)                                                                                                    | R<br>AGR AV<br>(i) | RES AV | ASSESSED VALUE |  |          |
| 1                                                                                        | Land<br>311 Campbell Street<br>Springfield           | Land                                           | 22040102                    | 150.000                                               | 246.000                                                                                                    | COM<br>AGR                                 |        | COM<br>AGR                                                                                                    | 82,000<br>82,000   | 82,000 |                |  | 82.000   |
| 2                                                                                        |                                                      |                                                |                             | 130,000                                               | 240,000                                                                                                    | COM                                        |        | COM                                                                                                    |                    |        |                |  | 02,000   |
| 3                                                                                        |                                                      |                                                |                             |                                                       |                                                                                                    | COM<br>AGR                                 |        | COM<br>AGR                                                                                                    |                    |        |                |  |          |
| 4                                                                                        |                                                      |                                                |                             |                                                       |                                                                                                    | RES<br>COM<br>AGR                          |        | COM<br>AGR                                                                                                    |                    |        |                |  |          |
| 5                                                                                        |                                                      |                                                |                             |                                                       |                                                                                                    | COM<br>AGR                                 |        | COM<br>AGR                                                                                                    |                    |        |                |  |          |
| 6                                                                                        | Total: Sheet                                         | 1                                              |                             | 150,000                                               | 246,000                                                                                                    | RES                                        |        | RES                                                                                                    | 82,000             | 82,000 |                |  | 82,000   |

|      | STATE TAX COMMISSION C                                                                                                    | F MISSOUR                                              | र।                | TAX YEAR       |
|------|----------------------------------------------------------------------------------------------------|--------------------------------------------------------|-------------------|----------------|
| SC   | HEDULE 14 Contact the Original Assessment Section<br>OriginalAssessment@stc.mo.gov or 573<br>Assessed Values of Locally Asse | on for assistance<br>-751-2414 (optio<br>ssed Property | e at<br>en 3)     | 2022           |
| 00   | NOT Used in the Movement o                                                                                                   | f Services                                             | 1000              |                |
|      | C Company Inc                                                                                                    |                                                        | ACCOU             | 1030002        |
| AD   | UNTY NAME                                                                                                    |                                                        | COUN              | TV NUMBER      |
| Gree |                                                                                                    |                                                        | COON              | 30             |
| - m  | anter<br>17 de carácter a deserá da                                                                                          | Concerning and                                         | TO BE COMPLET     | ED BY ASSESSOR |
| 80,  | DESCRIPTION                                                                                                    | ORIGINAL COST                                          | MARKET VALUE      | ASSESSED VALUE |
|      | OPERATING PROPERT                                                                                                    | Y:                                                     |                   |                |
| RE   | AL: (Complete Schedule 150P and / or CWIP REAL))                                                                             |                                                        |                   |                |
| 1    | REAL Operating Property (Complete Schedule 150P)                                                                             | 440,000                                                | 748,200           | 249,399        |
| 2    | CWIP LAND (Complete Schedule 150P)                                                                                           | 150 000                                                | 246 000           | 82 000         |
| 3    | CWIP (Complete CWIP REAL)                                                                                                    | 105,439                                                | 89,623            | 29,874         |
| 4    | Total REAL Operating Property                                                                                                | 1 22 21 22 2                                           | 11/2002022        | 1000 200       |
| TA   | (Sum of Line 1 through Line 3)<br>NGIBLE PERSONAL: (Complete Schedule 16 and / or TANGIBLE PERSO                             | 695,439                                                | 1,083,823         | 361,273        |
| 5    | MO DOR Registered Transportation Equipment (Complete Schedule 16)                                                            | 240 470                                                | 222 400           | 107 267        |
| 6    | Office Furniture, Office Fixtures and Office Equipment                                                                       | 53 207                                                 | 45 266            | 15 075         |
| 7    | Information Systems (Computers and Peripheral Equipment)                                                                     | 65,000                                                 | 55 250            | 18 417         |
| 8    | Materials and Supplies                                                                                                    | 752 426                                                | 639 562           | 213 187        |
| 9    | Other TANGIBLE PERSONAL Property                                                                                             | 827 195                                                | 703 116           | 234 372        |
| 10   | CWIP PERSONAL                                                                                                    | 105,439                                                | 89.623            | 29,874         |
| 11   | Total TANGIBLE PERSONAL Operating Property<br>(Sum of Line 5 through Line 10)                                                | 2,152,745                                              | 1,854,917         | 618,292        |
| 12   | Total Operating Property<br>(Sum of Line 4 and Line 11)                                                                      | 2,848,184                                              | 2,938,740         | 979,565        |
|      | NONOPERATING PROPER                                                                                                    | RTY:                                                   |                   |                |
| 13   | Total REAL Nonoperating Property<br>(Complete Schedule 15NP and / or CWIP REAL)                                              | 11,175                                                 | 10,300            | 3 296          |
| 14   | Total TANGIBLE PERSONAL Nonoperating Property<br>(Complete Schedule 16 and / or TANGIBLE PERSONAL Property Declaration)      | 109,059                                                | 92,700            | 30,900         |
| 15   | Total Nonoperating Property<br>(Sum of Line 13 and Line 14)                                                                  | 120,234                                                | 103,000           | 34,196         |
|      | TOTAL COUNTY PROPER                                                                                                    | TY                                                     |                   |                |
| 16   | Total Operating and Nonoperating Property<br>(Sum of Line 12 and Line 15)                                                    | 2,968,418                                              | 2,949,040         | 1,013,761      |
| 17   | New Construction and Improvements for REAL Property (No Land)                                                                |                                                        |                   |                |
| 18   | Company should check here when a Schedule 13, County Apportion                                                               | ment, is not filed v                                   | with the county o | lerk 🛛         |
|      | Assessor Signature Block:                                                                                                    | Filing Submi                                           | tted by:          | Company        |
| 19   | Monte Pay                                                                                                    |                                                        |                   | Assessor       |
| 20   | Filing Tracker:                                                                                                    | Date Block:                                            |                   | 40000000       |
|      | Contraction Contraction Number:                                                                                              | Da                                                     | te Submitted:     | 4/20/2022      |

| -            |                                               |                                      |              |                   |                                                         |         |               |       |               |             |         | _        |                   |
|--------------|-----------------------------------------------|--------------------------------------|--------------|-------------------|---------------------------------------------------------|---------|---------------|-------|---------------|-------------|---------|----------|-------------------|
|              |                                               |                                      | 5            | STATE TAX         | COMMISSI                                                | ONC     | oF Misso      | URI   |               |             |         |          | TAX YEAR          |
| CWI          | PREAL                                         |                                      |              | Contact the Origi | inal Assessment                                         | Section | for assistanc | e at  |               |             |         |          | 2022              |
|              |                                               |                                      |              | Attachment to S   | Anginan-ssessment@steamo.gov or pro-roinz414 (option a) |         |               |       |               |             |         |          |                   |
| 1            |                                               |                                      |              | Attachment to s   | Scheuule 14 Fa                                          | ge i, L | Ine 3 of Line |       | Sebedule 14   | Deno 1 Lino | 2 (Eval | udee CV  |                   |
| 1            |                                               |                                      |              |                   |                                                         |         |               |       | Schedule 14 P | Page 1 Line | 13 (Exc | ludes CV |                   |
| co           | MPANY NAME:                                   |                                      |              | CW/ID P           |                                                         | or L II | UE 12         |       |               | age i, ante | A       | CCOUN    | T NUMBER          |
| A            | BC Company,                                   | Inc.                                 |              | CWIFK             | EAL - LINE J                                            |         | VE IJ         |       |               |             |         |          | 1030002           |
| COUNTY NAME: |                                               |                                      |              | (Constru          | Iction work I                                           | 1 Pro   | gress)        |       |               |             |         | COUN     | <b>TY NUMBER:</b> |
| Gree         | ene                                           |                                      |              | [Does n           | ot include CV                                           | NIP L   | AND]          |       |               |             |         |          | 39                |
|              |                                               | -                                    |              | i                 | P7                                                      |         | TO            | BECC  | MPLETED BY    | Y ASSESSO   | R       |          |                   |
| LINE         | UNIFORM PARCEL NUMBER OR<br>LEGAL DESCRIPTION | BUILDINGS,<br>IMPROVEMENTS, AND LAND |              | ORIGINAL COST     | MARKET VALUE                                            | RU      | RAL LOTS AV   | TO    | WN LOTS AV    | COM AV      | AGR AV  | RES AV   | ASSESSED VALUE    |
| 110.         | (a)                                           | (b)                                  | TAX DISTRICT | (d)               | (e)                                                     |         | (f)           |       | (g)           | (h)         | (i)     | (j)      | (k)               |
|              | Republic, City                                | Building                             | 065          |                   |                                                         |         | -             | 1     | 1,451         |             |         |          |                   |
| 1            |                                               |                                      |              |                   |                                                         | COM     |               | COM   | 1,451         | 1,451       |         |          |                   |
| ÷.           |                                               |                                      |              | 170.000           |                                                         | AGR     |               | AGR   |               |             |         |          | 0.000             |
|              |                                               |                                      | -            | 5,333             | 4,533                                                   | RES     |               | RES   |               |             |         |          | 1,451             |
|              | Willard, Rural                                | Building                             | 010          |                   |                                                         | 0.014   | 3,316         | 0.011 |               |             |         |          |                   |
| 2            |                                               |                                      |              |                   |                                                         | ACR     | 3,310         | ACP   |               | 3,316       | -       | -        |                   |
|              |                                               |                                      |              | 12 193            | 10 364                                                  | RES     |               | RES   |               |             |         |          | 3 3 1 6           |
|              | Willard, City                                 | Building                             | 180          |                   |                                                         |         |               |       | 20,766        |             |         | L        | 0,010             |
|              | 8.5                                           | Dunung                               | 100          |                   |                                                         | COM     |               | COM   | 20,766        | 20,766      |         |          |                   |
| 3            |                                               |                                      |              |                   |                                                         | AGR     |               | AGR   |               |             |         | T        |                   |
|              |                                               |                                      |              | 76,346            | 64,894                                                  | RES     |               | RES   |               |             |         |          | 20,766            |
|              | Walnut Grove                                  | Building                             | 155          |                   |                                                         |         |               |       | 926           |             |         |          |                   |
| 4            |                                               |                                      |              |                   |                                                         | COM     |               | COM   | 926           | 926         |         |          |                   |
|              |                                               |                                      |              |                   |                                                         | AGR     |               | AGR   |               |             |         |          |                   |
|              | Charles I. David                              |                                      |              | 3,404             | 2,893                                                   | RES     | 0.445         | RES   |               |             |         | <u> </u> | 926               |
|              | otranoro, Rurai                               | Building                             | 150          |                   |                                                         | COM     | 3,415         | COM   |               | 2.445       |         |          |                   |
| 5            |                                               |                                      |              |                   |                                                         | AGR     | 3,415         | AGR   |               | 3,415       |         | 1        |                   |
|              |                                               |                                      |              | 8 163             | 6 939                                                   | RES     |               | RES   |               |             | -       | -        | 3 415             |
|              | 1001010-000                                   | 1                                    |              | 6,105             | 0,000                                                   |         |               |       |               |             |         | <u> </u> | 0,410             |
| 6            | Total: Sheet                                  | 1                                    |              | 105,439           | 89,623                                                  |         | 6,731         |       | 23,143        | 29,874      |         |          | 29,874            |
|              |                                               |                                      |              |                   |                                                         | -       |               | -     |               |             |         | -        |                   |
| 7            | Total: Sheet 1                                | 4                                    |              |                   |                                                         |         | 2000          |       |               |             |         | 1        |                   |
| 1            | through Sheet                                 | 1                                    |              | 105,439           | 89,623                                                  | 1       | 6,731         |       | 23,143        | 29,874      |         |          | 29,874            |

|            | STATE TAX COMMISSION                                                                                                    | OF MISSOUR                                    | રા                | TAX YEAR       |  |  |
|------------|----------------------------------------------------------------------------------------------------|-----------------------------------------------|-------------------|----------------|--|--|
| SC         | HEDULE 14 Contact the Original Assessment Secti<br>OriginalAssessment@stc.mo.gov or 57<br>Assessed Values of Locally Asse | on for assistance<br>3-751-2414 (optionseries | e at<br>en 3)     | 2022           |  |  |
|            | PAGE 1 NOT Used in the Movement of                                                                                        | of Services                                   |                   |                |  |  |
| CO         | MPANY NAME:                                                                                                    |                                               | ACCOUN            | NT NUMBER:     |  |  |
| AB         | C Company, Inc.                                                                                                    |                                               |                   | 1030002        |  |  |
| CO         | UNTY NAME:                                                                                                    | Ĩ                                             | COUN              | TY NUMBER:     |  |  |
| Gree       | ene                                                                                                    |                                               | TO DE COMPLET     | 39             |  |  |
| LINE<br>NO | DESCRIPTION                                                                                                    | ORIGINAL COST                                 | MARKET VALUE      | ASSESSED VALUE |  |  |
|            | OPERATING PROPERT                                                                                                    | Y:                                            |                   |                |  |  |
| RE         | AL: (Complete Schedule 150P and / or CWIP REAL))                                                                          |                                               | -                 |                |  |  |
| 1          | REAL Operating Property (Complete Schedule 150P)                                                                          | 440,000                                       | 748,200           | 249,399        |  |  |
| 2          | CWIP LAND (Complete Schedule 15OP)                                                                                        | 150,000                                       | 246,000           | 82,000         |  |  |
| 3          | CWIP (Complete CWIP REAL)                                                                                                 | 105,439                                       | 89,623            | 29,874         |  |  |
| 4          | Total REAL Operating Property                                                                                             | V 92220000                                    | 0.0000000000      | 10000000       |  |  |
| TA         | (Sum of Line 1 through Line 3)<br>NCIBLE DERSONAL: (Complete Schedule 16 and (or TANCIBLE DERS)                           | 695,439                                       | 1,083,823         | 361,273        |  |  |
| 5          | MO DOR Registered Transportation Equipment (Complete Schedule 16)                                                         | 240.470                                       | 222.400           | 407.207        |  |  |
| 6          | Office Furniture. Office Fixtures and Office Equipment                                                                    | 52 207                                        | 45 266            | 107,367        |  |  |
| 7          | Information Systems (Computers and Paripheral Equipment)                                                                  | 55,207                                        | 40,200            | 10,075         |  |  |
| 0          | Information oyacana (Computers and Peripheral Equipment)                                                                  | 65,000                                        | 55,250            | 18,417         |  |  |
| 0          | materials and ouppres                                                                                                    | 752,426                                       | 639,562           | 213,187        |  |  |
| 9          | Other TANGIBLE PERSONAL Property                                                                                          | 827,195                                       | 703,116           | 234,372        |  |  |
| 10         | CWIP PERSONAL                                                                                                    | 105,439                                       | 89,623            | 29,874         |  |  |
| 11         | (Sum of Line 5 through Line 10)                                                                                           | 2,152,745                                     | 1,854,917         | 618,292        |  |  |
| 12         | Total Operating Property<br>(Sum of Lins 4 and Line 11)                                                                   | 2,848,184                                     | 2,938,740         | 979,565        |  |  |
|            | NONOPERATING PROPE                                                                                                    | RTY:                                          |                   |                |  |  |
| 13         | Total REAL Nonoperating Property<br>Complete Schedule 15NP and for CMIP REAL                                              | 11 175                                        | 10 200            | 2 296          |  |  |
|            | Total TANGIBLE PERSONAL Nonoperating Property                                                                             | 11,173                                        | 10,500            | 3,200          |  |  |
| 14         | (Complete Schedule 16 and / or TANGIBLE PERSONAL Property Declaration)                                                    | 109,059                                       | 92,700            | 30,900         |  |  |
| 15         | Total Nonoperating Property<br>(Sum of Line 13 and Line 14)                                                               | 120,234                                       | 103,000           | 34,196         |  |  |
|            | TOTAL COUNTY PROPER                                                                                                    | RTY:                                          |                   | Mutocooke      |  |  |
| 16         | Total Operating and Nonoperating Property<br>(Sum of Line 12 and Line 15)                                                 | 2,968,418                                     | 2,949,040         | 1,013,761      |  |  |
| 17         | New Construction and Improvements for REAL Property (No Land)                                                             |                                               |                   |                |  |  |
| 18         | Company should check here when a Schedule 13, County Apportion                                                            | nment, is not filed                           | with the county c | lerk           |  |  |
| 19         | Assessor Signature Block:                                                                                                 | Filing Submitted by:  Company                 |                   |                |  |  |
|            | Worke Ray                                                                                                    |                                               |                   | Assessor       |  |  |
| 20         | Filing Tracker:                                                                                                    | Date Block:                                   |                   |                |  |  |
|            | Original Submission Resubmission Number:                                                                                  | Da                                            | te Submitted:     | 4/20/2022      |  |  |

| Sch                                         | edule 16<br>Original Cost: Unk                 | nown         | S<br>Cor<br>Orig | TATE<br>ntact th<br>inalAss<br>Attac | TAX COMMISSIC<br>e Original Assessment<br>sessment@stc.mo.gov of<br>hment to Schedule 14 Pa | ON OF N<br>Section for<br>or 573-751-<br>age 1, Line | ISSOURI<br>assistance a<br>2414 (option<br>5 and Line 14 | it<br>3)<br>I                  | ☐ Schedule 14         | Page 1, Line 14<br>Page 1, Line 5 | TAX YEAR 2022                |  |
|---------------------------------------------|------------------------------------------------|--------------|------------------|--------------------------------------|---------------------------------------------------------------------------------------------|------------------------------------------------------|----------------------------------------------------------|--------------------------------|-----------------------|-----------------------------------|------------------------------|--|
| ABC Company, Inc.<br>COUNTY NAME:<br>Greene |                                                |              |                  |                                      | Requiring Registra<br>Department of Reven                                                   | tion by the<br>ue (MO DC                             | Missouri<br>DR) - <u>LINE 5</u>                          |                                |                       | COU                               | 1030002<br>NTY NUMBER:<br>39 |  |
| F                                           | 10                                             |              |                  |                                      |                                                                                             |                                                      |                                                          |                                | TO B                  |                                   | BE COMPLETED BY ASSESSOR     |  |
| LINE<br>NO.                                 | LOCATION OF<br>PROPERTY<br>(GROUP BY LOCATION) | TAX DISTRICT | COUNT            | YEAR                                 | MAKE AND MODEL AND DESCRIPTION                                                              | IDEN<br>N                                            | EHICLE<br>TIFICATION<br>UMBER<br>(VIN)                   | LEASED<br>OR OWNED<br>(L or 0) | ORIGINAL COST         | MARKET VALUE                      | ASSESSED VALUE               |  |
|                                             | (a)                                            | (b)          | (c)              | (d)                                  | (e) (f)                                                                                     |                                                      | (g)                                                      | (h)                            | (i)                   | (i)                               |                              |  |
| 1                                           | Ash Grove                                      | 005          | 1 TRUCK          | 2014                                 | FORD550 1FDUF5HY6EEA62421                                                                   |                                                      | 0                                                        | 27,939                         | 25,750                | 8,583                             |                              |  |
| 2                                           | Ash Grove                                      | 005          | 1 TRUCK          | 2,021                                | Freightliner M2106                                                                          | reightliner M2106 3ALACYD29MDMK4901                  |                                                          | 0                              | 81,375                | 75,000                            | 25,000                       |  |
| 3                                           | Ash Grove                                      | 005          | 1 TRUCK          | 2,012                                | Intrnationl 4300                                                                            | 3HAMMA                                               | ANCL549734                                               | 0                              | 16,546                | 15,250                            | 5,083                        |  |
| 4                                           | Republic                                       | 065          | 1 TRUCK          | 2,014                                | F150                                                                                        | 1FTMF1C                                              | M9EKD92590                                               | 0                              | 10,172                | 9,375                             | 3,125                        |  |
| 5                                           | Ash Grove                                      | 005          | 1 TRUCK          | 2,020                                | Freightliner M2106                                                                          | 3ALHCY                                               | 023LDLS7576                                              | 0                              | <mark>81,375</mark>   | 75,000                            | 25,000                       |  |
| 6                                           | Republic                                       | 065          | 1 TRUCK          | 2,014                                | F150                                                                                        | 1FTMF10                                              | M83FC50126                                               | 0                              | 10,091                | 9,300                             | 3,100                        |  |
| 7                                           | Republic                                       | 065          | 1 TRUCK          | 2,019                                | Ford F150 RC 4x4                                                                            | 1FTEX1E                                              | 17KFC88253                                               | 0                              | 31,112                | 28,675                            | 9,558                        |  |
| 8                                           | Republic                                       | 065          | 1 TRUCK          | 2,016                                | Ford 550 4x4                                                                                | 1FDUF5H                                              | Y6GEB34981                                               | 0                              | 33,906                | 31,250                            | 10,417                       |  |
| 9                                           | Republic                                       | 065          | 1 TRUCK          | 2,014                                | FrtInr M2106                                                                                | 1FVACYO                                              | Y3EHFL7246                                               | 0                              | 28, <mark>4</mark> 81 | 26,250                            | 8,750                        |  |
| 10                                          | Republic                                       | 065          | 1 TRUCK          | 2,014                                | Frtinr M2106                                                                                | 1FVACXE                                              | TOEHFT2504                                               | 0                              | 28,481                | 26,250                            | 8,750                        |  |
| 11                                          |                                                |              |                  |                                      |                                                                                             |                                                      | Total Sheet                                              | 1                              | <mark>349,4</mark> 78 | 322, <mark>10</mark> 0            | 107,367                      |  |

|             | STATE TAX COMMISSION O                                                 | F MISSOUR          | રા                            | TAX YEAR                         |  |  |
|-------------|------------------------------------------------------------------------|--------------------|-------------------------------|----------------------------------|--|--|
| SC          | HEDULE 14 Contact the Original Assessment Sectio                       | n for assistance   | e at                          | 2022                             |  |  |
|             | Assessed Values of Locally Asses                                       | ssed Property      | in 3)                         |                                  |  |  |
| co          | NOT Used in the Movement of                                            | Services           | ACCOUR                        |                                  |  |  |
| AB          |                                                                        | 10300              |                               |                                  |  |  |
| CO          | UNTY NAME:                                                             | COUNTY NUMBER      |                               |                                  |  |  |
| Gree        | ne                                                                     |                    |                               | 39                               |  |  |
| LINE<br>NO, | DESCRIPTION                                                            | ORIGINAL COST      | TO BE COMPLET<br>MARKET VALUE | ED BY ASSESSOR<br>ASSESSED VALUE |  |  |
|             | OPERATING PROPERTY                                                     | /:                 |                               |                                  |  |  |
| RE          | AL: (Complete Schedule 150P and / or CWIP REAL))                       |                    |                               |                                  |  |  |
| 1           | REAL Operating Property (Complete Schedule 150P)                       | 440,000            | 748,200                       | 249,399                          |  |  |
| 2           | CWIP LAND (Complete Schedule 150P)                                     | 150,000            | 246,000                       | 82,000                           |  |  |
| 3           | CWIP (Complete CWIP REAL)                                              | 105,439            | 89,623                        | 29,874                           |  |  |
| 4           | Total REAL Operating Property<br>(Sum of Line 1 through Line 3)        | COE 400            | 4 000 000                     | 204 070                          |  |  |
| TA          | NGIBLE PERSONAL: (Complete Schedule 16 and / or TANGIBLE PERSO         | NAL Property De    | 1,083,823<br>claration)       | 361,273                          |  |  |
| 5           | MO DOR Registered Transportation Equipment (Complete Schedule 16)      | 349 478            | 322 100                       | 107 367                          |  |  |
| 6           | Office Furniture, Office Fixtures and Office Equipment                 | 53 207             | 45,266                        | 15.075                           |  |  |
| 7           | Information Systems (Computers and Peripheral Equipment)               | 65.000             | 55 250                        | 18 417                           |  |  |
| 8           | Materials and Supplies                                                 | 752 426            | 639.562                       | 213 187                          |  |  |
| 9           | Other TANGIBLE PERSONAL Property                                       | 827 195            | 702 116                       | 224 272                          |  |  |
| 10          | CWIP PERSONAL                                                          | 405 420            | 00,000                        | 204,072                          |  |  |
|             | Total TANGIBLE PERSONAL Operating Property                             | 105,435            | 63,623                        | 23,674                           |  |  |
| 11          | (Sum of Line 5 through Line 10)                                        | 2,152,745          | 1,854,917                     | 618, <mark>2</mark> 92           |  |  |
| 12          | Total Operating Property<br>(Sum of Line 4 and Line 11)                | 2 848 184          | 2 938 740                     | 979 565                          |  |  |
|             |                                                                        | TV:                |                               |                                  |  |  |
| 12          | Total REAL Nonoperating Property                                       |                    |                               |                                  |  |  |
| 13          | (Complete Schedule 15NP and / or CWIP REAL)                            | 11,175             | 10,300                        | 3,296                            |  |  |
| 14          | (Complete Schedule 16 and / or TANGIBLE PERSONAL Property Declaration) | 109,059            | 92,700                        | 30,900                           |  |  |
| 15          | Total Nonoperating Property<br>(Sum of Line 13 and Line 14)            | 120 234            | 103 000                       | 34 196                           |  |  |
|             |                                                                        | TV-                |                               |                                  |  |  |
| 10          | Total Operating and Nonoperating Property                              |                    |                               |                                  |  |  |
| 10          | (Sum of Line 12 and Line 15)                                           | 2,968,418          | 2,949,040                     | 1,013,761                        |  |  |
| 17          | New Construction and Improvements for REAL Property (No Land)          |                    |                               |                                  |  |  |
| 18          | Company should check here when a Schedule 13, County Apportion         | ment, is not filed | with the county c             | lerk                             |  |  |
|             | Assessor Signature Block:                                              | Filing Submi       | tted by:                      | Company                          |  |  |
| 19          | Monte Ray                                                              |                    | I                             | Assessor                         |  |  |
| 20          | Filing Tracker:                                                        | Date Block:        |                               |                                  |  |  |
| 20          | ☑ Original Submission                                                  | Da                 | te Submitted:                 | 4/20/2022                        |  |  |

| PER         | RSONAL Property Contact the Original Assessment Section for assistance at |                                                                                                    |                    |                 |                                                                 |                                                   |                                |               |                              |                       |  |  |
|-------------|---------------------------------------------------------------------------|----------------------------------------------------------------------------------------------------|--------------------|-----------------|-----------------------------------------------------------------|---------------------------------------------------|--------------------------------|---------------|------------------------------|-----------------------|--|--|
|             |                                                                           | A                                                                                                    | Ori<br>ttachment t | ginal.<br>o Sch | Assessment@stc.mo.gov or 57<br>edule 14 Page 1, Line 6 , Line 7 | 3-751-2414 (option 3)<br>, Line 8, Line 9, Line 1 | 10, and I                      | Line 14       |                              | 2022                  |  |  |
|             | Original Cost: Unk                                                        | nown                                                                                                    |                    |                 |                                                                 | 0                                                 |                                | Year Acquir   | ed: First Prior Ye<br>ACCOL  | ar Assignment         |  |  |
|             | BC Company, Ir<br>UNTY NAME:                                              | Ompany, Inc.         PERSONAL Property Declaration           YNAME         LINE 6 to LINE 10, and Line 14         COUNTY NU |                    |                 |                                                                 |                                                   |                                |               | 1030002<br>NTY NUMBER:<br>30 |                       |  |  |
|             |                                                                           |                                                                                                    |                    |                 |                                                                 |                                                   |                                |               | TO BE COMPLET                | TED BY ASSESSOR       |  |  |
| LINE<br>NO. | LOCATION OF<br>PROPERTY<br>(GROUP BY LOCATION)                            | YEAR ACQUIRED                                                                                                    | TAX DISTRICT       | QTY             | DESCRIPTION                                                     | ENTER LINE NO. FROM<br>SCHEDULE 14 PAGE 1         | LEASED<br>OR OWNED<br>(L or O) | ORIGINAL COST | MARKET VALUE                 | ASSESSED VALUE        |  |  |
|             | (a)                                                                       | (b)                                                                                                    | (c)                | (d)             | (e)                                                             | (f)                                               | (g)                            | (h)           | (i)                          | (i)                   |  |  |
| 1           | Republic, City                                                            |                                                                                                    | 065                |                 | Office Furniture and Equipment                                  | 6                                                 | 0                              | 53,207        | 45,226                       | 15,075                |  |  |
| 2           | Willar <mark>d, Ru</mark> ral                                             | 1                                                                                                    | 010                |                 | nformation Systems                                              | 7                                                 | 0                              | 65.000        | 55.250                       | 18.417                |  |  |
| 3           | Willard, City                                                             |                                                                                                    | 180                |                 | Materials and Supplies                                          | 8                                                 | 0                              | 752.426       | 639.562                      | 213,187               |  |  |
| 4           | Walnut Grove                                                              |                                                                                                    | 155                |                 | Other General Equipment                                         | 9                                                 | 0                              | 827.195       | 703.116                      | 234.372               |  |  |
| 5           | Strafford, Rural                                                          | l                                                                                                    | 150                |                 | CWIP-Personal                                                   | 10                                                | 0                              | 105,439       | 89,623                       | 29,874                |  |  |
| 6           | Republic, City                                                            |                                                                                                    | 065                |                 | CWIP-Personal - Non-operating                                   | 14                                                | 0                              | 109,059       | 92.700                       | 30,900                |  |  |
| 7           |                                                                           |                                                                                                    |                    |                 |                                                                 |                                                   |                                |               |                              |                       |  |  |
| 8           |                                                                           |                                                                                                    |                    |                 |                                                                 |                                                   |                                |               |                              |                       |  |  |
| 9           |                                                                           |                                                                                                    |                    |                 |                                                                 |                                                   |                                |               |                              |                       |  |  |
| 10          |                                                                           |                                                                                                    |                    |                 |                                                                 |                                                   |                                |               |                              |                       |  |  |
| 11          |                                                                           |                                                                                                    |                    |                 |                                                                 | Total Sheet                                       | 1                              | 1,912,326     | 1,625,477                    | <mark>5</mark> 41,826 |  |  |

|      | STATE TAX COMMISSION                                                                                                 | OF MISSOUR                                                       | રા                      | TAX YEAR       |
|------|----------------------------------------------------------------------------------------------------|------------------------------------------------------------------|-------------------------|----------------|
| so   | CHEDULE 14 Contact the Original Assessment Se<br>OriginalAssessment@stc.mo.gov or 5<br>Assessed Values of Locally As | ction for assistance<br>573-751-2414 (options<br>sessed Property | e at<br>en 3)           | 2022           |
| 00   | NOT Used in the Movemen                                                                                              | t of Services                                                    | ACCOUNT                 |                |
|      | C Company Inc                                                                                                    |                                                                  | ACCOU                   | 1030002        |
| CO   | UNTY NAME                                                                                                    |                                                                  | COUN                    | TY NUMBER      |
| Gree | ene                                                                                                    |                                                                  |                         | 39             |
| LINE | DESCRIPTION                                                                                                    | ODICINAL COST                                                    | TO BE COMPLET           | ED BY ASSESSOR |
| HO,  | DESCRIPTION                                                                                                    | UNIGINAL COST                                                    | MARKET VALUE            | ASSESSED VALUE |
|      | OPERATING PROPER                                                                                                    | RTY:                                                             | er etak mariki          |                |
| RE   | EAL: (Complete Schedule 150P and / or CWIP REAL))                                                                    |                                                                  |                         |                |
| 1    | REAL Operating Property (Complete Schedule 150P)                                                                     | 440,000                                                          | 748,200                 | 249,399        |
| 2    | CWIP LAND (Complete Schedule 150P)                                                                                   | 150,000                                                          | 246,000                 | 82,000         |
| 3    | CWIP (Complete CWIP REAL)                                                                                            | 105,439                                                          | 89,623                  | 29,874         |
| 4    | Total REAL Operating Property<br>(Sum of Line 1 through Line 3)                                                      | COE 420                                                          | 4 002 022               | 264 272        |
| TA   | NGIBLE PERSONAL: (Complete Schedule 16 and / or TANGIBLE PER                                                         | SONAL Property De                                                | 1,083,823<br>claration) | 361,273        |
| 5    | MO DOR Registered Transportation Equipment (Complete Schedule 16)                                                    | 349.478                                                          | 322,100                 | 107.367        |
| 6    | Office Furniture, Office Fixtures and Office Equipment                                                               | 53 207                                                           | 45 266                  | 15 075         |
| 7    | Information Systems (Computers and Peripheral Equipment)                                                             | 65,000                                                           | 55 250                  | 19 417         |
| 8    | Materials and Supplies                                                                                               | 752 426                                                          | C20 5C2                 | 242 407        |
| 9    | Other TANGIBI E PERSONAL Property                                                                                    | 752,426                                                          | 000,002                 | 213,107        |
| 10   | CWIP PERSONAL                                                                                                    | 827,195                                                          | 703,116                 | 234,372        |
| 10   | Total TANGIBLE PERSONAL Operating Property                                                                           | 105,439                                                          | 89,623                  | 29,8/4         |
| 11   | (Sum of Line 5 through Line 10)                                                                                      | 2,152,745                                                        | 1,854,917               | 618,292        |
| 12   | Total Operating Property<br>(Sum of Line 4 and Line 11)                                                              | 2,848,184                                                        | 2,938,740               | 979,565        |
|      | NONOPERATING PROF                                                                                                    | ERTY:                                                            |                         |                |
| 13   | Total REAL Nonoperating Property                                                                                     | 11.175                                                           | 40.000                  |                |
|      | Total TANGIBLE PERSONAL Noncoerating Property                                                                        | 11,1/5                                                           | 10,300                  | 3,296          |
| 14   | (Complete Schedule 16 and / or TANGIBLE PERSONAL Property Declaration)                                               | 109,059                                                          | 92,700                  | 30,900         |
| 15   | Total Nonoperating Property<br>(Sum of Line 13 and Line 14)                                                          | 120,234                                                          | 103,000                 | 34,196         |
|      | TOTAL COUNTY PROP                                                                                                    | ERTY:                                                            |                         |                |
| 16   | Total Operating and Nonoperating Property<br>(Sum of Line 12 and Line 15)                                            | 2,968,418                                                        | 2,949,040               | 1,013,761      |
| 17   | New Construction and Improvements for REAL Property (No Land)                                                        |                                                                  |                         |                |
| 18   | Company should check here when a Schedule 13, County Apport                                                          | ionment, is not filed                                            | with the county o       | :lerk          |
|      | Assessor Signature Block:                                                                                            | Filing Submi                                                     | tted by:                | Company        |
| 19   | Monte Pay                                                                                                    |                                                                  |                         | Assessor       |
| 20   | Filing Tracker:                                                                                                    | Date Block:                                                      |                         |                |
| 20   | Original Submission     Resubmission                                                                                 | Da                                                               | te Submitted:           | 4/20/2022      |

|      |                                 |                        | 6             |                                      | Countroom       |          | - Miee       |                            |               |              |         |         | TAX VEAD       |
|------|---------------------------------|------------------------|---------------|--------------------------------------|-----------------|----------|--------------|----------------------------|---------------|--------------|---------|---------|----------------|
|      |                                 |                        | 5             | Contact the Origi                    |                 | Section  | for accistan | OURI                       |               |              |         |         | TAA TEAK       |
| SCH  | EDULE 15NP                      |                        |               | OriginalAssessm                      | ent@stc.mo.gov  | or 573-7 | 51-2414 (opt | ion 3)                     |               |              |         |         | 2022           |
|      |                                 |                        |               | Attachmen                            | t to Schedule 1 | 4 Page   | e 1, Line 13 |                            |               |              |         |         |                |
|      |                                 |                        |               |                                      |                 |          |              | 1                          | Schedule 14 F | Page 1, Line | 13 (Exc | ludes C | WIP LAND)      |
|      | Original Cost: Un               | known                  |               |                                      |                 |          |              |                            | schedule 14 H | age 1, Line  | 13 (CW  | IP LAN  | (Only)         |
| co   | MPANY NAME:                     |                        |               |                                      |                 |          |              |                            |               |              | A       | CCOU    | NT NUMBER:     |
| AL   |                                 |                        |               | REAL Nonoperating Property - LINE 13 |                 |          |              |                            |               |              |         | COLIN   | 1030002        |
| Gree |                                 |                        |               |                                      |                 | 100 Y 10 |              |                            |               |              |         | COON    | T NOWDER.      |
| orce | inc                             |                        |               |                                      |                 |          |              | _                          |               |              |         |         | 55             |
| LINE | UNIFORM PARCEL NUMBER OR        | BUILDINGS.             |               | and the second second second         |                 |          | TO           | ) BE COMPLETED BY ASSESSOR |               |              |         | r.      | -              |
| NO.  | LEGAL DESCRIPTION               | IMPROVEMENTS, AND LAND | TAY DISTRICT  | ORIGINAL COST                        | MARKET VALUE    | RU       | RAL LOTS AV  | TO                         | WN LOTS AV    | COM AV       | AGR AV  | RES AV  | ASSESSED VALUE |
|      | Tract 75'x75' SE                | (0)                    | 010 Groope P4 | (4)                                  | (e)             |          | (1)          | -                          | 3,296         | (h) (i) (j   |         | 0)      | (K)            |
|      | Corner SE1/4 SE1/4              |                        | WI            |                                      |                 | COM      |              | COM                        | 3,296         | 3,296        |         |         |                |
| 1    | in 17-20- 23 98-50-             |                        | VVL           |                                      |                 | AGR      | -            | AGR                        |               |              |         | 12 - L  | 1 1            |
|      | 500-025                         |                        |               | 11,175                               | 10,300          | RES      |              | RES                        |               |              | 0       |         | 3,296          |
|      |                                 |                        |               |                                      |                 |          |              |                            |               |              |         |         |                |
| 2    |                                 |                        |               |                                      |                 | COM      | -            | COM                        |               |              |         |         |                |
| -    |                                 |                        |               |                                      |                 | AGR      |              | AGR                        |               |              |         |         |                |
| _    |                                 |                        |               |                                      | 3               | RES      |              | RES                        | 0             |              |         |         |                |
|      |                                 |                        |               |                                      |                 | 0.014    | 1            | 0.014                      |               |              |         |         |                |
| 3    |                                 |                        |               |                                      |                 | AGR      |              | AGR                        |               |              | -       | r –     | 1              |
|      |                                 |                        |               |                                      |                 | RES      | 2            | RES                        | 1             | <u></u>      | L       |         |                |
| -    |                                 |                        |               |                                      |                 |          |              |                            |               |              |         |         |                |
| 4    |                                 |                        |               |                                      |                 | COM      |              | COM                        |               |              |         |         | 1              |
|      |                                 |                        |               |                                      |                 | AGR      |              | AGR                        |               |              |         |         | 1              |
|      |                                 |                        |               |                                      |                 | RES      |              | RES                        |               |              |         |         |                |
|      |                                 |                        |               |                                      |                 |          |              |                            |               |              |         |         |                |
| 5    |                                 |                        |               |                                      |                 | COM      |              | COM                        |               |              | -       | -       |                |
|      |                                 |                        |               |                                      |                 | AGR      |              | AGR                        |               |              |         |         | ł              |
| -    |                                 |                        |               |                                      |                 | RES      |              | RED                        |               |              |         | -       |                |
| 6    | Total: Sheet                    | 1                      |               | 11,175                               | 10,300          |          |              |                            | 3,296         | 3,296        |         |         | 3,296          |
|      |                                 |                        |               |                                      |                 |          |              |                            |               |              |         |         |                |
| 7    | Total: Sheet 1<br>through Sheet | 1                      |               | 11,175                               | 10,300          |          |              |                            | 3,296         | 3,296        |         |         | 3,296          |

|      |                                                                                                    | STATE TAX COMMISSION                                                  | OF MISSOUR                            | 21                | TAX YEAR                                                                                                    |  |  |  |  |  |
|------|----------------------------------------------------------------------------------------------------|-----------------------------------------------------------------------|---------------------------------------|-------------------|----------------------------------------------------------------------------------------------------|--|--|--|--|--|
| SC   | HEDULE 14                                                                                                    | Contact the Original Assessment Sect                                  | tion for assistance                   | at                | 2022                                                                                                    |  |  |  |  |  |
|      |                                                                                                    | OriginalAssessment@stc.mo.gov or 57<br>Assessed Values of Locally Ass | 73-751-2414 (optio<br>sessed Property | n 3)              | LVLL                                                                                                    |  |  |  |  |  |
|      | PAGE 1                                                                                                    | NOT Used in the Movement                                              | of Services                           |                   |                                                                                                    |  |  |  |  |  |
| CO   | MPANY NAME:                                                                                                    |                                                                       |                                       | ACCOUN            | IT NUMBER:                                                                                                    |  |  |  |  |  |
| AB   | C Company, In                                                                                                    | С.                                                                    | 103                                   |                   |                                                                                                    |  |  |  |  |  |
| Gree |                                                                                                    |                                                                       | COONTING                              |                   |                                                                                                    |  |  |  |  |  |
| UIC  |                                                                                                    |                                                                       | TO BE COMPLETED BY ASSESSOR           |                   |                                                                                                    |  |  |  |  |  |
| 10   |                                                                                                    | DESCRIPTION                                                           | ORIGINAL COST                         | MARKET VALUE      | ASSESSED VALUE                                                                                                    |  |  |  |  |  |
|      |                                                                                                    | OPERATING PROPER                                                      | TY:                                   |                   |                                                                                                    |  |  |  |  |  |
| RE   | AL: (Complete Sched                                                                                                    | ule 150P and / or CWIP REAL))                                         |                                       |                   |                                                                                                    |  |  |  |  |  |
| 1    | REAL Operating Prop                                                                                                    | erty (Complete Schedule 150P)                                         | 440,000                               | 748,200           | 249,399                                                                                                    |  |  |  |  |  |
| 2    | CWIP LAND (Complete                                                                                                    | e Schedule 150P)                                                      | 150,000                               | 246,000           | 82,000                                                                                                    |  |  |  |  |  |
| 3    | CWIP (Complete CWIP                                                                                                    | REAL)                                                                 | 105,439                               | 89,623            | 29,874                                                                                                    |  |  |  |  |  |
| 4    | Total REAL Operating                                                                                                    | g Property<br>gh Line 3)                                              | 695 429                               | 1 002 022         | 261 272                                                                                                    |  |  |  |  |  |
| TA   | (sum of Line 1 through Line 3) 695,439 1,083,823 361,273<br>TANGIBLE PERSONAL: (Complete Schedule 16 and / or TANGIBLE PERSONAL Property Declaration) |                                                                       |                                       |                   |                                                                                                    |  |  |  |  |  |
| 5    | MO DOR Registered T                                                                                                    | ransportation Equipment (Complete Schedule 16)                        | 349,478                               | 322,100           | 107,367                                                                                                    |  |  |  |  |  |
| 6    | Office Furniture, Offic                                                                                                    | e Fixtures and Office Equipment                                       | 53,207                                | 45,266            | 15.075                                                                                                    |  |  |  |  |  |
| 7    | Information Systems                                                                                                    | (Computers and Peripheral Equipment)                                  | 65 000                                | 55 250            | 18 417                                                                                                    |  |  |  |  |  |
| 8    | Materials and Supplie                                                                                                    | 0                                                                     | 752 426                               | 639 562           | 213 197                                                                                                    |  |  |  |  |  |
| 9    | Other TANGIBLE PER                                                                                                    | SONAL Property                                                        | 007 495                               | 702 116           | 213,107                                                                                                    |  |  |  |  |  |
| 10   | CWIP PERSONAL                                                                                                    |                                                                       | 827,195                               | 703,116           | 234,372                                                                                                    |  |  |  |  |  |
| 10   | Total TANGIBLE PER                                                                                                    | SONAL Operating Property                                              | 105,439                               | 89,623            | 29,8/4                                                                                                    |  |  |  |  |  |
| 11   | (Sum of Line 5 through                                                                                                    | h Line 10)                                                            | 2,152,745                             | 1,854,917         | 618,292                                                                                                    |  |  |  |  |  |
| 12   | Total Operating Prop                                                                                                    | erty                                                                  |                                       |                   |                                                                                                    |  |  |  |  |  |
| 12   | (Sum of Line 4 and L                                                                                                    | ine 11)                                                               | 2,848,184                             | 2,938,740         | 979,565                                                                                                    |  |  |  |  |  |
|      |                                                                                                    | NONOPERATING PROPE                                                    | RTY:                                  |                   |                                                                                                    |  |  |  |  |  |
| 13   | Total REAL Nonoperatin<br>(Complete Schedule 15N                                                                                                    | g Property<br>IP and / or CWIP REAL)                                  | 11,175                                | 10,300            | 3,296                                                                                                    |  |  |  |  |  |
| 14   | Total TANGIBLE PERSO                                                                                                    | NAL Nonoperating Property                                             | - STOLEN SALENY                       |                   | 201500                                                                                                    |  |  |  |  |  |
| 14   | (Complete Schedule 16 a                                                                                                    | and / or TANGIBLE PERSONAL Property Declaration)                      | 109,059                               | 92,700            | 30,900                                                                                                    |  |  |  |  |  |
| 15   | Total Nonoperating P                                                                                                    | Property                                                              | 420.224                               | 402.000           | 24.400                                                                                                    |  |  |  |  |  |
| 1625 | (oun of the 15 and                                                                                                    |                                                                       | 120,234                               | 103,000           | 34,130                                                                                                    |  |  |  |  |  |
| 10   | Total Operating and                                                                                                    | Nonoperating Property                                                 |                                       |                   | Number of Street of Street |  |  |  |  |  |
| 16   | (Sum of Line 12 and                                                                                                    | Line 15)                                                              | 2,968, <mark>4</mark> 18              | 2,949,040         | 1,013,761                                                                                                    |  |  |  |  |  |
| 17   | New Construction and                                                                                                    | d Improvements for REAL Property (No Land)                            |                                       |                   |                                                                                                    |  |  |  |  |  |
| 18   | Company should                                                                                                    | check here when a Schedule 13, County Apportio                        | onment, is not filed v                | with the county c | lerk                                                                                                    |  |  |  |  |  |
|      | Assessor Signatu                                                                                                    | re Block:                                                             | Filing Submit                         | ted by:           | Company                                                                                                    |  |  |  |  |  |
| 19   | Mbal 2                                                                                                    | 24                                                                    |                                       | -                 | Assess                                                                                                    |  |  |  |  |  |
|      | Eiling Tracker                                                                                                    | ny                                                                    | Date Blocks                           | 년                 | Assessor                                                                                                    |  |  |  |  |  |
| 20   | Contracter:                                                                                                    | ssion Resubmission Number                                             | Date Block:                           | e Submitted       | 4/20/2022                                                                                                    |  |  |  |  |  |
|      |                                                                                                    |                                                                       | Dat                                   | o oubinitieu.     | TESTEDEE                                                                                                    |  |  |  |  |  |

Line 17: The Company enters the Original Cost for "New Construction and Improvements" (NCI) on Schedule 14 Page 1, Line 17, to identify that NCI existed on January 1.

Land can never be considered NCI.

The Company provides supporting documentation with the Locally Assessed Property Schedules to identify the amount of Original Cost of NCI in each of Line 1, Line 3, and Line 13.

The supporting documentation should describe the Company location information for each entry, including the applicable school district and other taxing jurisdictions.

| Γ    |                                                                                           | STATE TAX COMMISSION                                                 | OF MISSOUR                            | રા                | TAX YEAR       |  |  |  |  |  |
|------|-------------------------------------------------------------------------------------------|----------------------------------------------------------------------|---------------------------------------|-------------------|----------------|--|--|--|--|--|
| so   | HEDULE 14                                                                                 | Contact the Original Assessment Sec                                  | tion for assistance                   | e at              | 2022           |  |  |  |  |  |
|      |                                                                                           | OriginalAssessment@stc.mo.gov or 5<br>Assessed Values of Locally Ass | 73-751-2414 (optio<br>sessed Property | n 3)              | LVLL           |  |  |  |  |  |
|      | PAGE 1                                                                                    | NOT Used in the Movement                                             | of Services                           |                   |                |  |  |  |  |  |
|      | MPANY NAME:                                                                               | -                                                                    |                                       | ACCOUN            |                |  |  |  |  |  |
| AB   | C Company, Ir                                                                             | 1C.                                                                  |                                       |                   |                |  |  |  |  |  |
| Gree | ene                                                                                       |                                                                      | COUNT NOMBER.                         |                   |                |  |  |  |  |  |
| LINE |                                                                                           |                                                                      |                                       | TO BE COMPLET     | ED BY ASSESSOR |  |  |  |  |  |
| HO,  |                                                                                           | DESCRIPTION                                                          | ORIGINAL COST                         | MARKET VALUE      | ASSESSED VALUE |  |  |  |  |  |
|      |                                                                                           | OPERATING PROPER                                                     | TY:                                   |                   |                |  |  |  |  |  |
| RE   | AL: (Complete Sched                                                                       | dule 150P and / or CWIP REAL))                                       |                                       |                   |                |  |  |  |  |  |
|      | REAL Operating Prop                                                                       | perty (Complete Schedule 150P)                                       | 440,000                               | 748,200           | 249,399        |  |  |  |  |  |
| 2    | CWIP LAND (Complet                                                                        | te schedule 150P)                                                    | 150,000                               | 246,000           | 82,000         |  |  |  |  |  |
| 3    | CWIP (Complete CWIP                                                                       | P REAL)                                                              | 105,439                               | 89,623            | 29,874         |  |  |  |  |  |
| 4    | (Sum of Line 1 throu                                                                      | ig Property<br>igh Line 3)                                           | 695,439                               | 1,083,823         | 361,273        |  |  |  |  |  |
| TA   | TANGIBLE PERSONAL: (Complete Schedule 16 and / or TANGIBLE PERSONAL Property Declaration) |                                                                      |                                       |                   |                |  |  |  |  |  |
| 5    | MO DOR Registered                                                                         | Transportation Equipment (Complete Schedule 16)                      | 349,478                               | 322,100           | 107,367        |  |  |  |  |  |
| 6    | Office Furniture, Office                                                                  | ce Fixtures and Office Equipment                                     | 53,207                                | 45,266            | 15,075         |  |  |  |  |  |
| 7    | Information Systems                                                                       | (Computers and Peripheral Equipment)                                 | 65,000                                | 55,250            | 18,417         |  |  |  |  |  |
| 8    | Materials and Supplie                                                                     | 38                                                                   | 752,426                               | 639,562           | 213,187        |  |  |  |  |  |
| 9    | Other TANGIBLE PER                                                                        | RSONAL Property                                                      | 827,195                               | 703,116           | 234,372        |  |  |  |  |  |
| 10   | CWIP PERSONAL                                                                             |                                                                      | 105,439                               | 89,623            | 29,874         |  |  |  |  |  |
| 11   | Total TANGIBLE PER                                                                        | SONAL Operating Property                                             | 2 152 745                             | 1.054.917         | 619 292        |  |  |  |  |  |
|      | (sam or Eme s arroug                                                                      | in the roy                                                           | 2,132,145                             | 1,004,017         | 010,232        |  |  |  |  |  |
| 12   | (Sum of Line 4 and L                                                                      | ine 11)                                                              | 2,848,184                             | 2,938,740         | 979,565        |  |  |  |  |  |
|      |                                                                                           | NONOPERATING PROPE                                                   | RTY:                                  |                   |                |  |  |  |  |  |
| 13   | Total REAL Nonoperatin                                                                    | ng Property                                                          | 44 475                                | 40 200            | 2 200          |  |  |  |  |  |
| -    | Total TANGIBLE PERSO                                                                      | NAL Nonoperating Property                                            | 11,1/5                                | 10,300            | 3,236          |  |  |  |  |  |
| 14   | (Complete Schedule 16                                                                     | and / or TANGIBLE PERSONAL Property Declaration)                     | 109,059                               | 92,700            | 30,900         |  |  |  |  |  |
| 15   | Total Nonoperating I<br>(Sum of Line 13 and                                               | Property<br>Line 14)                                                 | 120 224                               | 102.000           | 24 496         |  |  |  |  |  |
|      | (can or care to and                                                                       |                                                                      | 120,234                               | 105,000           | 34,100         |  |  |  |  |  |
| 10   | Total Operating and                                                                       | Nonoperating Property                                                |                                       |                   | Numerous and   |  |  |  |  |  |
| 16   | (Sum of Line 12 and                                                                       | Line 15)                                                             | 2,968,418                             | 2,949,040         | 1,013,761      |  |  |  |  |  |
| 17   | New Construction an                                                                       | d Improvements for REAL Property (No Land)                           |                                       |                   |                |  |  |  |  |  |
| 18   | Company should                                                                            | check here when a Schedule 13, County Apportio                       | onment, is not filed                  | with the county c | lerk           |  |  |  |  |  |
|      | Assessor Signatu                                                                          | re Block:                                                            | Filing Submit                         | tted by:          | Company        |  |  |  |  |  |
| 19   | Montex                                                                                    | ay                                                                   |                                       |                   | Assessor       |  |  |  |  |  |
| 20   | Filing Tracker:                                                                           |                                                                      | Date Block:                           |                   |                |  |  |  |  |  |
| 20   | Original Submi                                                                            | ission 🗆 Resubmission Number:                                        | Dat                                   | te Submitted:     | 4/20/2022      |  |  |  |  |  |

Line 18: The Company checks the box if they have no miles of line in the county but have local property such as vehicles.

County Clerk: cross reference Line 18 to Schedule 13s to confirm that no Schedule 13 was filed.

Line 19 and Line 20: The County Assessor uses the "Filing Submitted by: Assessor" checkbox on Line 19 and the "Filing Tracker: Original Submission" checkbox on Line 20, to indicate this is the Company's original filing to the County Assessor; the County Assessor uses the filing checkboxes on Line 19 and 20 when there is a Resubmission filing; refer to page 4 of the Original Assessment Resource Manual for more details.

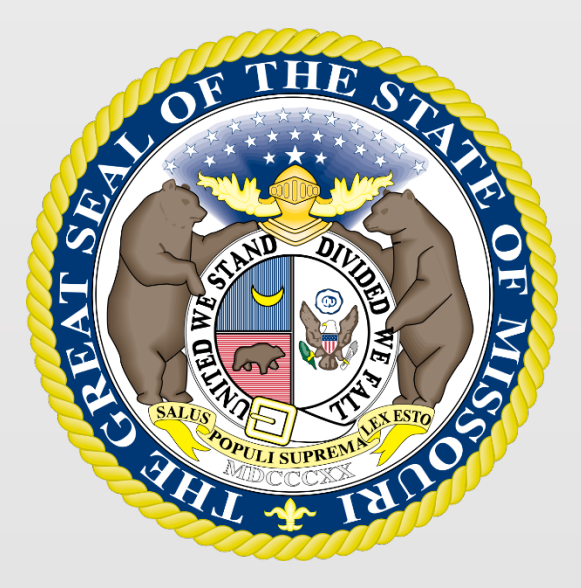

## State Tax Commission of Missouri Original Assessment Outreach Training

https://stc.mo.gov https://moftp.mo.gov OriginalAssessment@stc.mo.gov

STC Form 40 and Schedule 13

# State Tax Commission Schedule 13

- Schedule 13 provides miles of line located in each taxing jurisdiction, except school districts, for all Missouri Counties.
- Original Assessment (OA) sends each centrally assessed company a company-specific Schedule 13 with miles of line reported to the Commission from the prior tax year.
- The company updates the Schedule 13 with any new miles of line to exactly two decimal places (one-hundredth of a mile).
- All taxing jurisdictions, active as of January 1, are listed for each county. New entries for miles of line, by county, should be appropriately identified for the current tax year.
- Companies should not send the Schedule 13 to a county with no miles of line.
- The Schedule 13 must be submitted to OA and applicable counties by April 15.

| State Tax Commission of Missouri<br>P.O. Box 146, Jefferson City, MO 6<br>(573) 751-2414 https://st<br>email: OriginalAssessment@stc.mo.gov | 5102-0146<br>c.mo.gov |            | Schedule 13        |
|----------------------------------------------------------------------------------------------------|-----------------------|------------|--------------------|
| Tax Year: 2022                                                                                                    |                       | County A   | phortionment       |
| Account Number: 1080047                                                                                                    |                       | oounty P   | County # 58 - Linn |
| Account Number: 1080047                                                                                                    |                       |            | County # 56 - Linn |
| Company Name: ABC Company, Inc.                                                                                                    |                       |            |                    |
| This schedule MUST be filed:                                                                                                    |                       |            |                    |
| By Company - to the County Clerk and Stat                                                                                                   | e Tax Commission by   | April 15   |                    |
| By County Clerk - to the State Tax Commiss                                                                                                  | sion by May 15        |            |                    |
| Taxing Jurisdiction                                                                                                    | District              | 2022 Miles | 2022 Miles Updated |
| 1 COUNTY WIDE                                                                                                    |                       |            |                    |
| 1 Linn County Ambulance                                                                                                    | 01-058-0001           | 346.77     | 1                  |
| 2 Linn County Health                                                                                                    | 18-058-0001           | 346.77     | 2                  |
| 3 Linn County-Developmentally Disabled                                                                                                    | 35-058-0000           | 346.77     | 3                  |
| 4 Linn County-General Revenue                                                                                                    | 35-058-0000           | 346.77     | 4                  |
| 5 Linn County-Senior Services                                                                                                    | 35-058-0000           | 346.77     | 5                  |
| 2 MUNICIPALITY                                                                                                    |                       |            |                    |
| 1 Brookfield                                                                                                    | 09-058-0001           | 53.24      | 1                  |
| 2 Laclede                                                                                                    | 09-058-0004           | 0.48       | 2                  |
| 3 Marceline                                                                                                    | 09-058-0006           | 33.17      | 3                  |
| 4 Meadville                                                                                                    | 09-058-0007           | 0.29       | 4                  |
| 3 SPECIAL                                                                                                    |                       |            |                    |
| 1 Laclede FPD                                                                                                    | 12-058-0001           | 33.56      | 1                  |
| 2 Linneus FPD                                                                                                    | 12-058-0002           | 2.79       | 2                  |
| 3 Meadville FPD                                                                                                    | 12-058-0003           | 8.61       | 3                  |
| 4 ROAD                                                                                                    |                       |            |                    |
| 1 Marceline SRD Linn County                                                                                                    | 08-058-0001           | 40.58      | 1                  |
| 2 Purdin SRD Linn County                                                                                                    | 08-058-0002           | 2.49       | 2                  |
| 5 TOWNSHIP                                                                                                    |                       |            |                    |
| 1 Baker Township Linn County                                                                                                    | 11-058-0001           | 14.29      | 1                  |
| 2 North Benton Township Linn County                                                                                                    | 11-058-0002           | 4.81       | 2                  |
| 3 Brookfield Township Linn County                                                                                                    | 11-058-0003           | 128.44     | 3                  |
| 4 Bucklin Township Linn County                                                                                                    | 11-058-0004           | 7.47       | 4                  |
| 5 Grantsville Township Linn County                                                                                                    | 11-058-0007           | 11.73      | 5                  |
| 6 Jefferson Township Linn County                                                                                                    | 11-058-0009           | 33.56      | 6                  |
| 7 Locust Creek Township Linn County                                                                                                    | 11-058-0010           | 19.25      | 7                  |
| 8 Marceline Township Linn County                                                                                                    | 11-058-0011           | 74.51      | 8                  |

- Schedule 13s have five types of taxing jurisdictions: County Wide, Municipality, Special, Road, and Township.
- Miles entered in the "2022 Miles" Column are the miles certified in the prior tax year. Miles entered in the "2022 Miles Updated" Column are the Company's updated miles, if any, for the current tax year.
- Companies only update miles in the "2022 Miles Updated" if miles changed from the prior year.
- If there is no change then the "2022 Miles Updated" column remains blank.
- If an Amendment takes place, the company and clerk must send an amended Schedule 13 to each other and OA.

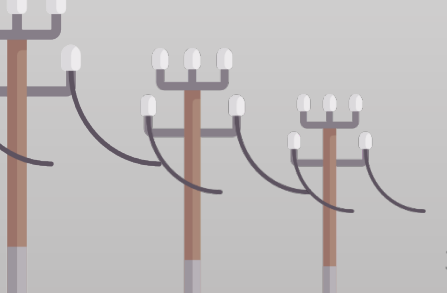

| State Tax Commission of Missouri         P.O. Box 146, Jefferson City, MO 66         (573) 751-2414         mail: OriginalAssessment@stc.mo.gov    Tax Year: 2022          Account Number:       1080047         Company Name: ABC Company, Inc.         This schedule MUST be filed:         By Company - to the County Clerk and State         By County Clerk - to the State Tax Commission | 5102-0146<br>c.mo.gov<br>e Tax Commission by A<br>sion by May 15 | Sci<br>County Appor<br>Cour<br>pril 15 | hedule 13<br>rtionment<br>hty # 58 - Linn | <ul> <li>OA upd<br/>Schedu</li> <li>Clerks a<br/>jurisdict<br/>compar</li> </ul> |
|----------------------------------------------------------------------------------------------------|------------------------------------------------------------------|----------------------------------------|-------------------------------------------|----------------------------------------------------------------------------------|
| Taxing Jurisdiction                                                                                                    | District                                                         | 2022 Miles 2022 M                      | liles Updated                             | State A                                                                          |
| 9 Parson Creek Township Linn County                                                                                                    | 11-058-0013                                                      | 8.61                                   | 9                                         | Deserve                                                                          |
|                                                                                                    |                                                                  |                                        |                                           | immedia                                                                          |
| Due Date                                                                                                    | APRIL<br>15                                                      |                                        |                                           |                                                                                  |

- OA updates the "Taxing Jurisdictions by County" on the Schedule 13 in December each year.
- Clerks are responsible for adding new taxing jurisdictions at the bottom of Schedule 13, and notifying companies. OA uses this information, along with the State Auditor's report, to update the Schedule 13 each December.
- Any discrepancies noted on the Schedule 13 by the Clerk should be discussed with the company immediately upon receipt.

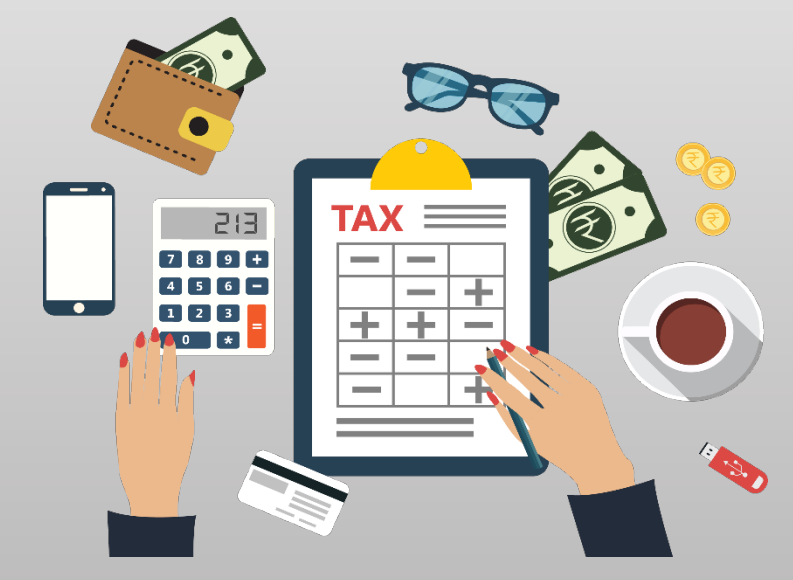

# State Tax Commission Form 40

- Clerks prepare the Form 40 with data from the certified Schedule 14s received from the Assessor.
- The Form 40, with the county clerk's signature, date, and the county's seal affixed, is the county clerk's certification for each company's miles of line in the county taxing jurisdictions, excluding school districts. (Section 151.040 RSMo).
- The Form 40 and the associated Schedule 13 for each centrally assessed company must be certified and submitted by the county clerk to the Original Assessment Section (Section 151.040 RSMo) by May 15.
- The Form 40 assessed values are used as a reconciliation tool for the Original Assessment Section and the Administration Section in conjunction with the Form 11/11A.

# Navigate to Form 40

To navigate to the Form 40 on the STC's website, Select the tab for the "Clerks" section and then the "Commonly Used Forms" link.

| Home                                       | About                                                              | File An Apj | peal     | Appeal Lookup  |       | FAQs | Legal Decisions | Open Meeti | ıgs |
|--------------------------------------------|--------------------------------------------------------------------|-------------|----------|----------------|-------|------|-----------------|------------|-----|
| Popular T                                  | opi                                                                |             |          | ••••           | ••    |      |                 |            |     |
| Assessor                                   | Clerks                                                             | Collectors  | Railroad | ls & Utilities | Aircr | aft  |                 |            |     |
| Comr     Reso     Certif     Annu     Cons | nonly Used Fo<br>urces<br>fications<br>al Report<br>umer Price Inc | orms •      | Clerk D  | Directory      |       |      |                 |            |     |

## Navigate to Form 40

Under the "Commonly Used Forms" banner, select the "2022 – Form 40\_All Counties" link (third section down from the top).

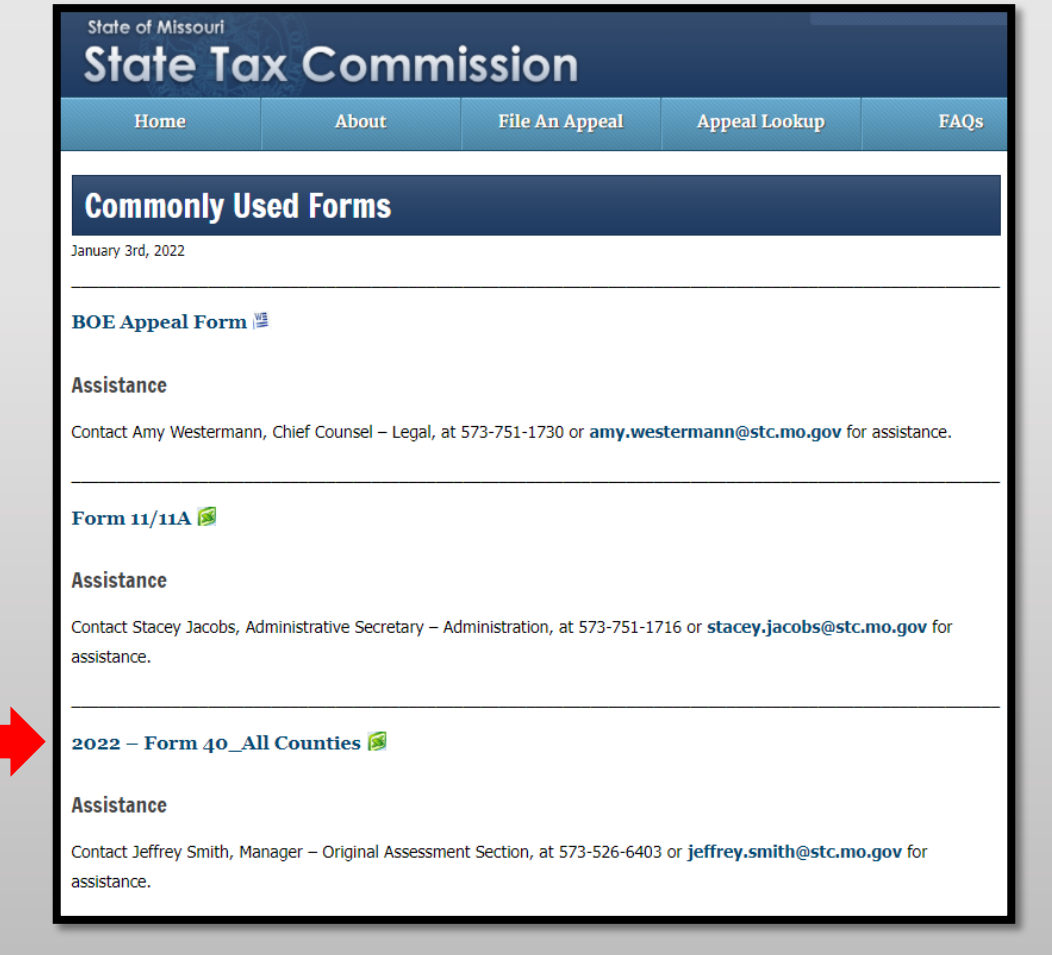

## Navigate to Form 40

Download and open the "2022 – Form 40\_All Counties" Excel workbook then select and save appropriate county worksheet.

|                                                                                                    | State Tax Commission of Missouri       Image: State Tax Commission of Missouri         P.O. Box 146, Jefferson City, MO 65102-0146       Image: State Tax Commission of Missouri         (573) 751-2414       https://stc.mo.gov         email: OriginalAssessment@stc.mo.gov       Form 40         Tax Year:       2022                                                                                                    |                                                                                                    |                                                                |                                                                         |                                                                |                                                       |  |  |  |  |  |  |
|----------------------------------------------------------------------------------------------------|----------------------------------------------------------------------------------------------------|----------------------------------------------------------------------------------------------------|----------------------------------------------------------------|-------------------------------------------------------------------------|----------------------------------------------------------------|-------------------------------------------------------|--|--|--|--|--|--|
| Tax Yea                                                                                                    | r: 2022                                                                                                    | Statemer                                                                                                    | nt of F                                                        | Railroad a                                                              | nd Utility                                                     | Property                                              |  |  |  |  |  |  |
| Instruction                                                                                                    | s                                                                                                    |                                                                                                    |                                                                |                                                                         |                                                                |                                                       |  |  |  |  |  |  |
| Form 40 – "Sta<br>each centrally<br>values of both<br>values are app                                                                                                    | Form 40 – "Statement of Railroad and Utility Property" is used by the county clerk to certify the miles of line reported on<br>each centrally assessed company's Schedule 13, County Apportionment, and to certify the county's locally assessed<br>values of both the real "operating" property and personal "operating" property of centrally assessed companies whose<br>values are apportioned by miles of line or number of subscribers. |                                                                                                    |                                                                |                                                                         |                                                                |                                                       |  |  |  |  |  |  |
| Form 40 and associated Schedule13s must be certified and submitted by the county clerk to the Original Assessment<br>Section of the State Tax Commission (Commission) no later than May 15.                                                                                                    |                                                                                                    |                                                                                                    |                                                                |                                                                         |                                                                |                                                       |  |  |  |  |  |  |
| The county clerk must ensure that they place an "X" in the Schedule 13 column to indicate that the centrally assessed company owning property or operating in the county provided a Schedule 13, if applicable, for their respective miles of line. A centrally assessed company may have locally assessed property and not have any Schedule 13 miles of line. A centrally assessed company may have Schedule 13 miles of line and not have any locally assessed properties. |                                                                                                    |                                                                                                    |                                                                |                                                                         |                                                                |                                                       |  |  |  |  |  |  |
| If necessary, d<br>companies wi<br>contact the Co<br>for the account                                                                                                    | lelete any con<br>Il have a seve<br>mmission's (<br>t name and n                                                                                                    | npany that is no longer in the coun<br>n digit account number [beginning<br>Driginal Assessment Section at Or<br>umber of any new company or if ot | ty and list a<br>with 103 -<br>iginalAsses<br>her assista      | ny new compan<br>109] assigned t<br>ssment@stc.mo<br>nce is needed.     | y data. All centra<br>by the Commissi<br>a.gov or 573-751-     | ally assessed<br>on. Please<br>-2414 Option 3         |  |  |  |  |  |  |
| Do not include<br>assessed pro<br>generation &<br>utility, or cable                                                                                                    | e locally asse<br>perty of any of<br>transmission<br>e telephony c                                                                                                    | ssed nonoperating property of a<br>utility that is not centrally assesse<br>cooperative or distribution coop<br>ompany that is 100% Voice over I   | centrally as<br>ed (i.e., natu<br>erative, inve<br>nternet Pro | ssessed compa<br>ural gas local di<br>estor owned wa<br>otocol (VoIP)). | any and do not in<br>istribution utility,<br>ater or sewer uti | clude locally<br>, rural electric<br>ility, municipal |  |  |  |  |  |  |
| The "Total <u>Rea</u><br>Assessed Rea<br>county clerk or                                                                                                    | al Property" as<br>al "Operating"<br>In the back of F                                                                                                    | ssessed value entered on Form 40<br>Property for Centrally Assessed R<br>Form11/11A – (Aggregate Abstract)                                         | ) should red<br>ailroad and                                    | concile with the f<br>I Utility Compan                                  | total assessed v<br>ies (CARUC) ent                            | alue of Locally<br>tered by the                       |  |  |  |  |  |  |
| County: # 1                                                                                                    | Adair                                                                                                    |                                                                                                    | Schedule                                                       | Loc                                                                     | ally Assessed Va                                               | lues                                                  |  |  |  |  |  |  |
| Account                                                                                                    |                                                                                                    | Account                                                                                                    | 13                                                             | Real                                                                    | Personal                                                       | Total                                                 |  |  |  |  |  |  |
| •                                                                                                    | 001 - Adair                                                                                                    | 002 - Andrew 003 - Atch                                                                                                    | hison   (                                                      | 004 - Audrain                                                           | 005 - Barry                                                    | 006 - Barton                                          |  |  |  |  |  |  |
### Save Form 40 By County

- Right click applicable County tab
- Select "Move or Copy" and box pictured to the right will appear
- Select the "Create a copy" checkbox
- Click the "To book:" dropdown
- Select "(new book)"
- Click "OK"

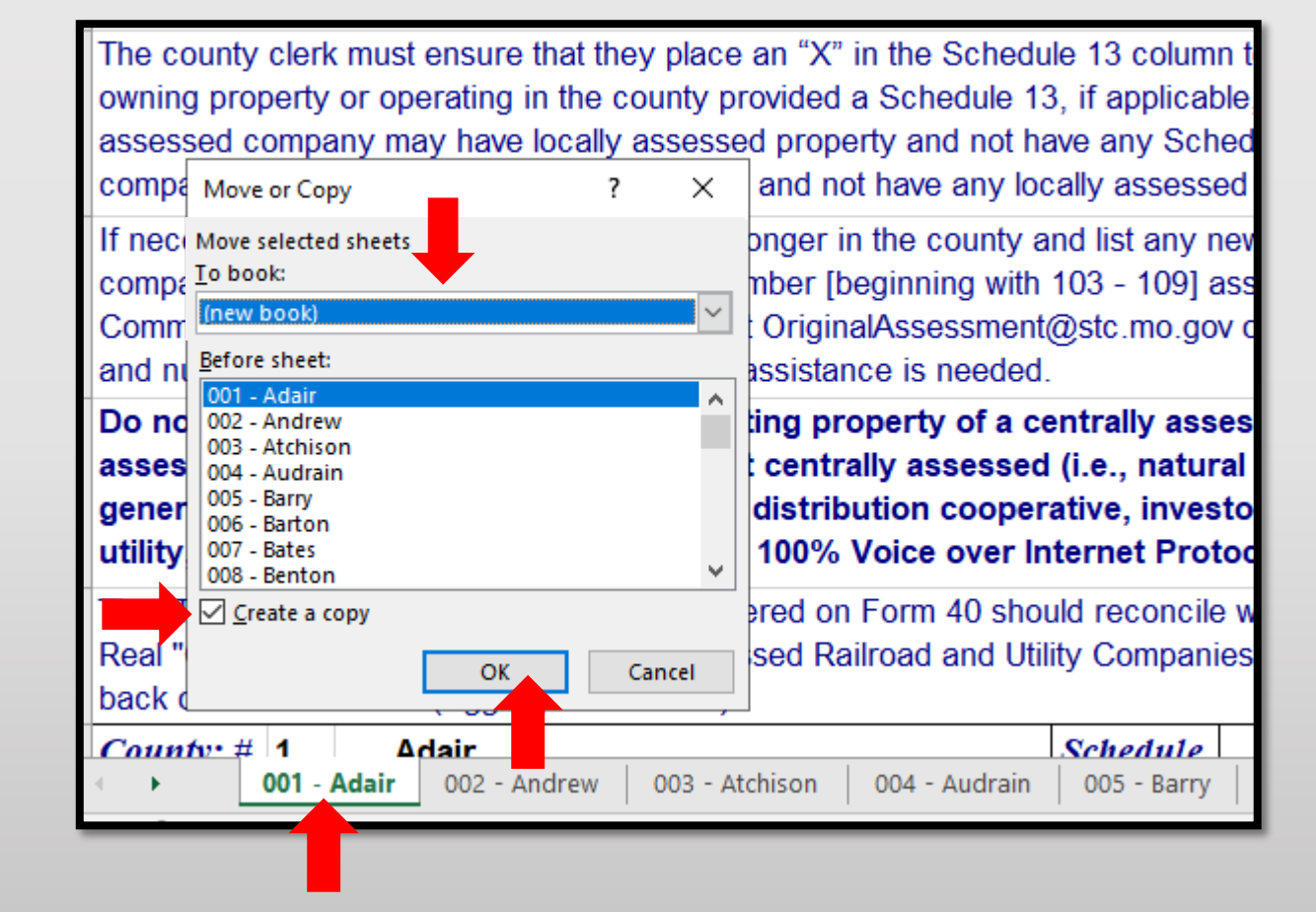

#### Save Form 40 By County

After clicking "OK" the applicable County tab will now stand alone in its own Excel workbook.

| OF THE ST                                                                                         | State T                                                                                                    | ax Commission of Missouri                                                                                                    |                                                              |                                                                                 |                                                                              |                                                                   |  |  |  |  |
|---------------------------------------------------------------------------------------------------|----------------------------------------------------------------------------------------------------|----------------------------------------------------------------------------------------------------|--------------------------------------------------------------|---------------------------------------------------------------------------------|------------------------------------------------------------------------------|-------------------------------------------------------------------|--|--|--|--|
|                                                                                                   | P.O. Box                                                                                                    | x 146, Jefferson City, MO 65102-0                                                                                                    | )146                                                         |                                                                                 |                                                                              |                                                                   |  |  |  |  |
|                                                                                                   | (573) 75                                                                                                    | 1-2414 https://stc.mo.go                                                                                                    | v                                                            |                                                                                 |                                                                              |                                                                   |  |  |  |  |
| 111 - 180005                                                                                      | email: Ori                                                                                                    | ginalAssessment@stc.mo.gov                                                                                                    |                                                              |                                                                                 |                                                                              | Form 40                                                           |  |  |  |  |
| Tax Year:                                                                                         | 2022                                                                                                    | Stateme                                                                                                    | ent of l                                                     | Railroad a                                                                      | a <mark>nd</mark> Utility                                                    | / Property                                                        |  |  |  |  |
| Instructions                                                                                      |                                                                                                    |                                                                                                    |                                                              |                                                                                 |                                                                              |                                                                   |  |  |  |  |
| Form 40 – "State<br>each centrally as<br>of both the real "<br>apportioned by r<br>Form 40 and as | ement of Ra<br>sessed cor<br>operating"  <br>niles of line<br>sociated Sc                                                                                                    | ailroad and Utility Property" is used I<br>mpany's Schedule 13, County Appo<br>property and personal "operating" p<br>or number of subscribers.<br>chedule13s must be certified and su | by the count<br>rtionment, a<br>roperty of c<br>bmitted by t | y clerk to certify<br>nd to certify the<br>entrally assesse<br>the county clerk | the miles of line<br>county's locally<br>ed companies w<br>to the Original A | e reported on<br>assessed values<br>hose values are<br>Assessment |  |  |  |  |
| Section of the S                                                                                  | tate Tax Co                                                                                                    | ommission (Commission) no later th                                                                                                    | an May 15.                                                   |                                                                                 |                                                                              |                                                                   |  |  |  |  |
| company owning<br>A centrally asses<br>assessed compa                                             | county clerk must ensure that they place an "X" in the Schedule 13 column to indicate that the centrally assessed<br>apany owning property or operating in the county provided a Schedule 13, if applicable, for their respective miles of line,<br>entrally assessed company may have locally assessed property and not have any Schedule 13 miles of line. A centrally<br>essed company may have Schedule 13 miles of line and not have any locally assessed properties. |                                                                                                    |                                                              |                                                                                 |                                                                              |                                                                   |  |  |  |  |
| If necessary, dele<br>companies will h<br>contact the Com<br>the account nam                      | ete any con<br>ave a seve<br>mission's C<br>e and numb                                                                                                    | npany that is no longer in the county<br>n digit account number [beginning w<br>Driginal Assessment Section at Orig<br>per of any new company or if other a                            | and list any<br>vith 103 - 10<br>inalAssessi<br>ssistance is | new company of<br>9] assigned by<br>ment@stc.mo.g<br>s needed.                  | data. All central<br>the Commission<br>lov or 573-751-2                      | lly assessed<br>n. Please<br>2414 Option 3 for                    |  |  |  |  |
| Do not include<br>locally assesse<br>rural electric ge<br>utility, municipa                       | locally ass<br>d property<br>neration &<br>al utility, or                                                                                                    | sessed nonoperating property of<br>/ of any utility that is not centrally<br>& transmission cooperative or dia<br>r cable telephony company that i                                     | f a centrally<br>y assessed<br>stribution o<br>s 100% Vo     | / assessed co<br>I (i.e., natural g<br>cooperative, in<br>ice over Interr       | mpany and do<br>gas local distrik<br>ivestor owned<br>net Protocol (V        | not include<br>oution utility,<br>water or sewer<br>oIP)).        |  |  |  |  |
| The "Total <u>Real</u> F<br>Assessed Real '<br>county clerk on th                                 | Property" as<br>'Operating''<br>ne back of F                                                                                                    | ssessed value entered on Form 40 s<br>Property for Centrally Assessed Ra<br>Form11/11A – (Aggregate Abstract                                                                           | should recon<br>ailroad and<br>).                            | ncile with the tot<br>Utility Companie                                          | al assessed val<br>es (CARUC) en                                             | ue of Locally<br>tered by the                                     |  |  |  |  |
| County: # 1                                                                                       | Adair                                                                                                    |                                                                                                    | Schedule                                                     | Loc                                                                             | ally Assessed V                                                              | alues                                                             |  |  |  |  |
| Account                                                                                           |                                                                                                    | Account                                                                                                    | 13                                                           | Real                                                                            | Personal                                                                     | Total                                                             |  |  |  |  |
| Number                                                                                            |                                                                                                    | Name                                                                                                    |                                                              | Property                                                                        | Property                                                                     | Assessed                                                          |  |  |  |  |
|                                                                                                   |                                                                                                    | _                                                                                                    |                                                              | (From                                                                           | (From                                                                        | Value                                                             |  |  |  |  |
| 001 -                                                                                             | Adair                                                                                                    | +                                                                                                    |                                                              |                                                                                 |                                                                              |                                                                   |  |  |  |  |

#### Form 40 Data Placement

|             |                                                   | STATE TAX COMMISSION                                                         | OF MISSOUR            | 21                            | TAX YEAR                         |
|-------------|---------------------------------------------------|------------------------------------------------------------------------------|-----------------------|-------------------------------|----------------------------------|
| so          | HEDULE 14                                         | Contact the Original Assessment Sect                                         | ion for assistance    | e at                          | 2022                             |
| Ĩ           |                                                   | OriginalAssessment@stc.mo.gov or 57<br>Accessed Values of Locally Acc        | 3-751-2414 (optio     | n 3)                          | ZUZZ                             |
|             | PAGE 1                                            | NOT Used in the Movement                                                     | of Services           |                               |                                  |
| CO          | MPANY NAME:                                       |                                                                              |                       | ACCOU                         | NT NUMBER:                       |
| /           | ABC Company,                                      | Inc.                                                                         |                       |                               | 1030002                          |
| CO          | UNTY NAME:                                        |                                                                              |                       | COUN                          | TY NUMBER:                       |
| L A         | \dair                                             |                                                                              |                       |                               | 1                                |
| LINE<br>NO. |                                                   | DESCRIPTION                                                                  | ORIGINAL COST         | TO BE COMPLET<br>MARKET VALUE | ED BY ASSESSOR<br>ASSESSED VALUE |
|             |                                                   | OPERATING PROPERT                                                            | Y                     |                               |                                  |
| RE          | AL: (Complete Schedu                              | Ile 150P and / or CWIP REAL))                                                |                       |                               |                                  |
| 1           | REAL Operating Prope                              | arty (Complete Schedule 150P)                                                | 440,000               | 748,200                       | 239,430                          |
| 2           | CWIP LAND (Complete                               | Schedule 150P)                                                               |                       |                               |                                  |
| 3           | CWIP (Complete CWIP                               | REAL)                                                                        | 116,335               | 98,883                        | 31,642                           |
| 4           | Total REAL Operating<br>(Sum of Line 1 through    | g Property<br>ab Line 3)                                                     | 556 335               | 947 093                       | 271 072                          |
| TA          | NGIBLE PERSONAL:                                  | Complete Schedule 16 and / or TANGIBLE PERSO                                 | NAL Property Deck     | aration)                      | 211,012                          |
| 5           | MO DOR Registered T                               | ransportation Equipment (Complete Schedule 16)                               | 4,836                 | 388,260                       | 129,420                          |
| 6           | Office Furniture, Office                          | e Fixturee and Office Equipment                                              | 53,207                | 47,886                        | 15,962                           |
| 7           | Information Systems (                             | Computers and Peripheral Equipment)                                          |                       |                               |                                  |
| 8           | Materials and Supplied                            | )                                                                            | 752,426               | 677,183                       | 225,728                          |
| 9           | Other TANGIBLE PER                                | SONAL Property                                                               | 827,195               | 380,097                       | 126,699                          |
| 10          | CWIP PERSONAL                                     |                                                                              | 116,335               | 98,885                        | 32,962                           |
| 11          | Total TANGIBLE PERS<br>(Sum of Line 5 through     | ONAL Operating Property<br>Line 10)                                          | 1,753,999             | 1,592,311                     | 530,771                          |
| 12          | Total Operating Prop<br>(Sum of Line 4 and Li     | erty<br>ne 11)                                                               | 2,310,334             | 2,439,394                     | 801,843                          |
|             |                                                   | NONOPERATING PROPE                                                           | RTY:                  |                               | *                                |
| 13          | Total REAL Nonoperating<br>(Complete Schedule 15N | g Property<br>P and / or CWIP REAL)                                          |                       | 10,300                        | 3,300                            |
| 14          | Total TANGIBLE PERSO<br>(Complete Schedule 16 a   | NAL Nonoperating Property<br>nd / or TANGIBLE PERSONAL Property Declaration) |                       |                               |                                  |
| 15          | Total Nonoperating P                              | roperty                                                                      |                       | 40.200                        | 2 200                            |
|             | form of the 19 and t                              |                                                                              | 0104                  | 10,300                        | 3,300                            |
|             | Total Operating and N                             | International Country PROPER                                                 | KI Y                  |                               |                                  |
| 16          | (Sum of Line 12 and L                             | ine 15)                                                                      | 2,310,334             | 2,449,694                     | 805,143                          |
| 17          | New Construction and                              | Improvements for REAL Property (No Land)                                     |                       |                               |                                  |
| 18          | Company should                                    | check here when a Schedule 13, County Apportion                              | ment, is not filed wi | ith the county cle            | rk                               |

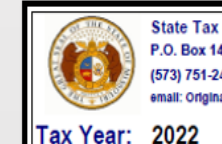

State Tax Commission of Missouri P.O. Box 146, Jefferson City, MO 65102-0146 (573) 751-2414 https://stc.mo.gov email: OriginalAssessment@stc.mo.gov

Form 40 Statement of Railroad and Utility Property

#### Instructions

Form 40 – "Statement of Railroad and Utility Property" is used by the county clerk to certify the miles of line reported on each centrally assessed company's Schedule 13, County Apportionment, and to certify the county's locally assessed values of both the real "operating" property and personal "operating" property of centrally assessed companies whose values are apportioned by miles of line or number of subscribers.

Form 40 and associated Schedule13s must be certified and submitted by the county clerk to the Original Assessment Section of the State Tax Commission (Commission) no later than May 15.

The county clerk must ensure that they place an "X" in the Schedule 13 column to indicate that the centrally assessed company owning property or operating in the county provided a Schedule 13, if applicable, for their respective miles of line. A centrally assessed company may have locally assessed property and not have any Schedule 13 miles of line. A centrally assessed company may have Schedule 13 miles of line and not have any locally assessed properties.

If necessary, delete any company that is no longer in the county and list any new company data. All centrally assessed companies will have a seven digit account number [beginning with 103 - 109] assigned by the Commission. Please contact the Commission's Original Assessment Section at OriginalAssessment@stc.mo.gov or 573-751-2414 Option 3 for the account name and number of any new company or if other assistance is needed.

Do not include locally assessed nonoperating property of a centrally assessed company and do not include locally assessed property of any utility that is not centrally assessed (i.e., natural gas local distribution utility, rural electric generation & transmission cooperative or distribution cooperative, investor owned water or sewer utility, municipal utility, or cable telephony company that is 100% Voice over Internet Protocol (VoIP)).

The "Total <u>Real</u> Property" assessed value entered on Form 40 should reconcile with the total assessed value of Locally Assesse Real "Operating" Property for Centrally Assessed Railroad and Utility Companies (CARUC) entered by the county clerk on the back of Form11/11A – (Aggregate Abstract).

Adair Schedule Locally Assessed Values County: # 13 Personal Total Account Account Real Assessed Value Number Name Property Property (From (From (From Schedule 14 Schedule 14 Schedule 14 Page 1 of 2 Page 1 of 2 Page 1 of 2 Line 4) Line 11) Line 12) 1030002 ABC Company, Inc. 271,072 530,771 801,843 х Total From Supplemental Page Total Real Property 271,072 **Total Personal Property** <sub>6</sub>530,771 Total 801,843

- Form 40 data comes from the Assessor certified Schedule 14, page 1.
- Take REAL Operating Property, Line 4 of Assessed Value and report on the Form 40 under Real Property, highlighted in Red.
- Take TANGIBLE PERSONAL Operating Property, Line 11 of Assessed Value and report on the Form 40 under Personal Property, highlighted in Green.
- Take TOTAL OPERATING PROPERTY, Line 12 of Assessed Value and report on the Form 40 under Total Assessed Value, highlighted in Blue.

#### DO NOT INCLUDE NON-OPERATING PROPERTY REPORTED ON FORM 40

|             | STATE TAX COMMISSION O                                                                                                  | F MISSOUR                            | 1                 | TAX YEAR       |
|-------------|----------------------------------------------------------------------------------------------------|--------------------------------------|-------------------|----------------|
| so          | HEDULE 14 Contact the Original Assessment Section<br>OriginalAssessment@stc.mo.gov or 573-                              | n for assistance<br>751-2414 (option | at<br>n 3)        | 2022           |
|             | PAGE 1 Assessed Values of Locally Asses                                                                                 | sed Property                         |                   |                |
| CO          | MPANY NAME:                                                                                                    | Services                             | ACCOU             | NT NUMBER:     |
|             | BC Company, Inc.                                                                                                    |                                      |                   | 1030002        |
| CO          | JNTY NAME:                                                                                                    |                                      | COUN              | TY NUMBER:     |
|             | dair                                                                                                    |                                      |                   | 1              |
| LINE<br>NO. | DESCRIPTION                                                                                                    | ORIGINAL COST                        | MARKET VALUE      | ASSESSED VALUE |
|             | OPERATING PROPERTY                                                                                                    | -                                    |                   |                |
| RE          | AL: (Complete Schedule 150P and / or CWIP REAL))                                                                        |                                      |                   |                |
| 1           | REAL Operating Property (Complete Schedule 150P)                                                                        | 440,000                              | 748,200           | 239,430        |
| 2           | CWIP LAND (Complete Schedule 150P)                                                                                      |                                      |                   |                |
| 3           | CWIP (Complete CWIP REAL)                                                                                               | 116,335                              | 98,883            | 31,642         |
| 4           | Total REAL Operating Property<br>(Sum of Line 1 through Line 3)                                                         | 556,335                              | 847.083           | 271.072        |
| TA          | NGIBLE PERSONAL: (Complete Schedule 16 and / or TANGIBLE PERSONA                                                        | AL Property Decla                    | ration)           |                |
| 5           | MO DOR Registered Transportation Equipment (Complete Schedule 16)                                                       | 4,836                                | 388,260           | 129,420        |
| 6           | Office Furniture, Office Fixtures and Office Equipment                                                                  | 53,207                               | 47,886            | 15,962         |
| 7           | Information Systems (Computers and Peripheral Equipment)                                                                |                                      |                   |                |
| 8           | Materials and Supplies                                                                                                  | 752,426                              | 677,183           | 225,728        |
| 9           | Other TANGIBLE PERSONAL Property                                                                                        | 827,195                              | 380,097           | 126,699        |
| 10          | CWIP PERSONAL                                                                                                    | 116,335                              | 98,885            | 32,962         |
| 11          | Total TANGIBLE PERSONAL Operating Property<br>(Sum of Line 5 through Line 10)                                           | 1,753,999                            | 1,592,311         | 530,771        |
| 12          | Total Operating Property                                                                                                |                                      |                   |                |
|             | (Sum of Line 4 and Line 11)                                                                                             | 2,310,334                            | 2,439,394         | 801,843        |
|             | NONOPERATING PROPER                                                                                                    | TY:                                  |                   |                |
| 13          | (Complete Schedule 15NP and / or CWIP REAL)                                                                             |                                      | 10,300            | 3,300          |
| 14          | Total TANGIBLE PERSONAL Nonoperating Property<br>(Complete Schedule 16 and / or TANGIBLE PERSONAL Property Declaration) |                                      |                   |                |
| 15          | Total Nonoperating Property<br>(Sum of Line 13 and Line 14)                                                             |                                      | 10,300            | 3,300          |
|             | TOTAL COUNTY PROPERT                                                                                                    | Y:                                   |                   |                |
| 16          | Total Operating and Nonoperating Property<br>(Sum of Line 12 and Line 15)                                               | 2,310,334                            | 2,449,694         | 805,143        |
| 17          | New Construction and Improvements for REAL Property (No Land)                                                           |                                      |                   |                |
| 18          | Company should check here when a Schedule 13, County Apportion                                                          | ent, is not filed wi                 | th the county cle | rk             |

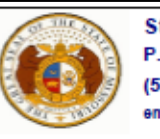

State Tax Commission of Missouri P.O. Box 146, Jefferson City, MO 65102-0146 (573) 751-2414 https://stc.mo.gov email: OriginalAssessment@stc.mo.gov

Form 40

Statement of Railroad and Utility Property

#### Tax Year: 2022

Instructions

Form 40 – "Statement of Railroad and Utility Property" is used by the county clerk to certify the miles of line reported on each centrally assessed company's Schedule 13, County Apportionment, and to certify the county's locally assessed values of both the real "operating" property and personal "operating" property of centrally assessed companies whose values are apportioned by miles of line or number of subscribers.

Form 40 and associated Schedule13s must be certified and submitted by the county clerk to the Original Assessment Section of the State Tax Commission (Commission) no later than May 15.

The county clerk must ensure that they place an "X" in the Schedule 13 column to indicate that the centrally assessed company owning property or operating in the county provided a Schedule 13, if applicable, for their respective miles of line. A centrally assessed company may have locally assessed property and not have any Schedule 13 miles of line. A centrally assessed company may have Schedule 13 miles of line and not have any locally assessed properties.

If necessary, delete any company that is no longer in the county and list any new company data. All centrally assessed companies will have a seven digit account number [beginning with 103 - 109] assigned by the Commission. Please contact the Commission's Original Assessment Section at OriginalAssessment@stc.mo.gov or 573-751-2414 Option 3 for the account name and number of any new company or if other assistance is needed.

Do not include locally assessed nonoperating property of a centrally assessed company and do not include locally assessed property of any utility that is not centrally assessed (i.e., natural gas local distribution utility, rural electric generation & transmission cooperative or distribution cooperative, investor owned water or sewer utility, municipal utility, or cable telephony company that is 100% Voice over Internet Protocol (VoIP)).

The "Total <u>Real</u> Property" assessed value entered on Form 40 should reconcile with the total assessed value of Locally Assessed Real "Operating" Property for Centrally Assessed Railroad and Utility Companies (CARUC) entered by the county clerk on the back of Form11/11A – (Aggregate Abstract).

| Country H | 4 Adair            | Schedule    | La          | cally Assessed Ve | dues           |
|-----------|--------------------|-------------|-------------|-------------------|----------------|
| County: # | 1 Addit            | 12          |             | n 1               | Til            |
| Account   | Account            | 15          | Keal        | Personal          | Iotal          |
| Number    | Name               |             | Property    | Property          | Assessed Value |
|           |                    |             | (From       | (From             | (From          |
|           |                    |             | Schedule 14 | Schedule 14       | Schedule 14    |
|           |                    |             | Page 1 of 2 | Page 1 of 2       | Page 1 of 2    |
|           |                    |             | Line 4)     | Line 11)          | Line 12)       |
|           |                    |             |             |                   |                |
| 1030002   | ABC Company, Inc.  | x           | 271,072     | 530,771           | 801,843        |
|           |                    |             |             |                   |                |
| <b>—</b>  |                    |             |             |                   |                |
|           |                    |             |             |                   |                |
| L         |                    |             |             |                   |                |
|           |                    |             |             |                   |                |
|           |                    |             |             |                   |                |
|           |                    |             |             |                   |                |
|           |                    |             |             |                   |                |
|           |                    |             |             |                   |                |
|           |                    |             |             |                   |                |
|           |                    |             |             |                   |                |
| L         |                    |             |             |                   |                |
|           |                    |             |             |                   |                |
|           | Total From Supplen | iental Page |             |                   |                |
|           |                    |             | Tot         | al Real Property  | 271,072        |
|           |                    |             | Total Pe    | rsonal Property   | 1 2530,771     |
|           |                    |             |             | Total             | 801.843        |
|           |                    |             |             | 2010              | 201,010        |

### How to Digitally Sign the Form 40

|     | File        | Home                   | Insert    | Page Lay         | out Formulas       | Data Review   | View                  | Acrobat    | Format                  | õ             | Tell me what you want | to do               |        |            |          |            |            |                  |        |                                     |       |
|-----|-------------|------------------------|-----------|------------------|--------------------|---------------|-----------------------|------------|-------------------------|---------------|-----------------------|---------------------|--------|------------|----------|------------|------------|------------------|--------|-------------------------------------|-------|
| Piv | votTable R  | ecomment<br>PivotTable | ded       | Pictures         | Online<br>Pictures | t<br>not +    | -ins - Visio<br>Visua | Data R Pe  | ing Maps<br>eople Graph | Recomm<br>Cha | nended<br>arts        | PivotChart<br>Map • | Line ( | Column Wit | n/ Slice | r Timeline | Hyperlink  | A<br>Text<br>Box | Header | WordArt ∗<br>Signature Li<br>Object | ine 🔻 |
| _   |             | Tables                 |           |                  | Illustrations      |               | Add                   | ins        |                         |               | Charts                | 🗔 Tours             | S      | oarklines  |          | Filters    | Links      |                  | Text   |                                     |       |
| Т   | extBox 1    | · ·                    | ×         | √ f <sub>x</sub> |                    |               |                       |            |                         |               |                       |                     |        |            |          |            |            | T                |        |                                     |       |
|     | ( A         |                        | вс        | D                |                    | E             |                       | F G        | н                       |               | L                     | J                   | К      | L          | М        | N          | 0          | Р                | Q      | R                                   | S     |
| 67  | ,           |                        |           |                  |                    |               |                       |            |                         |               |                       | 0                   |        |            |          |            |            |                  |        |                                     |       |
| 68  | 3           |                        |           |                  |                    |               | Pag                   | e Total    | !                       | 100           | 50                    | 150                 |        |            |          |            |            |                  |        |                                     |       |
| 69  | , <u>St</u> | ace                    | y A.      | Cow              | an 🛑               | , Clerk of    | f the Co              | unty Co    | mmissior                | n, do l       | hereby certify, u     | under the seal      |        |            |          |            |            |                  |        |                                     |       |
| 70  | of the      | e count                | y com     | mission          | , that the enclo   | osed schedu   | les repr              | esent a    | true, full              | and c         | omplete descri        | ption indicating    |        |            |          |            |            |                  |        |                                     |       |
| L   | the m       | niles in               | each ju   | urisdicti        | on owned, use      | ed, or leased | l by the o            | centrally  | y assesse               | ed rail       | road and utility      | companies           |        |            |          |            |            |                  |        |                                     |       |
| 71  | listed      | above                  | on Ja     | nuary 1          | , as ascertaine    | ed by the Co  | unty Cor              | nmissio    | on. I furth             | ner ce        | rtify that the Co     | unty                |        |            |          |            |            |                  |        |                                     |       |
| 72  | Com         | missio                 | n has f   | ully con         | nplied with the    | provisions o  | of Sectio             | n 151.0    | 040 RSM                 | 0.            |                       |                     | \<br>\ |            | TFX      |            | ۶F         |                  |        |                                     |       |
| 73  | Signat      | ture of Co             | ounty Cle | erk              |                    |               | Ad                    | lair Count | ty                      |               |                       | Date                |        |            |          |            | \ <b>L</b> |                  |        |                                     |       |
| 74  | 1           |                        |           |                  |                    |               |                       |            |                         |               |                       |                     |        |            |          |            |            |                  |        |                                     |       |

- Click the "Insert" tab, then the "Text Box" icon, and a "Your Text Here" box will appear
- Type your "Name" in the "Text Box", then drag and drop the "Text Box" with "Name" to appropriate location

### How to Digitally Sign the Form 40, cont.

| File             | Home                    | Insert     | Page Layou     | ut Formulas        | Data  | Review     | View            | Acrob             | oat        | Format                    | Q             | Tell me what you want | to do                |      |           |            |             |           |                      |                  |                                     |      |
|------------------|-------------------------|------------|----------------|--------------------|-------|------------|-----------------|-------------------|------------|---------------------------|---------------|-----------------------|----------------------|------|-----------|------------|-------------|-----------|----------------------|------------------|-------------------------------------|------|
| PivotTabl        | e Recommer<br>PivotTabl | ided Table | Pictures       | Online<br>Victures | ot -  | Store      | s visio<br>Visi | o Data<br>Jalizer | Bin<br>Pec | ig Maps<br>ople Graph 🛛 🖡 | Recomn<br>Cha | nended<br>arts        | PivotChart 3D<br>Map | Line | Column W  | /in/ Slice | er Timeline | Hyperlink | A<br>Text H<br>Box & | leader<br>Footer | VordArt +<br>ignature Lin<br>)bject | ne ⊤ |
|                  | Tables                  |            |                | Illustrations      |       |            | Ad              | d-ins             |            |                           |               | Charts                | r₃ Tour              | : 1  | parklines |            | Filters     | Links     |                      | Text             |                                     |      |
| TextBo           | x1 *                    | ×          | f <sub>x</sub> |                    |       |            |                 |                   |            |                           |               |                       |                      |      |           |            |             |           |                      |                  |                                     |      |
|                  | A                       | BC         | D              |                    | Е     |            |                 | F                 | G          | н                         |               | I                     | J                    | К    | L         | м          | N           | 0         | Р                    | Q                | R                                   | S    |
| 67               |                         |            |                |                    |       |            |                 |                   |            |                           |               |                       | (                    | )    |           |            |             |           |                      |                  |                                     |      |
| 68               | ·                       |            |                |                    |       |            | Pa              | ge To             | tal        |                           | 100           | 50                    | 150                  | )    |           |            |             |           |                      |                  |                                     |      |
| 69  ,            | Stace                   | y A.       | Cowa           | an                 | ,     | Clerk of t | the Co          | ounty (           | Cor        | mmission                  | , do          | hereby certify,       | under the seal       |      |           |            |             |           |                      |                  |                                     |      |
| 70 of t          | the coun                | ty comn    | nission,       | that the enclo     | sed   | schedule   | es rep          | resen             | tat        | true, full a              | and c         | omplete descri        | ption indicatin      | 9    |           |            |             |           |                      |                  |                                     |      |
| the              | miles in                | each ju    | risdictio      | n owned, use       | d, or | leased b   | by the          | centra            | ally       | assesse                   | d rail        | road and utility      | companies            |      |           |            |             |           |                      |                  |                                     |      |
| 71 list          | ed above                | e on Jar   | uary 1,        | as ascertaine      | d by  | the Cour   | nty Co          | mmis              | sio        | n. I furthe               | er ce         | rtify that the Co     | unty                 |      |           |            |             |           |                      |                  |                                     |      |
| <sub>72</sub> Co | mmissio                 | n has fu   | lly com        | olied with the     | provi | isions of  | Section         | on 15'            | 1.04       | 40 RSMo                   | ).            |                       |                      |      |           |            |             |           |                      |                  |                                     |      |
| 73 Sig           | nature of C             | ounty Cle  | rk             |                    |       |            | A               | dair Co           | ounty      | /                         |               |                       | Date                 |      |           |            |             |           |                      |                  |                                     |      |
| 74 <b>S</b>      | tacey A                 | . Cowa     | n              |                    |       |            |                 |                   |            |                           |               |                       | 05-15-2022           |      |           |            |             |           |                      |                  |                                     |      |

- Type "Name" in the "Signature of County Clerk" text field
- Type "Date" in the "Date" text field
- You may change font, size, or color if desired

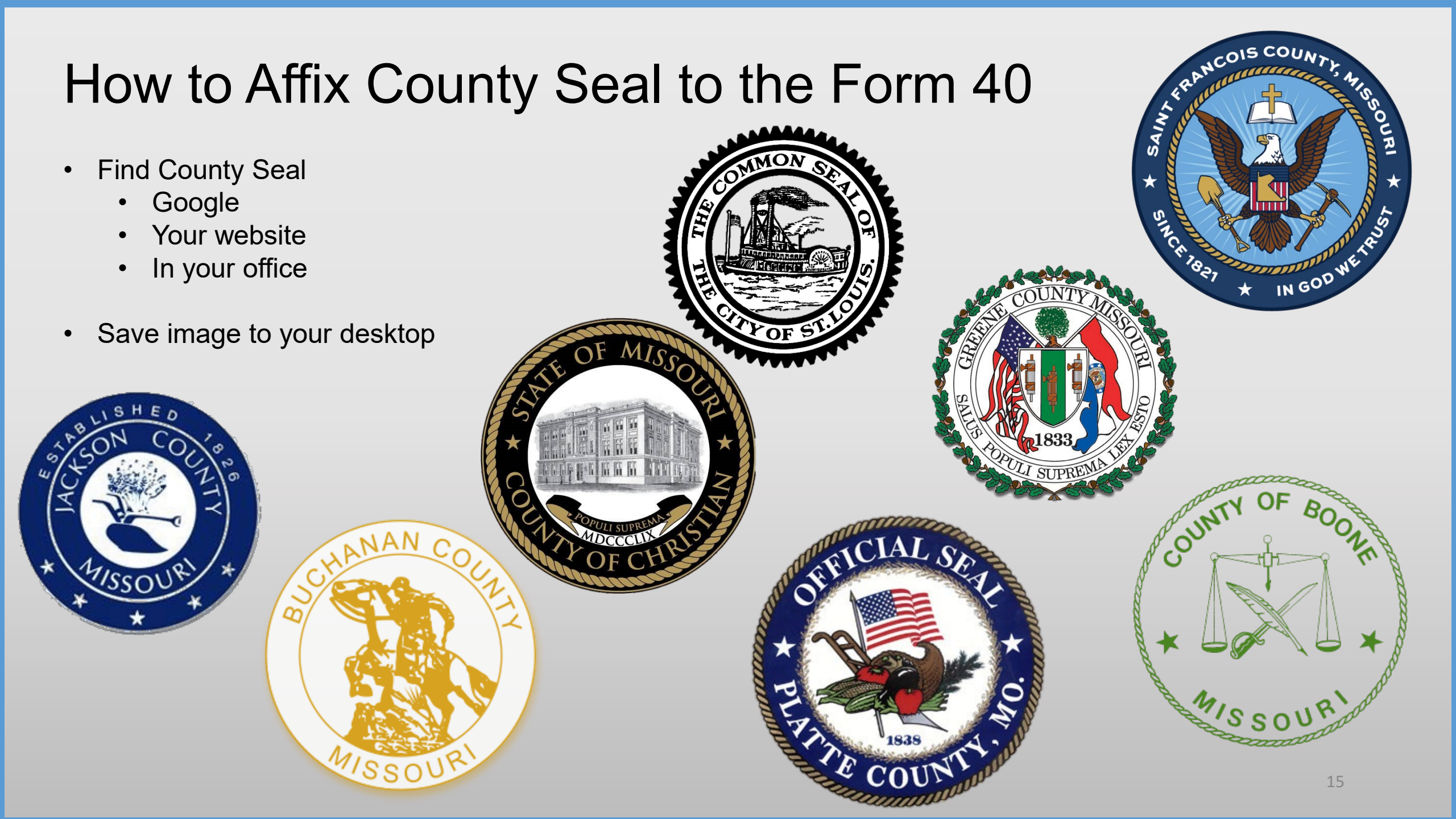

### How to Affix County Seal to Form 40, cont.

| File Home Insert Page Layout Formulas Da                                                                                                    | ita Review View Acro                                                                                                    | obat Format                                               | $\boldsymbol{Q}$ Tell me what you want to do                                                                               |                                                                                                    |                                |                  |                    |                      |                  |                                           |
|----------------------------------------------------------------------------------------------------|----------------------------------------------------------------------------------------------------|-----------------------------------------------------------|----------------------------------------------------------------------------------------------------|----------------------------------------------------------------------------------------------------|--------------------------------|------------------|--------------------|----------------------|------------------|-------------------------------------------|
| PivotTable Recommendee ble<br>PivotTables<br>Tables                                                                                                    | Store     Image: Store       Insert Picture       ←     →       ↑     →       This PC                                                                                                    | <ul> <li>Bing Maps</li> <li>Desktop</li> </ul>            |                                                                                                    |                                                                                                    | Desktop                        | < imeline<br>ers | Hyperlink<br>Links | Text Hea<br>Box & Fo | der<br>oter Obje | dArt <del>*</del><br>nature Line →<br>ect |
| TextBox 1 🔻 : 🗙 🧹 🖍                                                                                                    | Organize 🔻 New folder                                                                                                    |                                                           |                                                                                                    |                                                                                                    | == - 🔟 ?                       |                  |                    |                      |                  |                                           |
|                                                                                                    | OneDrive ^ Nar                                                                                                    | me                                                        | Date modified                                                                                                    | Туре                                                                                                  | Size                           |                  |                    |                      |                  |                                           |
| A B C D<br>67<br>68<br>69 I <u>, Stacey A. Cowan</u><br>70 of the county commission, that the enclos<br>the miles in each jurisdiction owned, used<br>71 listed above on January 1, as ascertained<br>72 Commission has fully complied with the p<br>73 Signature of County Clerk<br>74 Stacey A. Cowan | <ul> <li>This PC</li> <li>3D Objects</li> <li>Desktop</li> <li>Documents</li> <li>Downloads</li> <li>Music</li> <li>Pictures</li> <li>Videos</li> <li>Local Disk (C:)</li> <li>STCFILE (\\OAFIL</li> <li>cowans1 (\\oafil</li> <li>Network</li> </ul> | 2021<br>2022<br>ETA<br>MO SEAL.png<br>OATS<br>STC Website | 2/15/2022 8:22 AM<br>8/5/2022 1:46 PM<br>1/26/2021 8:49 AM<br>8/23/2022 12:05 PM<br>1/26/2021 8:50 AM<br>1/26/2021 8:48 AM | File folder<br>File folder<br>Internet Shortcut<br>PNG File<br>Internet Shortcut<br>Internet Shortcut | 1 KB<br>369 KB<br>1 KB<br>1 KB | N                | 0                  | P                    | Q                | R S                                       |
|                                                                                                    | File name:                                                                                                    | MO SEAL.png                                               |                                                                                                    | ~ All Pictures                                                                                        | (*.emf;*.wmf;*.jpg;* $\vee$    |                  |                    |                      | _                |                                           |
|                                                                                                    |                                                                                                    |                                                           | Too                                                                                                    | ols 🔻 Insert                                                                                          | ▼ Cancel                       |                  |                    |                      |                  |                                           |

- Click the "Insert" tab, then the "Pictures" icon, and an "Insert Picture" box will appear
- Navigate to saved image location, i.e.; "Desktop", and select "Seal Image", then click the "Insert" button

### How to Affix County Seal to Form 40, cont.

| File     | Home                      | Insert     | Page Layo | ut Formulas Da     | ta Review              | View                     | Acrobat       | Format                                                                                                    | ${f Q}$ Tell me what you wan | to do               |            |                 |            |                  |                      |                  |                                     |      |
|----------|---------------------------|------------|-----------|--------------------|------------------------|--------------------------|---------------|----------------------------------------------------------------------------------------------------|------------------------------|---------------------|------------|-----------------|------------|------------------|----------------------|------------------|-------------------------------------|------|
| Pivot Ta | ble Recommen<br>PivotTabl | ded Table  | Pictures  | Online<br>Pictures | 省 Store<br>🎝 My Add-in | v<br>ns → Visio<br>Visua | Data<br>lizer | ng Maps<br>ople Graph Reco                                                                                                    | mmended<br>Charts            | PivotChart<br>Map * | Line Colum | nn Win/<br>Loss | Slicer Tim | heline Hyperlink | A<br>Text H<br>Box & | leader<br>Footer | VordArt +<br>ignature Lir<br>)bject | ne 🔻 |
|          | Tables                    |            |           | Illustrations      |                        | Add-                     | ins           |                                                                                                    | Charts                       | Tours               | Sparklin   | nes             | Filters    | Links            |                      | Text             |                                     |      |
| Text     | iox1 *                    | ×          | $f_x$     |                    |                        |                          |               |                                                                                                    |                              |                     |            |                 |            |                  |                      |                  |                                     |      |
|          | A                         | BC         | D         | E                  |                        |                          | F G           | н                                                                                                    | I                            | J                   | К          | L               | м          | N O              | Р                    | Q                | R                                   | s    |
| 67       |                           |            |           |                    |                        |                          |               |                                                                                                    |                              | 0                   |            |                 |            |                  |                      |                  |                                     |      |
| 68       | I                         |            |           |                    |                        | Pag                      | e Total       | 10                                                                                                    | 0 50                         | 150                 |            |                 |            |                  |                      |                  |                                     |      |
| 69 I,    | Stace                     | y A.       | Cow       | an                 | , Clerk of             | the Cou                  | unty Co       | mmission, d                                                                                                    | o hereby certify,            | under the seal      |            |                 |            |                  |                      |                  |                                     |      |
| 70 01    | the coun                  | ty comm    | ission,   | that the enclose   | ed schedul             | es repre                 | esent a       | true, funt TH                                                                                                    | TE solete descr              | iption indicating   |            |                 |            |                  |                      |                  |                                     |      |
| th       | e miles in                | each ju    | risdictio | on owned, used,    | or leased              | by the c                 | entrally      |                                                                                                    | nd utility                   | companies           |            |                 |            |                  |                      |                  |                                     |      |
| 71 lis   | ted above                 | e on Jan   | uary 1,   | as ascertained     | by the Cou             | nty Con                  | nmissic       | on, 5 (23)                                                                                                    | the Co                       | ounty               |            |                 |            |                  |                      |                  |                                     |      |
| 72 C     | ommissio                  | n has fu   | lly com   | plied with the pr  | ovisions of            | Section                  | n 151.0       | 4                                                                                                    |                              |                     |            |                 |            |                  |                      |                  |                                     |      |
| 73 S     | gnature of C              | ounty Cler | k         |                    |                        | Ad                       | air Count     | V BULLE                                                                                                    | SAL E                        | Date                |            |                 |            |                  |                      |                  |                                     |      |
| 74       | Stacey 1                  | A. Cow     | hn        |                    |                        |                          |               | A CONTRACT OF AND CONTRACT OF AND CONTRACT OF | CXX Handred                  | 05-15-2022          |            |                 |            |                  |                      |                  |                                     |      |

- County Seal will appear. You may change size and move to desired location
- E-signature Block is now complete, with; "Text Box" name, "Typed" Signature & Date, and Picture Insert of County Seal

# Ways to Send the Form 40 and Schedule 13s to OA

Combine the Form 40 Excel worksheet with all the Schedule 13 Excel worksheets and send to OA in one Excel workbook. – PREFERRED

| 8                            | <b>०</b> ७ ↑                                 | ψ =                                                     |                                                                                                    |                                                |                             | 202                                          | 22_Adair County_Form 40                                                                           | ) and Schedule 13s - Message (HTML) |
|------------------------------|----------------------------------------------|---------------------------------------------------------|----------------------------------------------------------------------------------------------------|------------------------------------------------|-----------------------------|----------------------------------------------|---------------------------------------------------------------------------------------------------|-------------------------------------|
| File                         | Message                                      | Insert (                                                | Options Format Text                                                                                                    | Review FAX                                     | Acrobat                     | 👰 Tell me what you wa                        | nt to do                                                                                          |                                     |
| Paste<br>Clin                | & Cut<br>≧ Copy<br>≸ Format Pair<br>pboard   | Calibri (B<br>nter                                      | Box $\mathbf{v}$ 11 $\mathbf{v}$ A <sup>*</sup> A <sup>*</sup> $\mathbf{E}$<br>$\underline{\mathbf{U}}$ $\mathbf{A}^*$ $\mathbf{A}^*$ $\mathbf{E}$<br>Basic Text | - \$ →   &   ■<br>=   • = →   Add <br>Bor<br>G | ess Check<br>Names<br>Names | Attach Attach Signature<br>File Item Include | <ul> <li>Follow Up •</li> <li>High Importance</li> <li>Low Importance</li> <li>Tags Is</li> </ul> |                                     |
| ت=<br>Send                   | To<br>Cc<br>Bcc<br>Subject                   | Original Assessm                                        | <u>ment;</u><br>unty Form 40 and Schedule                                                                                                    | 135                                            |                             |                                              |                                                                                                   |                                     |
|                              | Attached                                     | 2022_A<br>103 KB                                        | dair County_Form 40 and S                                                                                                    | chedule 13s.xlsx 🖕                             |                             |                                              |                                                                                                   |                                     |
| Please<br>State T<br>Origina | find the atta<br><b>cey A.</b><br>ax Commiss | ached Form 40<br>Cowar<br>sion of Missour<br>nt Section | D and Schedule 13s for A<br>1<br>ri                                                                                                    | dair County.                                   |                             |                                              |                                                                                                   |                                     |

#### Subject: Must include;

- Year
- County Name
- Contents being sent

Attachment: **Must** include;

- Year
- County Name
- Form or Schedule Name

Send to; originalassessment@stc.mo.gov or via FTP in same format

### How to Save Form 40 and Schedule 13s in One Workbook

- Open Form 40 Excel workbook
- Move company Schedule 13s to the Form 40 Excel workbook
- Save each company Schedule 13 in the Form 40 Excel workbook in the same order as the Form 40
- Double click the company Schedule 13 tab to rename with company account number

| OF THI    | SIL                                                                              | State T     | ax Commission of Missouri  |             |             |                 |                |  |  |  |  |  |
|-----------|----------------------------------------------------------------------------------|-------------|----------------------------|-------------|-------------|-----------------|----------------|--|--|--|--|--|
|           | P.O. Box 146, Jefferson City, MO 65102-0146<br>(573) 751-2414 https://stc.mo.gov |             |                            |             |             |                 |                |  |  |  |  |  |
|           |                                                                                  | (573) 751   | -2414 https://stc.mo.go    | v           |             |                 |                |  |  |  |  |  |
| S AMI     | MILOS                                                                            | email: Orig | ginalAssessment@stc.mo.gov | _           |             |                 | Form 40        |  |  |  |  |  |
| Tax Ye    | ear:                                                                             | 2022        | Stateme                    | ent of F    | Railroad a  | and Utility     | / Property     |  |  |  |  |  |
| County: # | 1                                                                                | Adair       |                            | Schedule    | Loc         | ally Assessed V | alues          |  |  |  |  |  |
| Account   |                                                                                  |             | Account                    | 13          | Real        | Personal        | Total          |  |  |  |  |  |
| Number    |                                                                                  |             | Name                       |             | Property    | Property        | Assessed Value |  |  |  |  |  |
|           |                                                                                  |             |                            |             | (From       | (From           | (From          |  |  |  |  |  |
|           |                                                                                  |             |                            | Schedule 14 | Schedule 14 | Schedule 14     |                |  |  |  |  |  |
|           |                                                                                  |             |                            |             | Page 1 of 2 | Page 1 of 2     | Page 1 of 2    |  |  |  |  |  |
|           |                                                                                  |             |                            |             | Line 4)     | Line 11)        | Line 12)       |  |  |  |  |  |
| 1030007   | Union                                                                            | Electric Co | ompany dba Ameren Missouri | Х           | 100,000     | 25,000          | 125,000        |  |  |  |  |  |
| 1030011   | Amere                                                                            | n Transmis  | ssion Company of Illinois  | Х           | 150,000     | 50,000          | 200,000        |  |  |  |  |  |
| 1040006   | Mid-Ar                                                                           | merica Pip  | eline Company, LLC         | Х           | 25,000      | 5,000           | 30,000         |  |  |  |  |  |
| 1040018   | Sinclai                                                                          | ir Pipeline | Company                    | Х           | 15,000      | 8,000           | 23,000         |  |  |  |  |  |
| 1040021   | BP Pip                                                                           | oelines (No | 30,000                     | 110,000     |             |                 |                |  |  |  |  |  |
| 1060002   | BNSF                                                                             | Railway Co  | ompany                     |             | 200,000     | 75,000          | 275,000        |  |  |  |  |  |
|           | 001 - Adair 1030007 1030011 1040006 🕀                                            |             |                            |             |             |                 |                |  |  |  |  |  |
|           | VVI - Au                                                                         | 105000      |                            |             |             |                 |                |  |  |  |  |  |

#### How to Save Form 40 and Sch. 13s in One Workbook cont.

- Open Schedule 13s one at a time to move and save to the "Form 40 and Schedule 13" Excel workbook
- Once the company Schedule 13 is open, right click the tab at the bottom
- Select "Move or Copy" and box pictured to the right will appear
- Select the "Create a copy" checkbox
- Click the "To book:" dropdown
- Select "Form 40 and Schedule 13 Excel Workbook"
- Click "(move to end)" and click "OK"

| OF THE ST         | State Ta                    | ax Commission of Mi           | ssouri      |    |                  |                    |     |
|-------------------|-----------------------------|-------------------------------|-------------|----|------------------|--------------------|-----|
|                   | P.O. Box                    | 146, Jefferson City, MO       | 65102-0146  |    |                  |                    |     |
|                   | (573) 751                   | -2414 https://s               | tc.mo.gov   |    |                  |                    |     |
| MI TINGO          | email: Orig                 | inalAssessment@stc.mo.go      | ov          |    |                  | Schedule 1         | 3   |
| Tax Year:         | 2022                        |                               |             |    | Cour             | nty Apportionme    | nt  |
| Account N         | umber:                      | 1040018                       |             |    |                  | County 1 - Ad      | air |
| Company           | Name:                       | Sinclair Pipeline             | e Company   |    |                  |                    |     |
| This schedul      | e N <mark>S</mark> T        | be filed:                     |             |    |                  |                    |     |
| By Company        | - 1 he                      | County Clerk and S            | tate Tax Co | mn | nission by April | 15                 |     |
| By County ( N     | love or Cop                 | у                             | ? ×         | У  | 15               |                    |     |
| Taxin N           | love selected               | sheets                        |             |    | 2022 Miles       | 2022 Miles Updated |     |
|                   | o book:                     |                               | 4           |    |                  |                    |     |
| 1 Adair Count     | Adair County ·              | Form 40 and Schedule 13s.xlsx |             |    | 10.31            |                    | 1   |
| 2 Adair Count     | efore sheet:<br>001 - Adair |                               |             | ٦  | 10.31            |                    | 2   |
| 3 Adair County    | 1030007                     |                               |             |    | 10.31            |                    | 3   |
| 4 Adair County    | 1040006                     |                               | _           |    | 10.31            |                    | 4   |
| 5 Adair Count     | (move to end)               |                               |             |    | 10.31            |                    | 5   |
| 6 Adair County    |                             |                               | ~           |    | 10.31            |                    | 6   |
|                   | ∠ <u>C</u> reate a co       | ру                            |             |    |                  |                    |     |
| 1 Brashear        |                             | OK                            | Cancel      |    |                  |                    | 1   |
| 2 Kirksville      |                             |                               | Cancer      |    |                  |                    | 2   |
| 3 Novinger<br>001 | +                           |                               | 09-001-0003 |    |                  |                    | 3   |
|                   |                             |                               |             |    |                  |                    |     |

#### How to Save Form 40 and Sch. 13s in One Workbook cont.

State Tax Commission of Missouri

- Once all Schedule 13s are moved to the Form 40 and Schedule 13s Excel workbook
- Save and send via email as one attachment to: originalassessment@stc.mo.gov

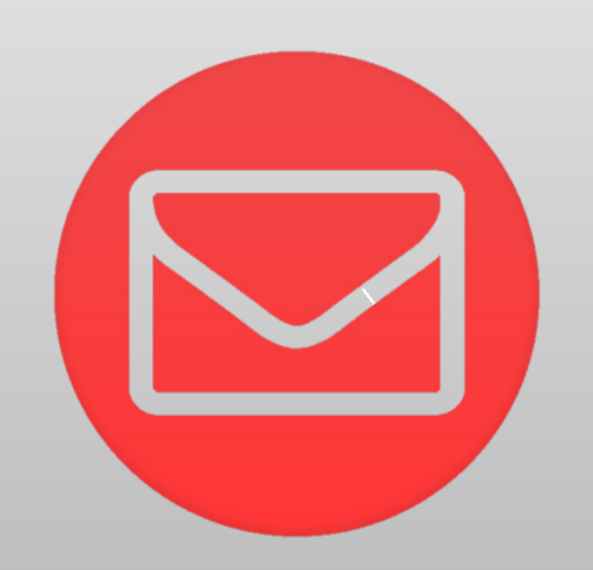

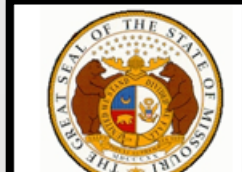

| 1        | 1         |               | ix commission of Missouri        |          |             |                 |                |
|----------|-----------|---------------|----------------------------------|----------|-------------|-----------------|----------------|
|          | 5         | P.O. Box      | 146, Jefferson City, MO 65102-07 | 146      |             |                 |                |
|          |           | (573) 751     | -2414 https://stc.mo.g           | ον       |             |                 |                |
| S AMI    | MIDS      | email: Orig   | inalAssessment@stc.mo.gov        |          |             |                 | Form 40        |
| Tax Ye   | ear:      | 2022          | Statem                           | ent of F | Railroad a  | and Utility     | / Property     |
| ounty: # | 1         | Adair         |                                  | Schedule | Loc         | ally Assessed V | alues          |
| Account  |           |               | Account                          | 13       | Real        | Personal        | Total          |
| Number   |           |               | Name                             |          | Property    | Property        | Assessed Value |
|          |           |               |                                  |          | (From       | (From           | (From          |
|          |           |               |                                  |          | Scheaule 14 | Scheaule 14     | Scheaule 14    |
|          |           |               |                                  |          | Page 1 of 2 | Page 1 of 2     | Page 1 of 2    |
|          |           |               |                                  |          | Line 4)     | Line 11)        | Line 12)       |
| 030007   | Union     | Electric Co   | mpany dba Ameren Missouri        | Х        | 100,000     | 25,000          | 125,000        |
| 030011   | Amere     | n Transmis    | sion Company of Illinois         | X        | 150,000     | 50,000          | 200,000        |
| 040006   | Mid-Ar    | merica Pipe   | eline Company, LLC               | Х        | 25,000      | 5,000           | 30,000         |
| 040018   | Sincla    | ir Pipeline ( | Company                          | X        | 15,000      | 8,000           | 23,000         |
| 040021   | BP Pip    | pelines (Nor  | th America), Inc                 |          | 80,000      | 30,000          | 110,000        |
| 060002   | BNSF      | Railway Co    | ompany                           |          | 200,000     | 75,000          | 275,000        |
| •        | 001 - Ada | air 103000    | 7   1030011   1040006   1040018  | +        |             |                 | •              |
|          |           |               | 1 1 1 1                          |          |             |                 |                |
|          |           |               |                                  |          |             |                 |                |

## Ways to Send the Form 40 and Schedule 13s to OA

Modify Excel worksheet with adequate Print Selection, save as PDF, and send to OA as individual PDFs.

|                                                                                                    | 5 <b>?</b> ^                                 | ↓ ₹ 2022_Adair County_Form 40 and Schedule 13s - Message (HTML)                                                                                                    |  |  |  |  |  |  |  |
|----------------------------------------------------------------------------------------------------|----------------------------------------------|----------------------------------------------------------------------------------------------------|--|--|--|--|--|--|--|
| File                                                                                                    | Message                                      | Insert Options Format Text Review FAX Acrobat 🖓 Tell me what you want to do                                                                                                    |  |  |  |  |  |  |  |
| Paste                                                                                                    | K Cut<br>≧ Copy<br>≸ Format Pain<br>ipboard  | Calibri (Bor * 11 * A* A*) E * E * A*       A* A* E * E * A*       Image: Calibri (Bor * 11 * A* A*)       Image: Calibri (Bor * 11 * A* A*)       Image: Calibri (Bor * 11 * A* A*)       Image: Calibri (Bor * 11 * A*)       Image: Calibri (Bor * 11 * A*)                                                                                                    |  |  |  |  |  |  |  |
| ت=<br>Send                                                                                                    | To         Original Assessment;           Cc |                                                                                                    |  |  |  |  |  |  |  |
|                                                                                                    | Subject                                      | 2022_Adair County_Form 40 and Schedule 13s                                                                                                    |  |  |  |  |  |  |  |
|                                                                                                    | Attached                                     | 2022 Form 40 – Adair County.pdf<br>183 KB 2022_1030007_Schedule 13.pdf<br>183 KB 2022_1030007_Schedule 13.pdf<br>3 MB 2022_1030011_Schedule 13.pdf<br>3 MB 2022_1040006_Schedule 13.pdf<br>3 MB 2022_1040018_Schedule 13.pdf<br>3 MB 2022_1040018_Schedule 1 |  |  |  |  |  |  |  |
| Please find the attached Form 40 and Schedule 13s for Adair County.  Stacey A. Cowan State Tax Commission of Missouri Original Assessment Section |                                              |                                                                                                    |  |  |  |  |  |  |  |

#### Subject: Must include;

- Year
- County Name
- Contents being sent

#### Attachment: **Must** include;

- Year
- Account number
- Form or Schedule Name

#### Send to;

originalassessment@stc.mo.gov

or via FTP in same format

| F   | ile Home Insert Pag                        | ge Layout                 | Formulas                                                          | Data        | Review | View                 | Acrobat              |
|-----|--------------------------------------------|---------------------------|-------------------------------------------------------------------|-------------|--------|----------------------|----------------------|
| Nor | ma Page Break<br>Preview<br>Workbook Views | ✓ Ruler ✓ Gridlines       | <ul> <li>✓ Formula B</li> <li>✓ Headings</li> <li>Show</li> </ul> | ar Q<br>Zoo | m 100% | Zoom to<br>Selection | New Arra<br>Window A |
|     | WORKDOOK VIEWS                             |                           | 511010                                                            |             | 20011  |                      |                      |
| A1  | ▼ : × ✓                                    | f <sub>×</sub>            |                                                                   |             |        |                      |                      |
|     | A B C D E                                  | .                         | F G                                                               | н           | 1      | J                    | к                    |
| 19  | 2 MUNICIPALITY                             |                           |                                                                   |             |        |                      |                      |
| 20  | 1 Butterfield                              |                           | 09-005-0001                                                       |             |        |                      | 1                    |
| 21  | 2 Cassville                                |                           | 09-005-0002                                                       | -           |        |                      | 2                    |
| 22  | 3 Exeter                                   | $\mathbf{P}_{\mathbf{A}}$ | 09-005-0003                                                       |             |        |                      | 3                    |
| 23  | 4 Purdy                                    |                           | 09-005-0005                                                       |             |        |                      | 4                    |
| 24  | 5 Seligman                                 |                           | 09-005-0006                                                       |             |        |                      | 5                    |
| 25  | 6 Washburn                                 |                           | 09-005-0007                                                       |             |        |                      | 6                    |
| 26  |                                            |                           | 09-005-0008                                                       |             |        |                      |                      |
| 27  | o Chain U Lakes                            |                           | 09-005-0009                                                       |             |        |                      | 0                    |
| 28  | 3 SPECIAL                                  | 1                         | 01.005.0001                                                       |             |        |                      |                      |
| 29  | 2 South Rose County Ambi                   | Jiance                    | 01-005-0001                                                       |             |        |                      |                      |
| 30  | 2 South Barry County Ambulance             |                           | 07-005-0002                                                       |             |        |                      |                      |
| 31  | 4 Eagle Book-Goldon-Mano EPD               |                           | 12-005-0002                                                       |             |        |                      | 4                    |
| 32  | 5 Coptrol Crossing EPD                     |                           | 12-005-0001                                                       |             |        |                      | 5                    |
| 33  | 6 Cassuille FPD                            |                           | 12-005-0002                                                       |             |        |                      | 6                    |
| 34  | 7 Butterfield FPD                          |                           | 12-005-0004                                                       |             |        |                      | 7                    |
| 35  | 8 Exeter FPD                               |                           | 12-005-0005                                                       |             |        |                      | 8                    |
| 37  | 9 Seligman FPD                             |                           | 12-005-0006                                                       |             |        |                      | 9                    |
| 38  | 10 Purdy FPD                               |                           | 12-005-0007                                                       |             |        |                      | 10                   |
| 39  | 11 Jenkins FPD                             |                           | 12-005-0008                                                       |             |        |                      | 11                   |
| 40  | 12 Wheaton FPD                             |                           | 12-005-0009                                                       |             |        |                      | 12                   |
| 41  | 13 Monett FPD                              |                           | 12-005-0010                                                       |             |        |                      | 13                   |
| 42  | 14 Washburn FPD                            |                           | 12-005-0011                                                       |             |        |                      | 14                   |
| 43  | 15 Aurora FPD                              |                           | 12-055-0001                                                       |             |        |                      | 15                   |
| 44  | 16 Pierce City FPD                         |                           | 12-055-0002                                                       |             |        |                      | 16                   |
| 45  | 17 North Stone County-Northeast Barry      | County FPE                | 12-104-0005                                                       |             |        |                      | 17                   |
| 46  | 4 RUAU                                     |                           | 08-0                                                              |             |        |                      |                      |
| 48  | 2 Butterfield SRD Barry County             |                           | 08-00 0002                                                        |             |        |                      | 2                    |

- From the "View" tab, click "Page Break Preview".
- Blue dotted lines will appear, indicating the print page.
- Move "Rows" and "Columns" within the blue dotted print lines as needed.
- Simply drag and drop blue dotted line to desired location.

| State Tax Commission of Mi           P.O. Box 146, Jefferson City, MO           (573) 751-2414         https://s           email: OriginalAssessment@sto.mo.g           Tax Year:         2021           Account Number:         1070111           Company Name:         Gas cos age Tech           This schedule MUST be filed:         By Company - to the County Clerk and S           By County Clerk - to the State Tax Comm | issouri<br>65102-0146<br>ta.mo.gov<br>ov<br>Coun<br>mologies , LLC<br>tate Tax Commission by April 15<br>nission by May 15 | Schedule 13<br>ty Apportionment<br>County 5 - Barry |      | 17 North Stone County-Northeast Barry County FPD<br><b>4 ROAD</b><br>1 Ash SRD Barry County<br>2 Butterfield SRD Barry County<br>3 Capps Creek SRD Barry County<br>4 Corsicans SRD Barry County<br>5 Crane Creek SRD Barry County<br>7 Flat Creek SRD Barry County<br>8 Greasy Creek SRD 35 Barry County<br>9 Jenk ins SRD 20 Barry County<br>10 Kings Prairie SRD Barry County<br>11 Liberty Common SRD 34 Barry County<br>12 McDonald SRD 19 Barry County<br>13 Mineral Springs SRD 10 Barry County | 12-104-0005<br>08-005-0002<br>08-005-0003<br>08-005-0003<br>08-005-0004<br>08-005-0006<br>08-005-0006<br>08-005-0008<br>08-005-0008<br>08-005-0019<br>08-005-0011<br>08-005-0012<br>08-005-0013 | 17<br>1<br>2<br>3<br>4<br>5<br>6<br>7<br>8<br>9<br>10<br>11<br>12<br>13 |
|----------------------------------------------------------------------------------------------------|----------------------------------------------------------------------------------------------------|-----------------------------------------------------|------|----------------------------------------------------------------------------------------------------|----------------------------------------------------------------------------------------------------|-------------------------------------------------------------------------|
| Taxing Jurisdiction           1 COUNTY WIDE           1 Barry County-Lawrence County Library           2 Barry County-Lawrence County Library           3 Barry County-Developmentally Disabled           4 Barry County-General Revenue           5 Barry County-General Revenue                                                                                                    | District 2021 Miles                                                                                                    | 2021 Miles U pdated<br>1<br>2<br>3<br>4<br>5        |      | 14 Mountain SRD 22 Barry County<br>15 Ozark SRD Barry County<br>16 Pioneer SRD 31 Barry County<br>17 Pleasant Ridge SRD 25 Barry Couly<br>18 Purdy SRD 28 Barry County<br>19 Roaring River SRD 2 Barry County<br>20 Shell Knob SRD 3 Day County<br>20 Shell Knob SRD 3 Day County                                                                                                    | 08-005-0015<br>08-005-0016<br>08-005-0017<br>08-005-0018<br>08-005-0019<br>08-005-0020<br>08-005-0021<br>08-005-0021                                                                            | 14<br>15<br>16<br>17<br>17<br>18<br>19<br>20<br>20<br>21                |
| 2 MUNICIPALITY<br>1 Butterfield<br>2 Cassville<br>3 Exeter<br>4 Purdy<br>5 Selimon                                                                                                    | 09-005-0001<br>09-005-0002<br>09-005-0003<br>09-005-0005<br>09-005-0005                                                    | 1<br>2<br>3<br>4<br>5                               | Dage | 22 U la S to 21 a my County<br>P3 on thou SRD DF or County<br>Why ton RD 29 Barry County<br>2 Wb = River SRD 7 Barry County<br>2 Wb = River SRD 7 Barry County<br>2 whonett SRD Barry County<br>List any new political subdivision, with the aut                                                                                                    | 08-005-0023<br>08-005-0024<br>08-005-0025<br>08-005-0025<br>08-005-0027<br>thority to levy a tax, and the respecti                                                                              | 23<br>23<br>24<br>25<br>26<br>28<br>ve miles for this Company           |
| 6 Washburn<br>7 Wheaton<br>8 Chain O Lakes<br>3 SPECIAL<br>1 Barry County-Lawrence County Ambulance<br>2 South Barry County-Ambulance                                                                                                    | 09-005-0007<br>09-005-0008<br>09-005-0009<br>01-005-0010                                                                   | ore                                                 | 10.0 |                                                                                                    |                                                                                                    |                                                                         |
| 3 South Barry County Hospital<br>4 Eagle Rock-Golden-Mano FPD<br>5 Central Crossing FPD<br>6 Cassville FPD<br>7 Butterfield FPD                                                                                                    | 02-005-0002<br>12-005-0001<br>12-005-0002<br>12-005-0003<br>12-005-0004                                                    | -<br>3<br>4<br>5<br>6<br>7<br>7                     |      |                                                                                                    |                                                                                                    |                                                                         |
| s Exeler FHD<br>9 Seligman FPD<br>10 Purdy FPD<br>11 Jenkins FPD<br>12 Wheaton FPD<br>13 Monett FPD                                                                                                    | 12-005-0006<br>12-005-0006<br>12-005-0007<br>12-005-0008<br>12-005-0009<br>12-005-0010                                     | 8<br>9<br>10<br>11<br>11<br>12<br>13                |      |                                                                                                    |                                                                                                    |                                                                         |
| 14 Washburn FPD<br>15 Aurora FPD<br>16 Pierce City FPD<br>Date Printed: 823/2022                                                                                                    | 12-005-0011<br>12-055-0001<br>12-055-0002                                                                                  | 14<br>15<br>18<br>Page: 1 d 2                       |      | Date Printed: 8/23/2022                                                                                                    |                                                                                                    | Page: 2 d 2                                                             |

| F    | ile Home Insert Page Layout                                           | Formulas       | Data Revie | w View    | Acrobat |
|------|-----------------------------------------------------------------------|----------------|------------|-----------|---------|
|      | mal Page Break Page Custom                                            | ✓ Formula B    | Bar Q D    | Zoom to   |         |
| 1401 | Preview Layout Views                                                  | nes 🗹 Headings | 200111100  | Selection | Window  |
|      | Workbook Views                                                        | Show           | Zo         | om        |         |
| 0.1  |                                                                       |                |            |           |         |
|      |                                                                       |                |            |           |         |
|      |                                                                       |                |            |           |         |
|      |                                                                       |                |            |           |         |
| 42   |                                                                       | F G            | н і        | ,         | ĸ       |
| 13   | 1 Barry County-Lawrence County Library                                | 10-005-0001    | 126.50     |           | 1       |
| 15   | 2 Barry County Health                                                 | 18-005-0001    | 126.50     |           | 2       |
| 16   | 3 Barry County-Developmentally Disabled                               | 35-005-0000    | 126.50     |           | 3       |
| 17   | 4 Barry County-General Revenue                                        | 35-005-0000    | 126.50     |           | 4       |
| 18   | 5 Barry County-Senior Services                                        | 35-005-0000    | 126.50     |           | 5       |
| 19   | 2 MUNICIPALITY                                                        |                |            |           |         |
| 20   | 1 Butterfield                                                         | 09-005-0001    | 5.34       |           | 1       |
| 21   | 2 Cassville                                                           | 09-005-0002    |            |           | 2       |
| 22   | 3 Exeter                                                              | 09-005-0003    |            |           | 3       |
| 23   | 4 Purdy                                                               | 09-005-0005    | 12.29      |           | 4       |
| 24   | 5 Seligman                                                            | 09-005-0006    |            |           | 5       |
| 25   | 6 Washburn                                                            | 09-005-0007    |            |           | 6       |
| 26   | 7 Wheaton                                                             | 09-005-0008    |            |           | 7       |
| 27   | 8 Chain O Lakes                                                       | 09-005-0009    |            |           | 8       |
| 28   | 3 SPECIAL                                                             |                |            |           |         |
| 29   | 1 Barry County-Lawrence County Ambulance                              | 01-005-0001    | 89.64      |           | 1       |
| 30   | 2 South Barry County Ambulance                                        | 01-005-0002    | 18.64      |           | 2       |
| 31   | 3 South Barry County Hospital                                         | 02-005-0002    | 17.21      |           | 3       |
| 32   | 4 Eagle Rock-Golden-Mano FPD                                          | 12-005-0001    |            |           | 4       |
| 33   | 5 Central Crossing FPD                                                | 12-005-0002    |            |           | 5       |
| 34   | 6 Cassville FPD                                                       | 12-005-0003    |            |           | 6       |
| 35   | 7 Butterfield FPD                                                     | 12-005-0004    | 20.46      |           | 7       |
| 36   | 8 Exeter FPD                                                          | 12-005-0005    |            |           | 8       |
| 37   | 9 Seligman FPD                                                        | 12-005-0006    | 29.49      |           | 9       |
| 38   |                                                                       | 12-003-0007    | 30.43      |           | 10      |
| 39   | 12 Weester FDD                                                        | 12-005-0008    |            |           | 11      |
| 40   | 12 Wheaton FPD                                                        | 12-005-0009    | 46.14      |           | 12      |
| 41   | 14 Weekking EDD                                                       | 12-005-0010    | 40.14      |           | 13      |
| 42   | 14 washbum FPD                                                        | 12-003-0011    |            |           | 14      |
| 43   | 15 Autora r MU<br>16 Diarca City EDD                                  | 12-055-0001    |            |           | GI      |
| 44   | 10 Fierce City FPD<br>17 North Stope County-Northeast Barry County FD | 12-000-0002    |            |           |         |
| 45   | 4 ROAD                                                                | 12-104-0003    |            |           | ¥       |
| 40   | 1 Ash SRD Barry County                                                | 08-005-0001    |            |           |         |
| 48   | 2 Butterfield SRD Barry County                                        | 08-005-0002    | 20.89      |           |         |

- Line 17 "North Stone County-Northeast Barry County FPD" of the Schedule 13 will now print to Page 1.
- Page Breaks can go up and down, or left and right.
- Once this is complete, everything moved within the blue dotted lines, will print to chosen page.

| State Tax Commission of Missour<br>P.O. Box 146, Jefferson City, MO 65102-<br>(573) 751-2414 mtps://stc.mo.gov           Tax Year:         2021           Account Number:         1070111           Company Name:         Gascos age Technolog           This schedule MUST be filed         By Company - to the County Clerk and State T<br>By County Clerk - to the State Tax Commission           Taxing Jurisdiction         D           I arxing Jurisdiction         D           I arxing Jurisdiction         D           I Barry County-Leavrence County Library         1041           2 Barry County-Bareral Revenue         364           3 Barry County-General Revenue         364           2 Gasville         094           3 Exeter         094           4 Burry County-General Revenue         094           5 Barry County-General Revenue         094           6 Barry County-General Revenue         094           7 Wheaton         094           8 Schein O Lakes         094           9 Subtran         094           9 Subtran         094           9 Subtran         094           9 County-Lawrence County Ambulance         014           9 Subtran         094           9 Subtran         094           9 County | <text><section-header><section-header><section-header></section-header></section-header></section-header></text> | <section-header></section-header> | 0\$0050001       0         0\$0050001       0         0\$0050001       0         0\$0050001       0         0\$0050001       0         0\$0050010       0         0\$0050010       0         0\$0050010       0         0\$0050010       0         0\$0050010       0         0\$0050010       0         0\$0050010       0         0\$0050010       0         0\$0050010       0         0\$0050010       0         0\$0050010       0         0\$0050010       0         0\$0050010       0         0\$0050010       0         0\$0050010       0         0\$0050010       0         0\$0050010       0         0\$0050010       0         0\$0050010       0         0\$0050010       0         0\$0050010       0         0\$0050010       0         0\$0050010       0         0\$0050010       0         0\$0050010       0         0\$0050010       0         0\$0050010       0         0\$0050010       0         0\$ |
|----------------------------------------------------------------------------------------------------|----------------------------------------------------------------------------------------------------|-----------------------------------|----------------------------------------------------------------------------------------------------|
|                                                                                                    | · • • • • • •                                                                                                    | Date Printed: 8/23/2022           | Page: 2 of                                                                                                    |

- Note Ensure that print area is set up in Excel before saving to PDF
- Click the "File" tab and select "Save as Adobe PDF"
- Select the "Sheet(s)" button under "Conversion Range"
- Select the "Fit to paper width" button under "Conversion Options"
- Click "Convert to PDF"
- Error message may appear, click "Yes"

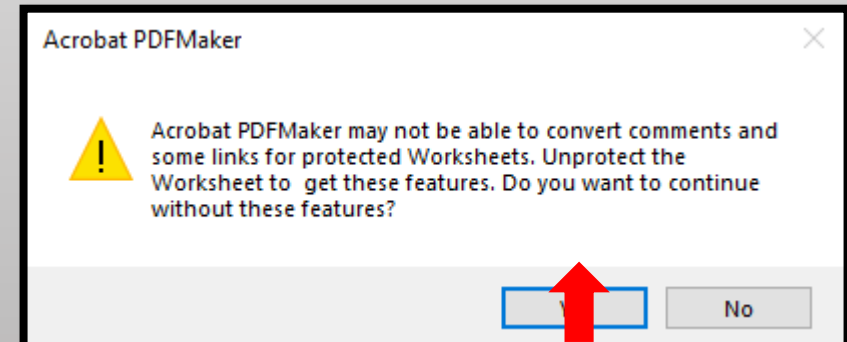

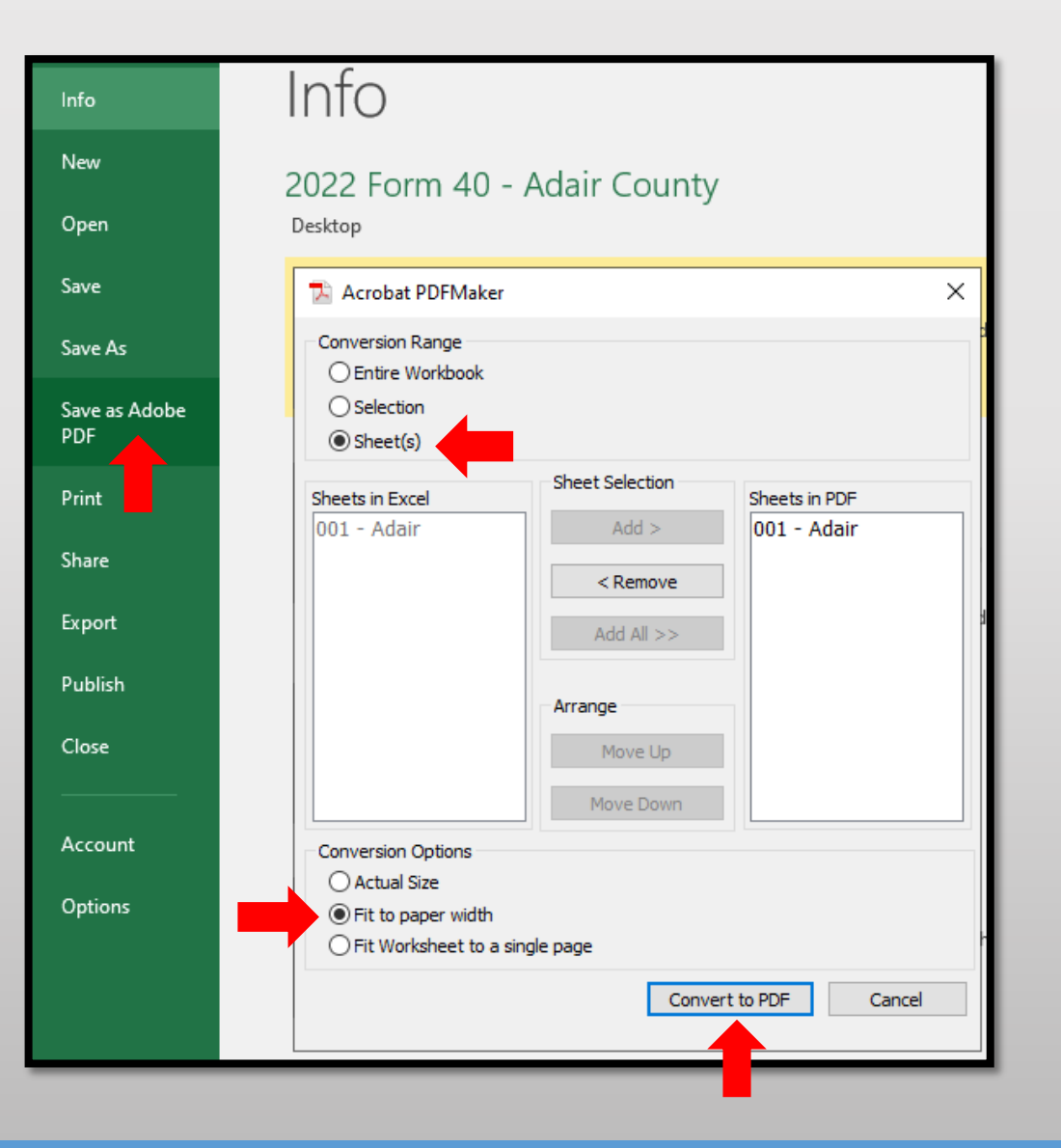

- Type, **2022 Form 40 Adair County** in the "File Name" text box
- Select Location you wish to save, i.e.; Desktop
- Click the "Save" button
- Send via email as individual PDF attachment to:

originalassessment@stc.mo.gov

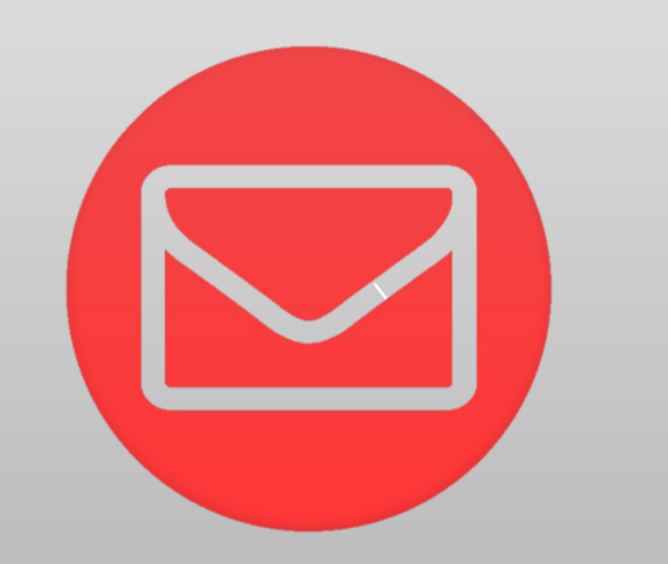

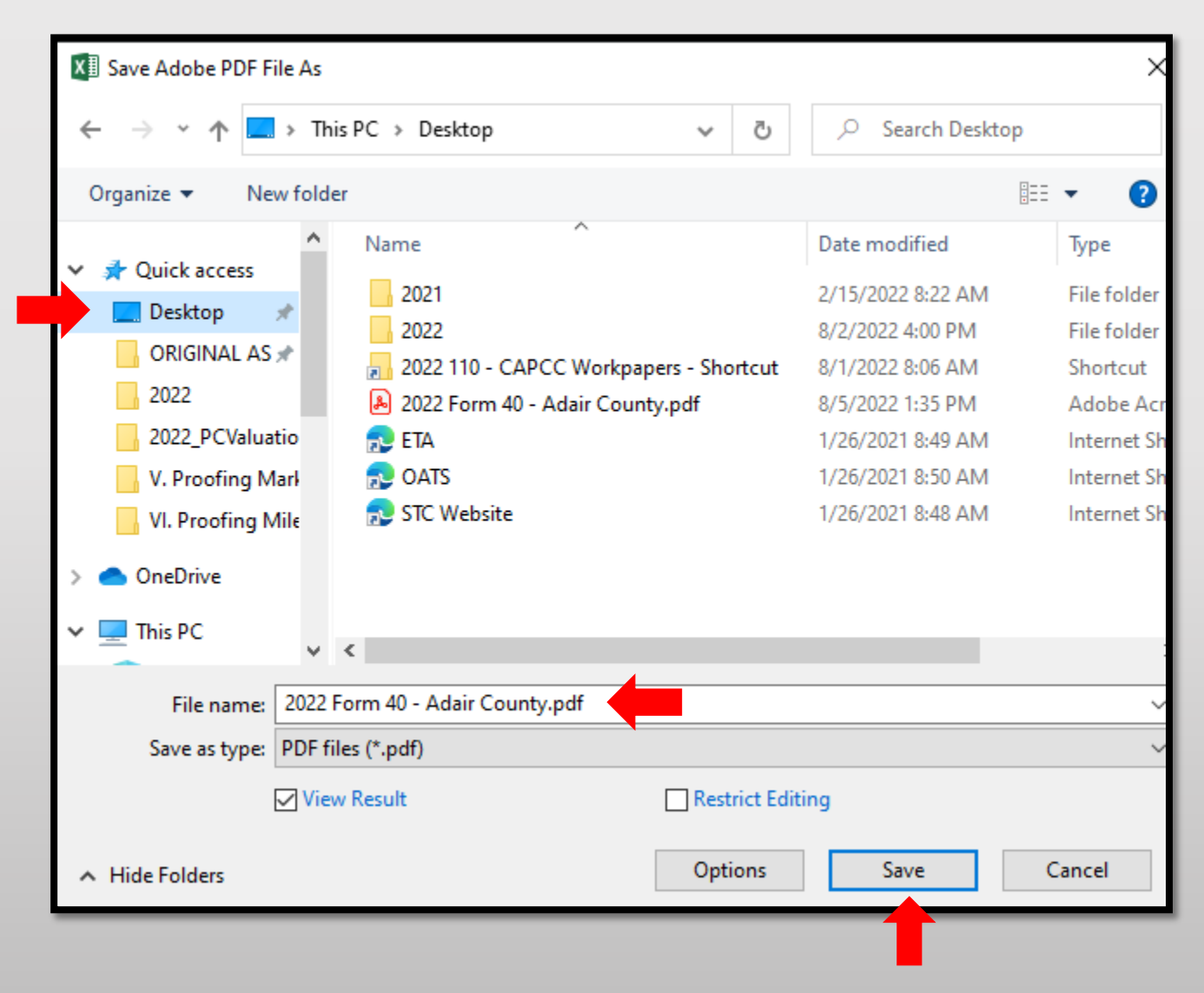

# Ways to Send the Form 40 and Schedule 13s to OA

Combine the Form 40 and Schedule 13s in One PDF Attachment Using Adobe Acrobat.

| 🔒 🔊                                            | ত ↑                                                                                                    | ↓ ÷              |                              |                                                           |                                 |                             | 20                                     | 22_Adair County_Form 40 and Schedule 13s - Message (HTML)                        |  |
|------------------------------------------------|----------------------------------------------------------------------------------------------------|------------------|------------------------------|-----------------------------------------------------------|---------------------------------|-----------------------------|----------------------------------------|----------------------------------------------------------------------------------|--|
| File                                           | Message                                                                                                    | Insert           | Options                      | Format Text                                               | Review                          | FAX Acroba                  | 🛛 🖓 Tell me what you wa                | ant to do                                                                        |  |
| Paste                                          | Cut<br>Copy<br>Format Paint                                                                                                    | Calib<br>ter B J | ri (Вост 11<br>I <u>U</u> а№ | ▼ A <sup>*</sup> A <sup>*</sup> I ∷<br>▼ <u>A</u> ▼ I ≡ ≡ | • ≟ -   <b>♦</b><br>=   • = • = | Address Check<br>Book Names | Attach Attach Signature<br>File - Item | <ul> <li>Follow Up *</li> <li>High Importance</li> <li>Low Importance</li> </ul> |  |
| Ten Send                                       | To           Cc           Bcc                                                                                                    | Original Ass     | essment;                     |                                                           |                                 |                             |                                        |                                                                                  |  |
| S                                              | Subject     2022_Adair County_Form 40 and Schedule 13s       Attached          2022_Adair County_Form 40 and Schedule 13s.pdf         183 KB      |                  |                              |                                                           |                                 |                             |                                        |                                                                                  |  |
| Please fin<br>Stace<br>State Tax<br>Original A | Please find the attached Form 40 and Schedule 13s for Adair County.  Stacey A. Cowan State Tax Commission of Missouri Original Assessment Section |                  |                              |                                                           |                                 |                             |                                        |                                                                                  |  |

Subject: **Must** include;

- Year
- County Name
- Contents being sent

Attachment: **Must** include;

- Year
- County Name
- Form or Schedule Name

Send to; originalassessment@stc.mo.gov or via FTP in same format

- Open Acrobat to combine files; Open the Tools tab and select "Combine files"
- Add files; Click "Add Files" and select the files you want to include
- You can merge PDFs or a mix of PDF documents
- Arrange and delete content; Click, drag, and drop to reorder files or press "Delete" to remove any content you don't want
- Combine files; When you are finished adding and arranging, click "Combine Files"
- Save as a PDF file; Name your file and click the "Save" button

| 🚴 Adobe Acrobat Pro DC (64-bit)   |               |                |          |
|-----------------------------------|---------------|----------------|----------|
| File Edit View E-Sign Window Help |               |                |          |
| Home Tools                        |               |                |          |
| Q Search tools                    |               |                |          |
|                                   |               |                |          |
| Create & E                        | dit           |                |          |
|                                   |               |                |          |
| Create PDF                        | Combine Files | Organize Pages | Edit PDF |
| Open 🔻                            | Open 🔻        | Open 🔻         | Open 🔻   |

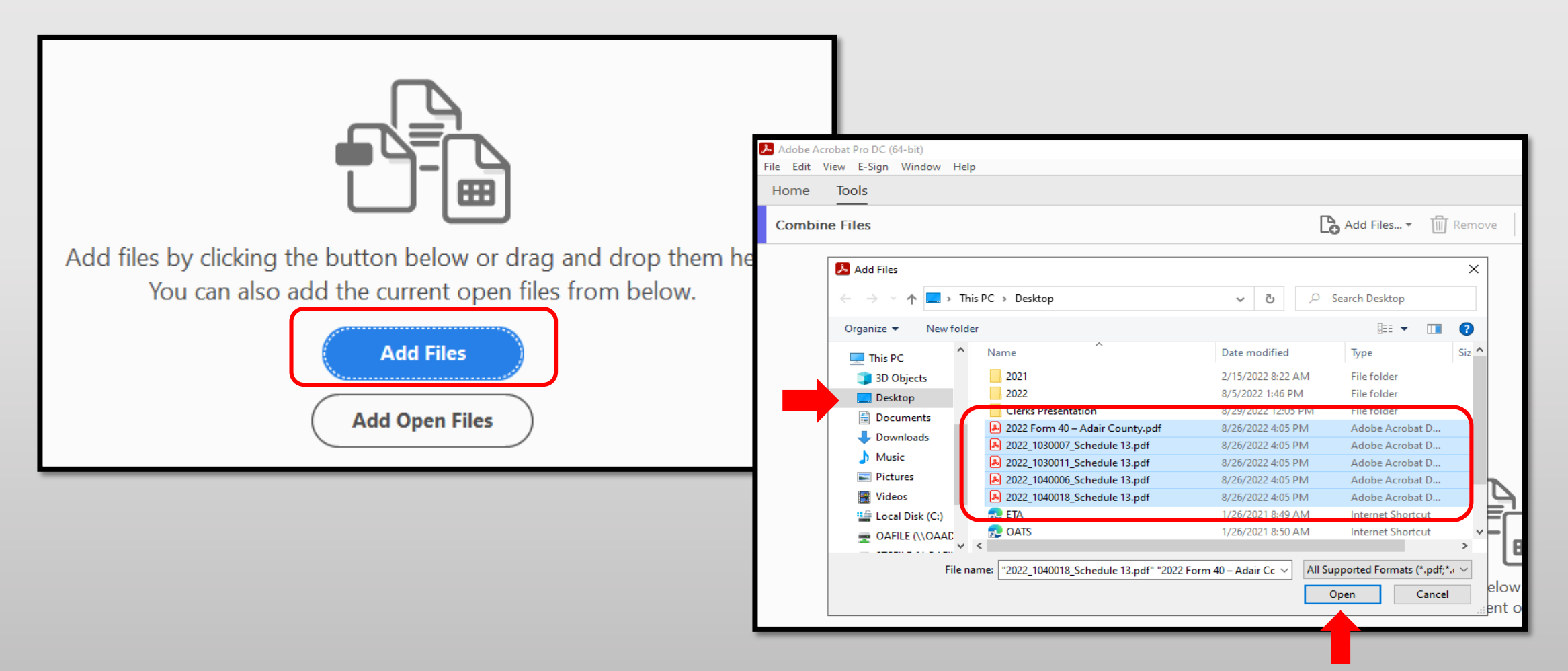

| Adobe Acrobat Pro DC (64-bit) | Help         |              |                      |                  |         |
|-------------------------------|--------------|--------------|----------------------|------------------|---------|
| Home Tools                    | Theip        |              |                      |                  |         |
| Combine Files                 |              |              | Add Files Till Remov | ve 🔡 🗮 🔅 Options | Combine |
|                               |              |              |                      |                  |         |
|                               |              |              |                      |                  | -       |
|                               |              |              |                      |                  |         |
|                               |              |              |                      |                  |         |
| 2022 Formpdf                  | 2022_1030pdf | 2022_1030pdf | 2022_1040pdf         | 2022_1040pdf     |         |

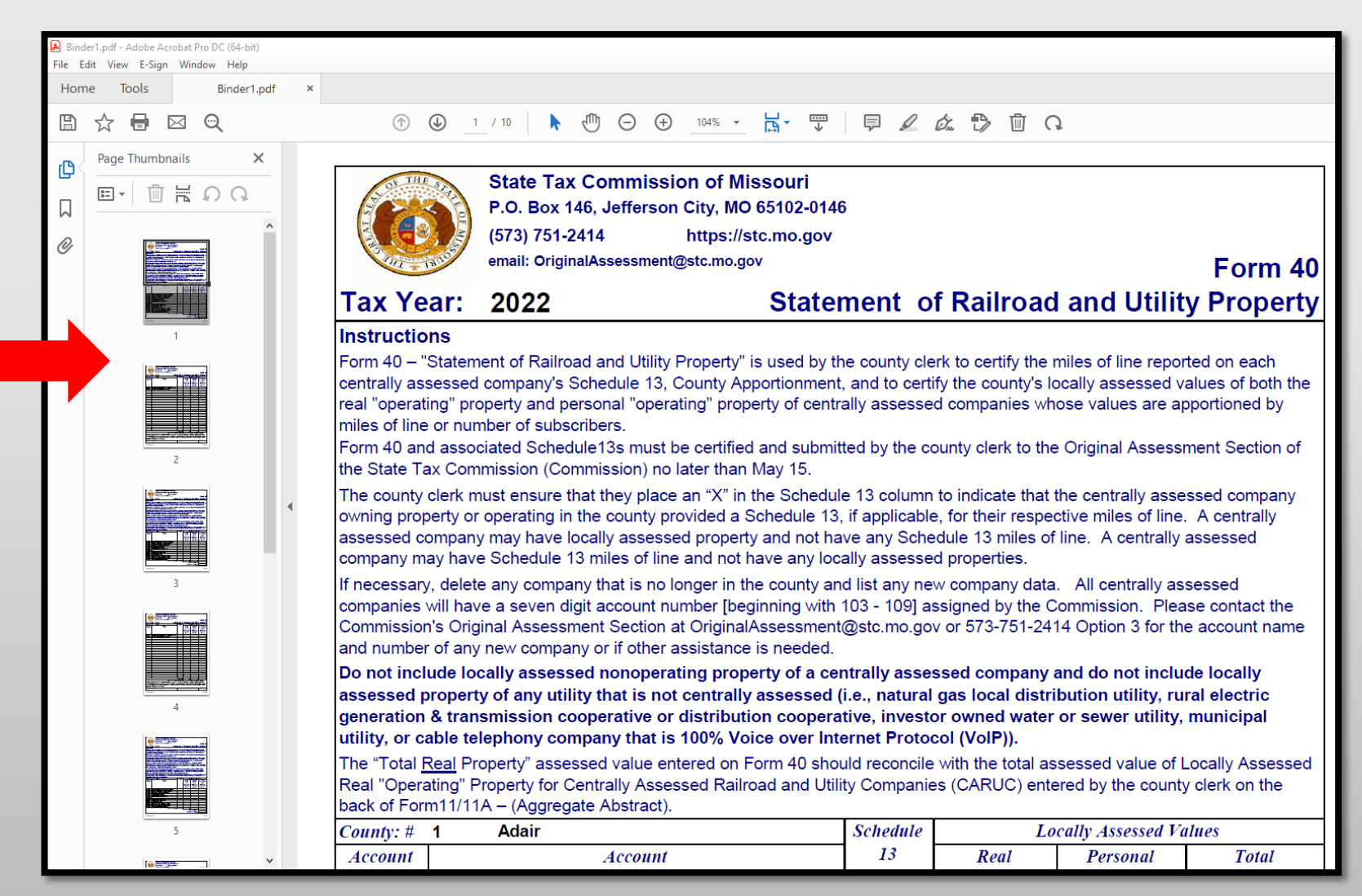

34

- Type, 2022\_Adair County\_Form 40 and Schedule 13 in the "File Name" text box
- Select Location you wish to save, i.e.; Desktop
- Click the "Save" button
- Send via email as individual PDF attachment to: <u>originalassessment@stc.mo.gov</u>

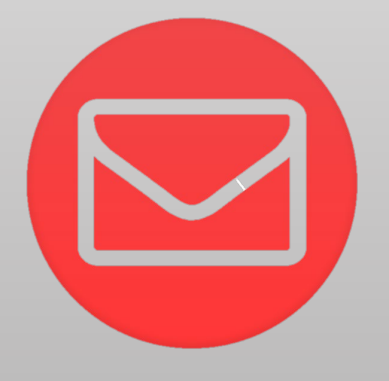

| Binder1.pdf - Adobe Acrobat Pro DC (64-bit)                         |                                  |                                                                                                    |                    |                     |
|---------------------------------------------------------------------|----------------------------------|----------------------------------------------------------------------------------------------------|--------------------|---------------------|
| File Edit View E-sign Window Help                                   |                                  |                                                                                                    |                    |                     |
| Home Tools Binder1.pdf                                              | ×                                |                                                                                                    |                    |                     |
| $\square \ \Leftrightarrow \ \blacksquare \ \boxtimes \ \mathbf{Q}$ | $\bigcirc$ (                     | ① 1 / 10     ③ ①     ①     ①     ①     □     □     □     □     □     □     □     □     □     □     □     □     □     □     □     □     □     □     □     □     □     □     □     □     □     □     □     □     □     □     □     □     □     □     □     □     □     □     □     □     □     □     □     □     □     □     □     □     □     □     □     □     □     □     □     □     □     □     □     □     □     □     □     □     □     □     □     □     □     □     □     □     □     □     □     □     □     □     □     □     □     □     □     □     □     □     □     □     □     □     □     □     □     □     □     □     □     □     □     □     □     □     □     □     □     □     □     □     □     □     □     □     □     □     □     □     □     □     □     □     □     □     □     □     □     □     □     □     □     □     □     □     □     □     □     □     □     □     □     □     □     □     □     □     □     □     □     □     □     □     □     □     □     □     □     □     □     □     □     □     □     □     □     □     □     □     □     □     □     □     □     □     □     □     □     □     □     □     □     □     □     □     □     □     □     □     □     □     □     □     □     □     □     □     □     □     □     □     □     □     □     □     □     □     □     □     □     □     □     □     □     □     □     □     □     □     □     □     □     □     □     □     □     □     □     □     □     □     □     □     □     □     □     □     □     □     □     □     □     □     □     □     □     □     □     □     □     □     □     □     □     □     □     □     □     □     □     □     □     □     □     □     □     □     □     □     □     □     □     □     □     □     □     □     □     □     □     □     □     □     □     □     □     □     □     □     □     □     □     □     □     □     □     □     □     □     □     □     □     □     □     □     □     □     □     □     □     □     □     □     □     □     □     □     □     □     □     □     □     □     □     □     □     □     □     □     □     □     □     □     □     □     □    □ | ⊕ _104% ▼          |                     |
| Page Thumbnails X                                                   | Save as PDF                      |                                                                                                    |                    | ×                   |
|                                                                     | ← → ~ ↑ □ → T                    | his PC 🔸 Desktop                                                                                                    | s ۹ ک              | Search Desktop      |
|                                                                     | Organize 🔻 New fold              | ler                                                                                                    |                    | ::: - ?             |
| Ø                                                                   | This PC                          | Name                                                                                                    | Date modified      | Type Siz ^          |
|                                                                     | 3D Objects                       | 2021                                                                                                    | 2/15/2022 8:22 AM  | File folder         |
|                                                                     | Desktop                          | 2022                                                                                                    | 8/5/2022 1:46 PM   | File folder         |
|                                                                     | Controp                          | Clerks Presentation                                                                                                    | 8/29/2022 12:05 PM | File folder         |
|                                                                     | Documents                        | 🔒 2022 Form 40 – Adair County.pdf                                                                                                    | 8/26/2022 4:05 PM  | Adobe Acrobat D     |
| 1                                                                   | Downloads                        | 2022_1030007_Schedule 13.pdf                                                                                                    | 8/26/2022 4:05 PM  | Adobe Acrobat D     |
|                                                                     | Music                            | 2022_1030011_Schedule 13.pdf                                                                                                    | 8/26/2022 4:05 PM  | Adobe Acrobat D     |
|                                                                     | Pictures                         | 2022_1040006_Schedule 13.pdf                                                                                                    | 8/26/2022 4:05 PM  | Adobe Acrobat D     |
|                                                                     | Videos                           | 2022_1040018_Schedule 13.pdf                                                                                                    | 8/26/2022 4:05 PM  | Adobe Acrobat D 🗸 🗸 |
|                                                                     | 🕮 Local Disk (C) 🛛 🗡             | <                                                                                                    |                    | >                   |
|                                                                     | File name: 2022                  | Adair County_Form 40 and Schedule 13                                                                                                    |                    | ~                   |
|                                                                     | Save as type: Adol               | be PDF Files (*.pdf)                                                                                                    |                    | ~ =                 |
| 2                                                                   |                                  |                                                                                                    |                    |                     |
|                                                                     |                                  | Settings                                                                                                    |                    |                     |
|                                                                     |                                  |                                                                                                    |                    | r                   |
| All and and an an an an an an an an an an an an an                  | <ul> <li>Hide Folders</li> </ul> |                                                                                                    | 5                  | Save Cancel         |
|                                                                     | Lassassed on                     | mpany may have locally ass                                                                                                    | essed property a   |                     |
|                                                                     |                                  |                                                                                                    |                    |                     |

### Ways to Send the Form 40 and Schedule 13s to OA

Combine the Form 40 with all the Schedule 13s and send to OA in one scanned PDF.

**ORGANIZE** Schedule 13s in the same order as the Form 40 list of companies.

| - 🖯 🕈              | <b>)</b> (5) (†                                                                                                    | ↓ =          |                       |             |            |                        |                        |                            | 2022_Adair County_Form 40                        | 0 and Schedule 13s - Message (HTML) |
|--------------------|----------------------------------------------------------------------------------------------------|--------------|-----------------------|-------------|------------|------------------------|------------------------|----------------------------|--------------------------------------------------|-------------------------------------|
| File               | Message                                                                                                    | Insert       | Options               | Format Text | Review     | FAX Acro               | at Q                   | fell me what you           | want to do                                       |                                     |
| Paste              | 6 Cut<br>≧ Copy<br>≸ Format Paint                                                                                                    | Calibre B i  | ri (Boc 🔻 11<br>I 😐 🔤 | • A • E     | • <u>:</u> | Address Ch<br>Book Nar | ck Attach<br>es File * | Attach Signatu<br>Item • • | Follow Up +<br>High Importance<br>Low Importance |                                     |
| دان<br>ت==<br>Send | To           Cc           Bcc                                                                                                    | Original Ass | essment;              | Basic Text  |            | Names                  |                        | Include                    | l lags r <sub>a</sub>                            |                                     |
|                    | Subject     2022_Adair County_Form 40 and Schedule 13s       Attached        2022_Adair County_Form 40 and Schedule 13s.pdf<br>183 KB             |              |                       |             |            |                        |                        |                            |                                                  |                                     |
| Please f           | Please find the attached Form 40 and Schedule 13s for Adair County.  Stacey A. Cowan State Tax Commission of Missouri Original Assessment Section |              |                       |             |            |                        |                        |                            |                                                  |                                     |

#### Subject: Must include;

- Year
- County Name
- Contents being sent

#### Attachment: **Must** include;

- Year
- County Name
- Form or Schedule Name

#### Send to;

originalassessment@stc.mo.gov or via FTP in same format

#### How to Send the Form 40 and Schedule 13s to OA

• When scanning the Form 40 and Schedule 13s in one document/attachment, sequence the Schedule 13s per the Form 40 list order.

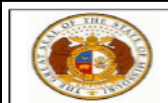

#### State Tax Commission of Missouri P.O. Box 146, Jefferson City, MO 65102-0146 (573) 751-2414 https://stc.mo.gov

email: OriginalAssessment@stc.mo.gov

#### Tax Year: 2022

Instructions Form 40 – "Statement of Railroad and Utility Property" is used by the county clerk to certify the miles of line report centrally assessed company's Schedule 13, County Apportionment, and to certify the county's locally assessed va real "operating" property and personal "operating" property of centrally assessed companies whose values are app of line or number of subscribers.

Form 40 and associated Schedule13s must be certified and submitted by the county clerk to the Original Assessm the State Tax Commission (Commission) no later than May 15.

Statement of Railroad and Utility

The county clerk must ensure that they place an "X" in the Schedule 13 column to indicate that the centrally asses owning property or operating in the county provided a Schedule 13, if applicable, for their respective miles of line. assessed company may have locally assessed property and not have any Schedule 13 miles of line. A centrally a company may have Schedule 13 miles of line and not have any locally assessed properties.

If necessary, delete any company that is no longer in the county and list any new company data. All centrally ass will have a seven digit account number [beginning with 103 - 109] assigned by the Commission. Please contact th Original Assessment Section at OriginalAssessment@stc.mo.gov or 573-751-2414 Option 3 for the account name any new company or if other assistance is needed.

Do not include locally assessed nonoperating property of a centrally assessed company and do not includ assessed property of any utility that is not centrally assessed (i.e., natural gas local distribution utility, rura generation & transmission cooperative or distribution cooperative, investor owned water or sewer utility, r or cable telephony company that is 100% Voice over Internet Protocol (VoIP)).

The "Total <u>Real</u> Property" assessed value entered on Form 40 should reconcile with the total assessed value of Lo Real "Operating" Property for Centrally Assessed Railroad and Utility Companies (CARUC) entered by the county of Form11/11A – (Aggregate Abstract).

| County: # | 1 Adair                                    | Schedule | Lo                                                         | cally Assessed Va                                           |
|-----------|--------------------------------------------|----------|------------------------------------------------------------|-------------------------------------------------------------|
| Account   | Account                                    | 13       | Real                                                       | Personal                                                    |
| Number    | Name                                       |          | Property<br>(From<br>Schedule 14<br>Page 1 of 2<br>Line 4) | Property<br>(From<br>Schedule 14<br>Page 1 of 2<br>Line 11) |
| 1030007   | Union Electric Company dba Ameren Missouri |          |                                                            |                                                             |
| 1030011   | Ameren Transmission Company of Illinois    |          |                                                            |                                                             |
| 1040006   | Mid-America Pipeline Company, LLC          |          |                                                            |                                                             |
| 1040018   | Sinclair Pipeline Company                  |          |                                                            |                                                             |

|             | State Tax Commission of Missouri                        |                       |             |                        |                |                 |               |               |          |
|-------------|---------------------------------------------------------|-----------------------|-------------|------------------------|----------------|-----------------|---------------|---------------|----------|
|             | P.O. Box 146, Jefferson City, MO 65102-0146             |                       |             |                        |                |                 |               |               |          |
|             | (573) 751-2414 https://stc.mo.gov                       |                       |             |                        |                |                 |               |               |          |
|             | email: Or                                               | iginalAssessment@stc. | mo.gov      | Schedule 13            |                |                 |               | 1             |          |
| Tax Year:   | 2022                                                    |                       |             | Co                     | unty Appo      | ortionment      |               |               |          |
| Account N   | umber:                                                  | 1030007               |             |                        | Co             | ounty 1 - Adair | adula 42      |               |          |
| Company     | Name:                                                   | Union Electric C      | company d   | lba Ameren Mi          | ssouri         |                 | equie 13      | -             |          |
| This schedu | le MUST                                                 | be filed:             |             |                        |                |                 | ionment       | -             |          |
| By Company  | - to the                                                | County Clerk and      | State Tax C | commission by A        | April 15       |                 | nty 1 - Adair | dulo 12       |          |
| By County C | lerk - to                                               | the State Tax Com     | mission by  | May 15                 |                |                 |               | equie 13      |          |
| Taxing      | Jurisdictio                                             | on                    | District    | 2022 Miles             | 2022 Mil       | es Updated      |               | ionment       |          |
| 1 COUNTY V  | /IDE                                                    |                       |             |                        |                |                 |               | nty 1 - Adair |          |
|             | By Cour                                                 | nty Clerk - to the S  | tate Tax Co | mmission by M          | ay 15          |                 | -             |               |          |
|             | Tax                                                     | king Jurisdiction     |             | District               | 2022 Miles     | 2022 Miles      | s Updated     |               | edule 13 |
|             | 1 COU                                                   | NTY WIDE              |             |                        |                |                 |               |               | ionment  |
|             | By County Clerk - to the State Tax Commission by May 15 |                       |             |                        |                |                 |               | ntv 1 - Adair |          |
|             |                                                         | Taxing J              | urisdiction |                        | District       | 2022 Miles      | 2022 Miles    | Updated       | .,       |
|             |                                                         | 1 COUNTY W            | IDE         |                        |                |                 |               |               |          |
|             |                                                         |                       | By Compan   | y - to the Count       | ty Clerk and S | State Tax Com   | nission by Ap | ril 15        |          |
|             |                                                         |                       | By County ( | -<br>Clerk - to the St | ate Tax Com    | mission by May  | / 15          |               |          |
|             |                                                         | _                     | Taxing      | Jurisdiction           |                | District        | 2022 Miles    | 2022 Miles    | Updated  |
|             |                                                         |                       | 1 COUNTY    | WIDE                   |                |                 |               |               |          |
|             |                                                         |                       |             |                        |                |                 |               |               |          |

# Things to Double Check Before Sending the Form 40 and Schedule 13s to OA

- Do the figures on the Form 40 match the Assessed Value per the Schedule 14
- Is there an "X" on the Form 40 for companies with a Schedule 13
- Is the Signature Block complete
- Does the Subject Line in the email include; Year, County Name, and items enclosed
- Do the attachments enclosed in the email include; Year, County Name, and Form or Schedule name
- Are all the Schedule 13s included with the Form 40 submission
- Be sure to send the Final Schedule 13 to OA with the Form 40 submission
- Contact company with any questions, concerns, or missing items

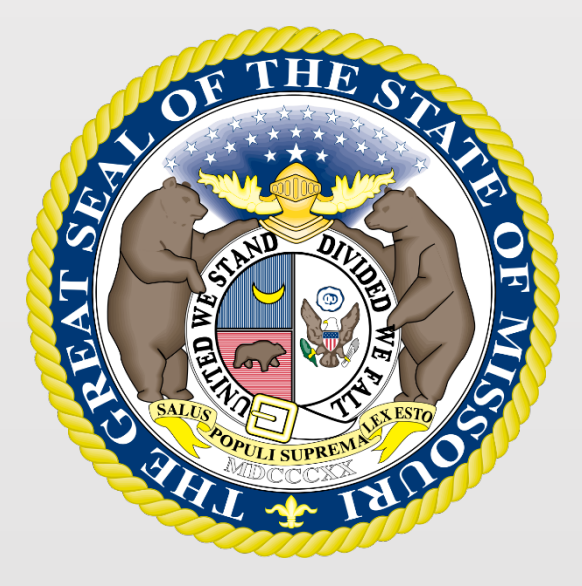

#### State Tax Commission of Missouri Original Assessment Outreach Training

https://stc.mo.gov https://moftp.mo.gov OriginalAssessment@stc.mo.gov

State Tax Commission Certification

#### Navigate to the Certification

To navigate to the Certification on the STC's website, Select the tab for the "Clerks" section and then the "Certifications" link

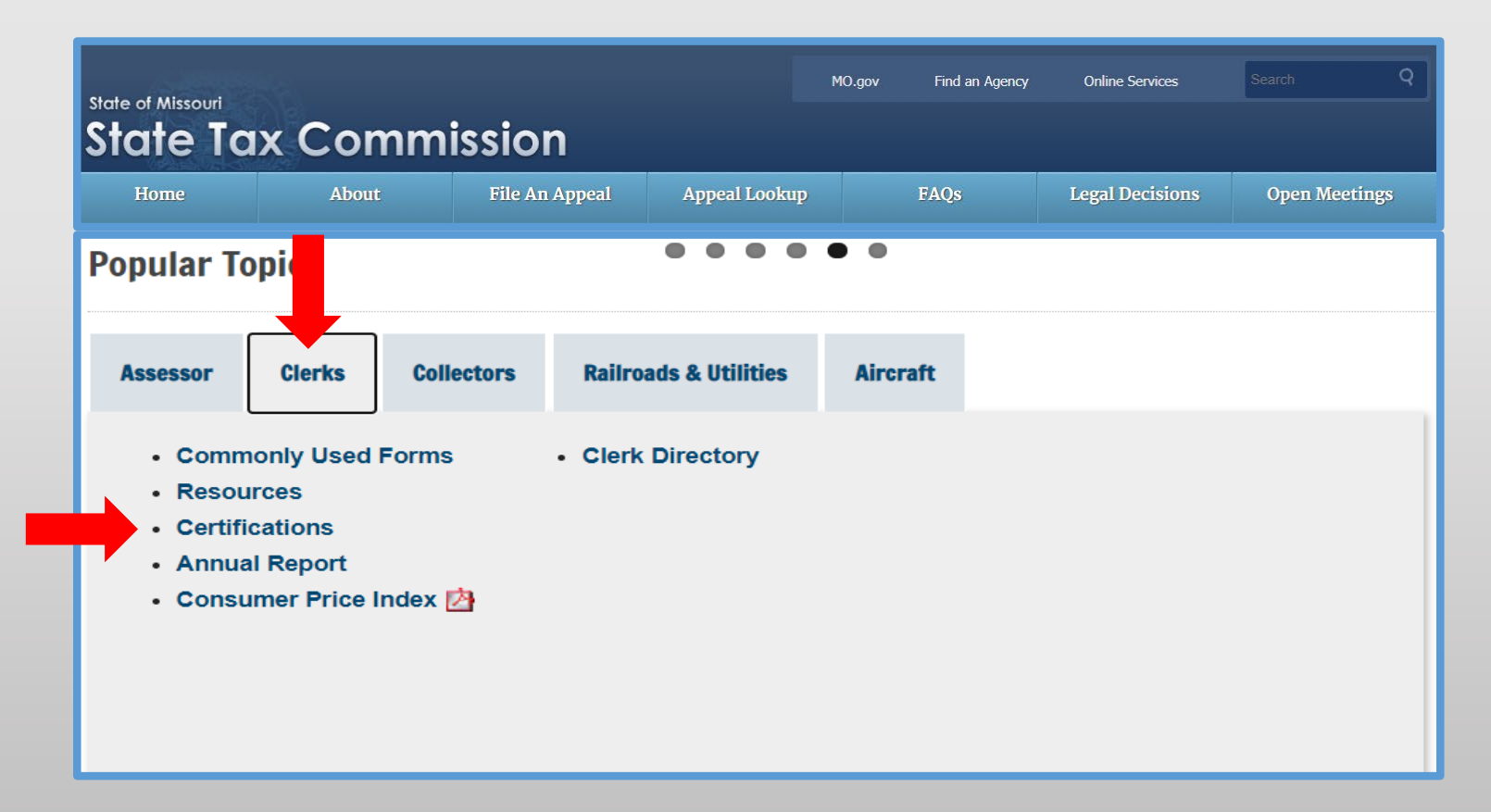

#### Certification by Tax Year and by County

Under the "Certifications by Tax Year" banner, select the "Certifications by: County" link

| state of Missouri State Tax                                                                        | Commiss                         | sion                           | P  | uo.guv |  |  |
|----------------------------------------------------------------------------------------------------|---------------------------------|--------------------------------|----|--------|--|--|
| Home                                                                                               | About                           | File An Appeal                 | FA | ∖Q's   |  |  |
| Commercial Aircraft and Centrally Assessed Railroad and<br>Utility Companies Certification Reports |                                 |                                |    |        |  |  |
| Certifications by Tax Year                                                                         |                                 |                                |    |        |  |  |
|                                                                                                    | Certifications<br>Certification | s by: Company<br>is by: County |    |        |  |  |

### Searching by County and Tax Year

Under the "County Certifications" banner, select the current tax year from the "Tax Year" drop down menu, enter the county's name or the county's number in the "County" text box, and then select the "Search" button

| County Certifications                                                                                                    |
|----------------------------------------------------------------------------------------------------|
| This page accesses centrally assessed company certification of value reports for ad valorem taxes by county.          Tax Year:       County:         2022       Image: Search Show All |

#### Viewing the County Certification Report

Select the "View" link for the "County" entry to view the report

| County Certifications                                                                                                    |              |                                                   |                       |           |  |  |
|----------------------------------------------------------------------------------------------------|--------------|---------------------------------------------------|-----------------------|-----------|--|--|
| This page accesses centrally assessed company certification of value reports for ad valorem taxes by county.         Tax Year:       County:         2022       Adair         Search       Show All |              |                                                   |                       |           |  |  |
|                                                                                                    | County       | Туре                                              | Certification<br>Date | Amendment |  |  |
| View                                                                                                    | Adair<br>(1) | Centrally Assessed Railroad And Utility Companies | 06/18/2022            | YES       |  |  |
| View                                                                                                    | Adair<br>(1) | Commercial Aircraft Owned By Airlines             | 06/13/2022            | No        |  |  |
# **County Certification Report**

You may "Save" the pdf document to your computer, or "Print" the report

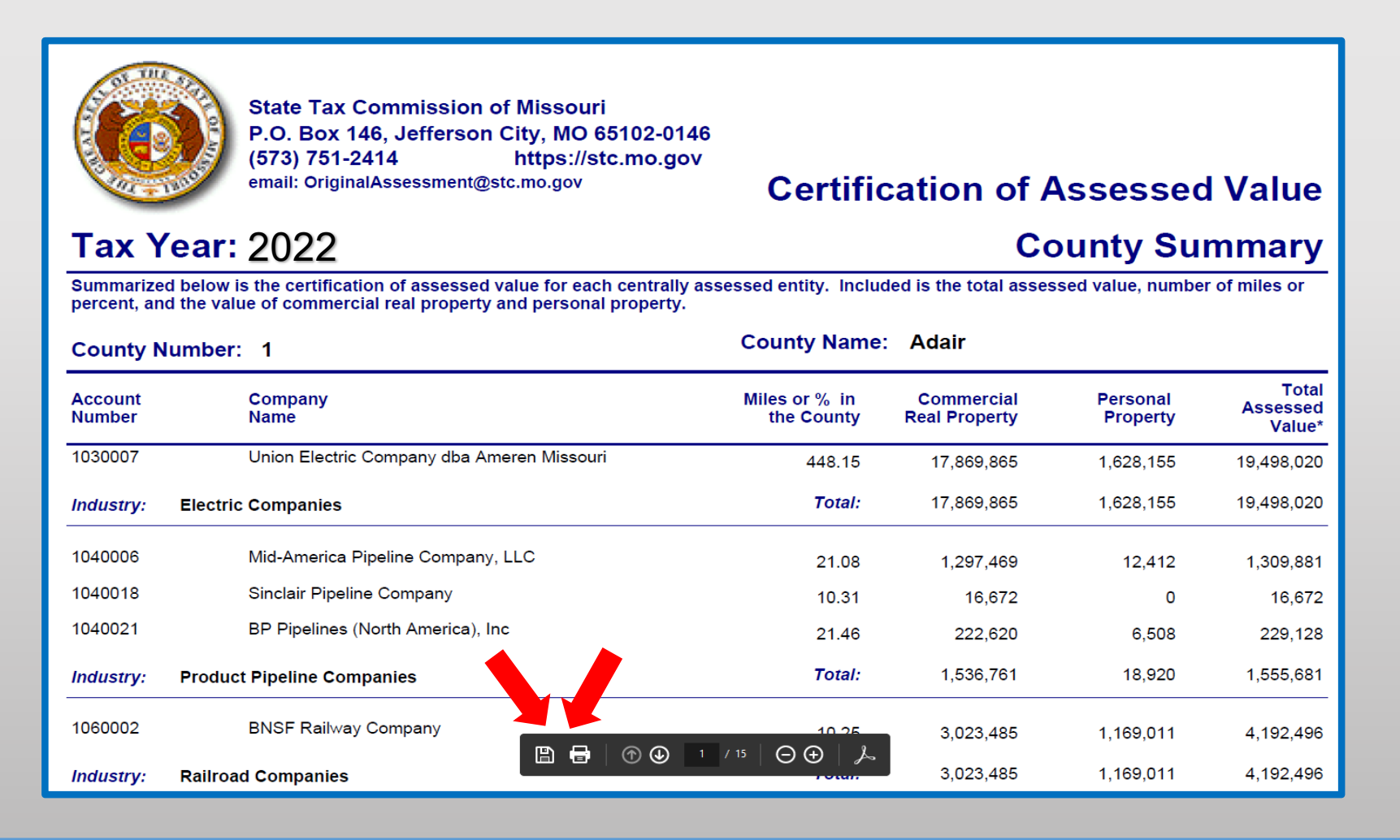

6

# **State Tax Commission Certification**

- The County Clerk should check the STC website each month after certification to check for amended certifications.
- The STC sends an automated notification to the County Clerk's Missouri Secretary of State (SOS) email address with instructions to review certification and amended certification on the STC's website at <u>https://stc.mo.gov.</u>
- The Original Assessment Section uses preferred email addresses for other correspondence throughout the year.

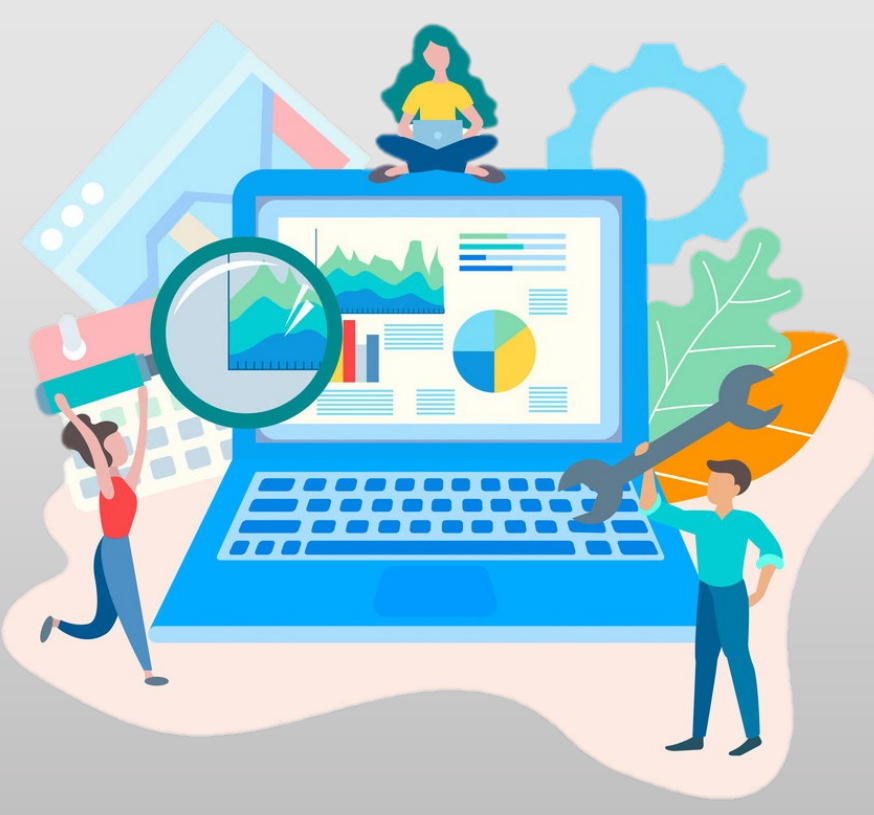

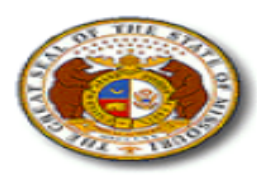

State Tax Commission of Missouri P.O. Box 146, Jefferson City, MO 65102-0146 (573) 751-2414 https://stc.mo.gov email: OriginalAssessment@stc.mo.gov

### Tax Year: 2021

### Certification of Company Assessed Value County-District Summary

| Account Number: 1080016                 | (           | Con                         | npany: ABC Co                  | ompany, Inc.         |                             |
|-----------------------------------------|-------------|-----------------------------|--------------------------------|----------------------|-----------------------------|
| Total Assessed Value - Statewide:       | 1,723,86    | 4 = ¢/                      | 1 17/ 31 Assassa               | d. Valuo por mi      | ilo                         |
| Lotal Miles or % - Statewide:           | 2 276 9     | <b>_</b>                    | , 174.01 A336336               | u value per lin      |                             |
| Commercial Real Property \$ per Mile:   | 3,376.8     | 1                           |                                |                      |                             |
| reisonal rioperty sper mile.            | 151.4       |                             |                                |                      |                             |
| County Number: 74                       |             |                             |                                | Count                | y: Nodaway                  |
| Taxing Jurisdiction                     | District    | Miles or %<br>in the County | Commercial<br>Real<br>Property | Personal<br>Property | Total<br>Assessed<br>Value* |
| 1 COUNTY WIDE                           |             |                             |                                |                      |                             |
| Nodaway County Health                   | 18-074-0001 | 273.77                      | 924,492                        | 218,308              | 1,142,800                   |
| Nodaway County-Ambulance                | 35-074-0000 | 273.77                      | 924,492                        | 218,308              | 1,142,800                   |
| Nodaway County-Developmentally Disabled | 35-074-0000 | 273.77                      | 924,492                        | 218,308              | 1,142,800                   |
| Nodaway County-General Revenue          | 35-074-0000 | 273.77                      | 924,492                        | 218,308              | 1,142,800                   |
| Nodaway County-Senior Services          | 35-074-0000 | 273.77                      | 924,492                        | 218,308              | 1,142,800                   |
| 2 MUNICIPALITY                          |             |                             |                                |                      |                             |
| Burlington Junction                     | 09-074-0003 | 12.92                       | 43,629                         | 10,303               | 53,932                      |
| Clearmont                               | 09-074-0004 | 3.34                        | 11,279                         | 2,663                | 13,942                      |
| Elmo                                    | 09-074-0007 | 3.75                        | 12,663                         | 2,990                | 15,653                      |
| 3 SPECIAL                               |             |                             |                                |                      |                             |
| Clearmont FPD                           | 12-074-0005 | 75.88                       | 256,239                        | 60,508               | 316,747                     |
| West Nodaway County FPD                 | 12-074-0007 | 162.72                      | 549,488                        | 129,755              | 679,243                     |
| Elmo FPD                                | 12-074-0010 | 2.80                        | 9,455                          | 2,233                | 11,688                      |
| 5 TOWNSHIP                              |             |                             |                                |                      |                             |
| Atchison Township Nodaway County        | 11-074-0001 | 64.32                       | 217,202                        | 51,290               | 268,492                     |
| Green Township Nodaway County           | 11-074-0003 | 31.55                       | 106,541                        | 25,158               | 131,699                     |
| Lincoln Township Nodaway County         | 11-074-0009 | 109.07                      | 368,318                        | 86,974               | 455,292                     |
| Nodaway Township Nodaway County         | 11-074-0011 | 61.49                       | 207,645                        | 49,033               | 256,678                     |
| Polk Township Nodaway County            | 11-074-0012 | 7.34                        | 24,786                         | 5,853                | 30,639                      |

# Certification Data in an Expanded Excel Workbook

|    | В              | С       | D      | E        | F            | G            | Н            |          | J        | К          | L                    | М         | Ν             | 0           | Р           | Q                 |
|----|----------------|---------|--------|----------|--------------|--------------|--------------|----------|----------|------------|----------------------|-----------|---------------|-------------|-------------|-------------------|
| 1  | Tax Year:      | 2021    |        |          | Certi        | ificatio     | n of Col     | mpany    | Asses    | ssed Va    | alue Co              | ounty-    | District S    | Summa       | ary         |                   |
|    |                |         |        |          |              |              |              |          | Miles or | Commercial |                      | Total     | Commercial    | Personal    | Total Miles |                   |
|    |                |         | County | County   | Jurisdiction | Jurisdiction | Taxing       |          | % in the | Real       | Personal             | Assessed  | Real Property | Property    | or % -      | Total Assessed    |
| 2  | Account Number | Company | Number | Name     | Code         | Туре         | Jurisdiction | District | County   | Property   | Property             | Value     | \$ per Mile   | \$ per Mile | Statewide   | Value - Statewide |
| 3  | 1080016        | IAMO    | 3      | Atchison | 1            | COUNTY       | Atchison     | 01-003-  | 139.20   | 470,064    | 111,000              | 581,064   | 3,376.89      | 797.41      | 412.97      | 1,723,864         |
| 4  | 1080016        | IAMO    | 3      | Atchison | 1            | COUNTY       | Atchison     | 10-003-  | 139.20   | 470,064    | 111,000              | 581,064   | 3,376.89      | 797.41      | 412.97      | 1,723,864         |
| 5  | 1080016        | IAMO    | 3      | Atchison | 1            | COUNTY       | Atchison     | 18-003-  | 139.20   | 470,064    | 111,000              | 581,064   | 3,376.89      | 797.41      | 412.97      | 1,723,864         |
| 6  | 1080016        | IAMO    | 3      | Atchison | 1            | COUNTY       | Atchison     | 35-003-  | 139.20   | 470,064    | 111,000              | 581,064   | 3,376.89      | 797.41      | 412.97      | 1,723,864         |
| 7  | 1080016        | IAMO    | 3      | Atchison | 1            | COUNTY       | Atchison     | 35-003-  | 139.20   | 470,064    | 111,000              | 581,064   | 3,376.89      | 797.41      | 412.97      | 1,723,864         |
| 8  | 1080016        | IAMO    | 3      | Atchison | 1            | COUNTY       | Atchison     | 35-003-  | 139.20   | 470,064    | 111,000              | 581,064   | 3,376.89      | 797.41      | 412.97      | 1,723,864         |
| 9  | 1080016        | IAMO    | 3      | Atchison | 1            | COUNTY       | Atchison     | 35-003-  | 139.20   | 470,064    | 111,000              | 581,064   | 3,376.89      | 797.41      | 412.97      | 1,723,864         |
| 10 | 1080016        | IAMO    | 3      | Atchison | 1            | COUNTY       | Atchison     | 35-003-  | 139.20   | 470,064    | 111,000              | 581,064   | 3,376.89      | 797.41      | 412.97      | 1,723,864         |
| 11 | 1080016        | IAMO    | 3      | Atchison | 2            | MUNICIPALIT  | Westboro     | 09-003-  | 4.72     | 15,939     | 3,764                | 19,703    | 3,376.89      | 797.41      | 412.97      | 1,723,864         |
| 12 | 1080016        | IAMO    | 3      | Atchison | 3            | SPECIAL      | Tarkio FPD   | 12-003-  | 21.50    | 72,603     | 17,144               | 89,747    | 3,376.89      | 797.41      | 412.97      | 1,723,864         |
| 13 | 1080016        | IAMO    | 3      | Atchison | 3            | SPECIAL      | West         | 12-003-  | 113.34   | 382,737    | 90,379               | 473,116   | 3,376.89      | 797.41      | 412.97      | 1,723,864         |
| 14 | 1080016        | IAMO    | 3      | Atchison | 4            | ROAD         | SRD          | 08-003-  | 139.20   | 470,064    | 111,000              | 581,064   | 3,376.89      | 797.41      | 412.97      | 1,723,864         |
| 15 | 1080016        | IAMO    | 74     | Nodaway  | 1            | COUNTY       | Nodaway      | 18-074-  | 273.77   | 924,492    | 218,308              | 1,142,800 | 3,376.89      | 797.41      | 412.97      | 1,723,864         |
| 16 | 1080016        | IAMO    | 74     | Nodaway  | 1            | COUNTY       | Nodaway      | 35-074-  | 273.77   | 924,492    | 218,308              | 1,142,800 | 3,376.89      | 797.41      | 412.97      | 1,723,864         |
| 17 | 1080016        | IAMO    | 74     | Nodaway  | 1            | COUNTY       | Nodaway      | 35-074-  | 273.77   | 924,492    | 218,308              | 1,142,800 | 3,376.89      | 797.41      | 412.97      | 1,723,864         |
| 18 | 1080016        | IAMO    | 74     | Nodaway  | 1            | COUNTY       | Nodaway      | 35-074-  | 273.77   | 924,492    | 218,308              | 1,142,800 | 3,376.89      | 797.41      | 412.97      | 1,723,864         |
| 19 | 1080016        | IAMO    | 74     | Nodaway  | 1            | COUNTY       | Nodaway      | 35-074-  | 273.77   | 924,492    | 218,308              | 1,142,800 | 3,376.89      | 797.41      | 412.97      | 1,723,864         |
| 20 | 1080016        | IAMO    | 74     | Nodaway  | 2            | MUNICIPALIT  | Burlington   | 09-074-  | 12.92    | 43,629     | 10,303               | 53,932    | 3,376.89      | 797.41      | 412.97      | 1,723,864         |
| 21 | 1080016        | IAMO    | 74     | Nodaway  | 2            | MUNICIPALIT  | Clearmont    | 09-074-  | 3.34     | 11,279     | 2,663                | 13,942    | 3,376.89      | 797.41      | 412.97      | 1,723,864         |
| 22 | 1080016        | IAMO    | 74     | Nodaway  | 2            | MUNICIPALIT  | Elmo         | 09-074-  | 3.75     | 12,663     | 2,990                | 15,653    | 3,376.89      | 797.41      | 412.97      | 1,723,864         |
| 23 | 1080016        | IAMO    | 74     | Nodaway  | 3            | SPECIAL      | Clearmont    | 12-074-  | 75.88    | 256,239    | 60,508               | 316,747   | 3,376.89      | 797.41      | 412.97      | 1,723,864         |
| 24 | 1080016        | IAMO    | 74     | Nodaway  | 3            | SPECIAL      | West         | 12-074-  | 162.72   | 549,488    | 129,755              | 679,243   | 3,376.89      | 797.41      | 412.97      | 1,723,864         |
| 25 | 1080016        | IAMO    | 74     | Nodaway  | 3            | SPECIAL      | Elmo FPD     | 12-074-  | 2.80     | 9,455      | 2,233                | 11,688    | 3,376.89      | 797.41      | 412.97      | 1,723,864         |
| 26 | 1080016        | IAMO    | 74     | Nodaway  | 5            | TOWNSHIP     | Atchison     | 11-074-  | 64.32    | 217,202    | 51,290               | 268,492   | 3,376.89      | 797.41      | 412.97      | 1,723,864         |
| 27 | 1080016        | IAMO    | 74     | Nodaway  | 5            | TOWNSHIP     | Green        | 11-074-  | 31.55    | 106,541    | 25,158               | 131,699   | 3,376.89      | 797.41      | 412.97      | 1,723,864         |
| 28 | 1080016        | IAMO    | 74     | Nodaway  | 5            | TOWNSHIP     | Lincoln      | 11-074-  | 109.07   | 368,318    | 86,974               | 455,292   | 3,376.89      | 797.41      | 412.97      | 1,723,864         |
| 29 | 1080016        | IAMO    | 74     | Nodaway  | 5            | TOWNSHIP     | Nodaway      | 11-074-  | 61.49    | 207,645    | 49,033               | 256,678   | 3,376.89      | 797.41      | 412.97      | 1,723,864         |
| 30 | 1080016        | IAMO    | 74     | Nodaway  | 5            | TOWNSHIP     | Polk         | 11-074-  | 7.34     | 24,786     | 5 <mark>,8</mark> 53 | 30,639    | 3,376.89      | 797.41      | 412.97      | 1,723,864         |

Contact Stacey Cowan at: <a href="mailto:stacey.cowan@stc.mo.gov">stacey.cowan@stc.mo.gov</a>

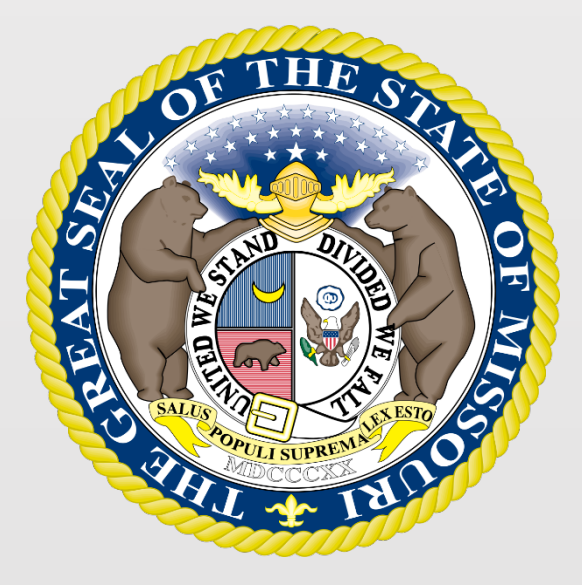

# State Tax Commission of Missouri Original Assessment Outreach Training

https://stc.mo.gov https://moftp.mo.gov OriginalAssessment@stc.mo.gov

State Tax Commission Commercial Aircraft

# State Tax Commission Commercial Aircraft

- "Commercial aircraft" is defined as an aircraft fully equipped for flight and of more than 3,000 pounds maximum gross take-off weight (Section 155.010 RSMo).
- There are two categories of commercial aircraft:
  - Commercial aircraft owned by others (CAOBO account 120) and are NOT engaged in the carriage of persons or cargo for hire.
  - Commercial aircraft owned by airlines (CAOBA account 130) and are engaged in the carriage persons or cargo for hire.
- The allocation to Missouri is based on total miles flown in Missouri to total system miles flown in the prior year (Section 155.040 RSMo).

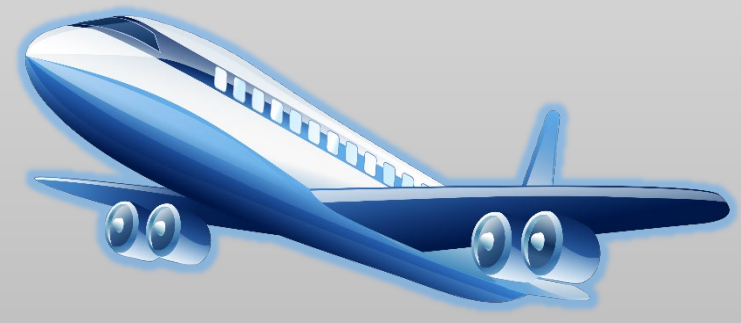

# Commercial Aircraft Owned By Airlines (CAOBA)

- CAOBA are required to be assessed by the State Tax Commission and must complete the following steps:
  - Submit a required Aggregate Statement of Taxable Property to the Original Assessment Section on or before May 1. This includes the Form 12 and associated schedules.
- CAOBA includes medical helicopters meeting the commercial aircraft definition.
- CAOBA Tax Situs
  - For CAOBA entities, the taxing situs is the location of arrivals and departures at airports and/or helicopter pads

# Commercial Aircraft Owned By Others (CAOBO)

- Filing CAOBO is not a requirement CAOBO can file to be locally assessed or centrally assessed. If central assessment is chosen the following steps must be completed:
  - File a personal property declaration with the County Assessor by March 1 and submit a commercial aircraft claim with the County Assessor; and,
  - Submit a required Aggregate Statement of Taxable Property to the Original Assessment Section by May 1. This includes the Form 12 and associated schedules.
- CAOBO Tax Situs
  - Aircraft owned by individuals taxing situs is the county where the individual resides.
  - Aircraft owned by entities other than individuals taxing situs is the aircraft's airport location.
- By May 1 of each year, the county assessor shall provide the State Tax Commission (STC) with any information compiled from personal property lists filed with the assessor necessary for the STC to assess aircraft (RSMo. Section 155.040).

# State Tax Commission Commercial Aircraft

- The current Federal Aviation Administration (FAA) aircraft list for each county in Missouri is available online on the State Tax Commission's website.
- The Original Assessment Section will provide additional aircraft information to the County Clerk after Certification of commercial aircraft, to identify tax situs.
- Taxing jurisdictions are not identified on the State Tax Commission's commercial aircraft certification.

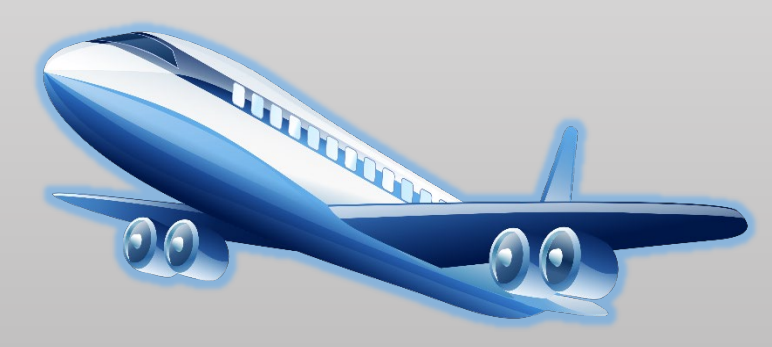

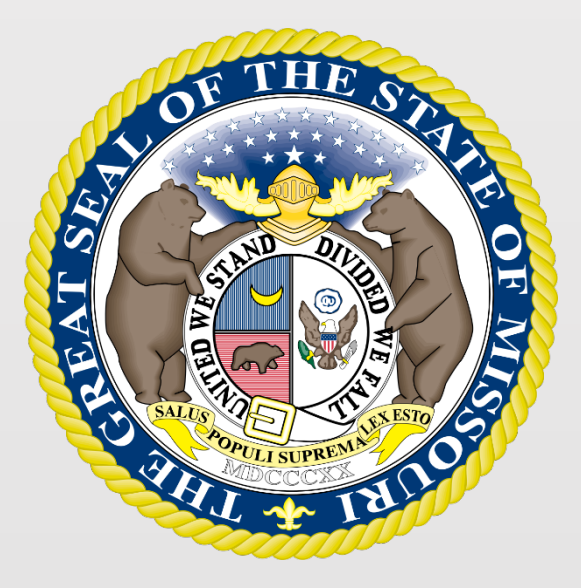

# State Tax Commission of Missouri Original Assessment Outreach Training

https://stc.mo.gov https://moftp.mo.gov OriginalAssessment@stc.mo.gov

**STC Website Navigation** 

# Navigate to the Local Schedules

To navigate to the Local Schedules on the STC's website, select the tab for the "Assessor" section and then the "Local Schedules" link.

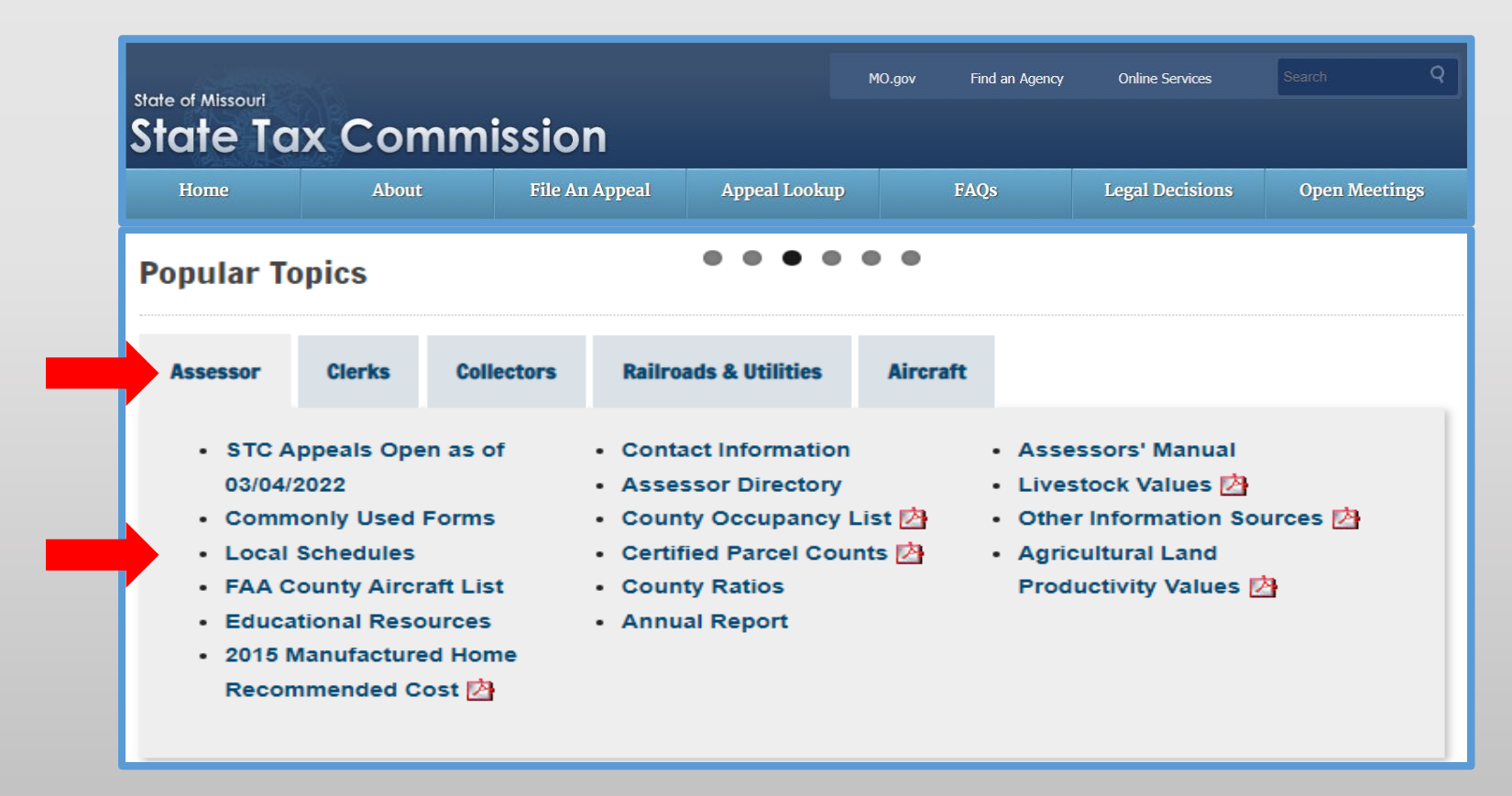

# Navigate to the Local Schedules

## **Local Schedules**

The Locally Assessed Market Value and Property Schedules is sent by email to the contact on file for each centrally assessed company and must be returned to **OriginalAssessment@stc.mo.gov**.

2022 INSTRUCTIONS (Locally Assessed Property Schedules) Aggregate Statement of Taxable Property 🖄

2022 Locally Assessed Market Value Schedules 🧝

2022 Locally Assessed Property Schedules 🧝

The Locally Assessed Market Value and Property Schedules for a new company may be requested from the Original Assessment Section of the Missouri State Tax Commission.

# Navigate to the Educational Resources

To navigate to the Educational Resources on the STC's website, select the tab for the "Assessor" section, the "Clerks" section, or the "Railroad & Utilities" section and then the "Educational Resources" link.

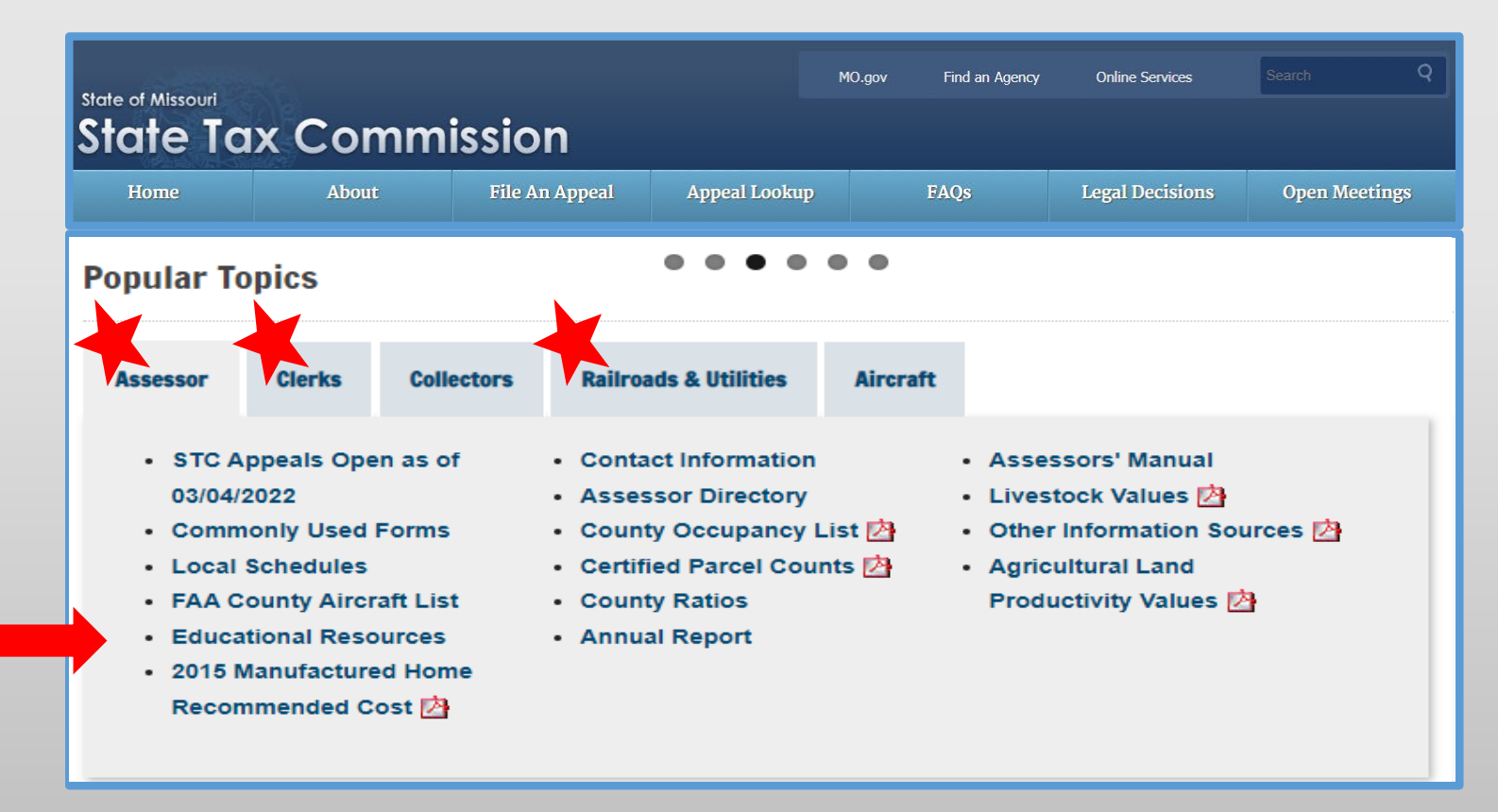

# Navigate to the Educational Resources

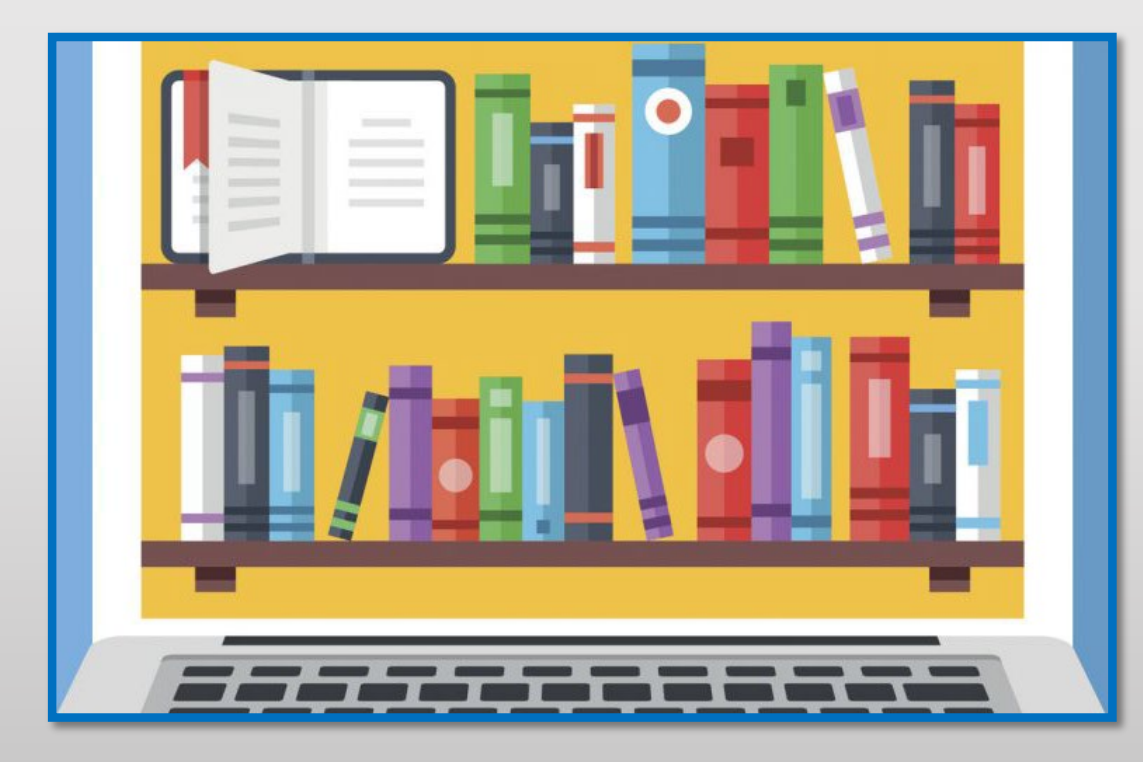

### **Educational Resources**

### Administration Section Training

- Form 11/11A Training 🖄
- 2021 Assessor Elect Presentation
- 2021 MSAA Conference Commission Presentation
- 2021 MSAA Conference Assessor and STC Q&A Roundtable 🖄

### Assessment Brochures

- Property Reassessment and Taxation
- Property Tax Appeals Before The STC of MO 🖄

### Legal Section Training Seminars

- BOE Fundamentals 🖉
- Understanding the STC Appeal Process 🖗
- How to Defend an Appeal Before the STC 🖉
- How to Conduct an Appeal before the STC Taxpayers, Assessors, or Attorneys 🖉
- 2021 MSAA Conference Personal Property Review/Discussion 🖄

### **Original Assessment Section**

- Original Assessment Resource Manual for County Assessors and County Clerks 🖄
- Centrally Assessed Company Contacts

### **Original Assessment Section Outreach Training**

- Outreach Training Videos
- Schedules, Deadlines, and Instructions
- File Transfer Protocol (FTP)

# Navigate to the File Transfer Protocol (FTP)

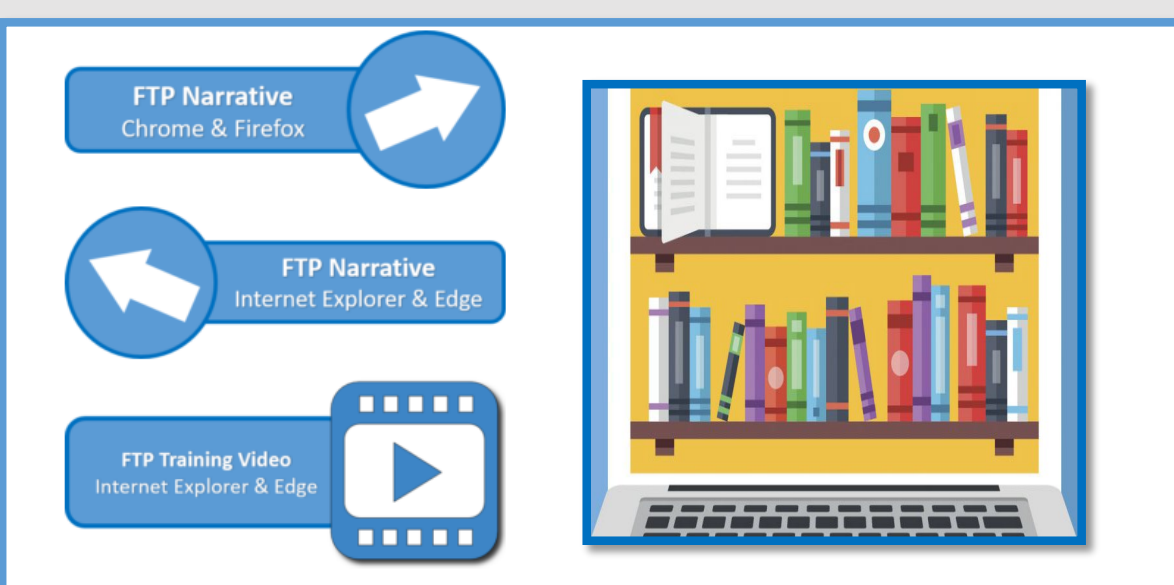

For assistance creating an account, contact Stacey Cowan, Appraisal Specialist, at 573-751-1708.

### **File Transfer Protocol (FTP)**

### File Transfer Protocol (FTP)

The File Transfer Protocol (FTP) is a standard network protocol used for the transfer of computer files between a client and server on a computer network. This allows submission of computer files to be transferred over the State of Missouri's secure network, rather than sending files over the internet via email or sending documents through paper mail.

### **Benefits of FTP**

As the Original Assessment Section incorporates FTP into daily business practices, we will achieve a more secure method of file transfer, while reducing time spent on sending, receiving, and sorting emails and paper mail and eliminating document printing costs. Additional benefits from utilizing FTP include automated tracking, dating, and archiving features. As a benefit to the company, FTP gives users the option to upload single files individually or to zip multiple files into a single zip file, allowing all documents to be sent at the same time verses sending several emails with multiple attachments. Boosting electronic transfers together using the FTP features, is a way to increase processing efficiencies by making documents available to multiple users and enabling a more effective communications network.

### FTP Sign On

Click button below to Sign On to the FTP website.

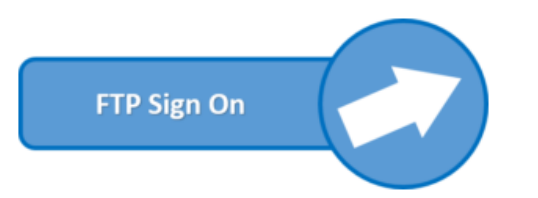

### FTP Instructional Narratives and FTP Training Video

The Original Assessment Section has created FTP instructional narratives and a video.

Click button below to view FTP Instructional Narratives per user's selected web browser or play FTP training video.

# Navigate to the Company Resources

To navigate to the Company Resources on the STC's website, select the tab for the "Railroad & Utilities" section and then the "Industry" link.

| state of Missouri<br>State Ta                                                                              | x Con                                                                              | nmissio                         | n                                                                                                    | -                                                                                                    | MO.gov                                       | Find an Agency | Online Services | Search Q      |
|----------------------------------------------------------------------------------------------------|------------------------------------------------------------------------------------|---------------------------------|----------------------------------------------------------------------------------------------------|----------------------------------------------------------------------------------------------------|----------------------------------------------|----------------|-----------------|---------------|
| Ноте                                                                                                    | About                                                                              | File Ar                         | n Appeal                                                                                                    | Appeal Lookup                                                                                                    |                                              | FAQs           | Legal Decisions | Open Meetings |
| Popular To                                                                                                 | opics                                                                              |                                 |                                                                                                    | • • • •                                                                                                    | ••                                           |                |                 |               |
| Assessor                                                                                                   | Clerks                                                                             | Collectors                      | Railro                                                                                                    | oads & Utilities                                                                                                    | Aircr                                        | aft            |                 |               |
| <ul> <li>Educa</li> <li>Cost o</li> <li>Certifi</li> <li>(103) I</li> <li>(104) I</li> <li>Comp</li> </ul> | ational Reso<br>of Capital St<br>cations<br>Electric Com<br>Fluid Pipelin<br>anies | urces<br>udies<br>npanies<br>ie | <ul> <li>(105)<br/>Com</li> <li>(106)</li> <li>(107)<br/>(Fibe</li> <li>(108)<br/>(ILEC</li> <li>(109)<br/>(Cab</li> </ul> | Natural Gas Pip<br>panies<br>Railroad Compa<br>Telecommunica<br>r) Companies<br>Telecommunica<br>) Companies<br>Telecommunica<br>le) Companies | eline<br>anies<br>ations<br>ations<br>ations |                |                 |               |

# Navigate to Company Resources

### (103) Electric Companies

### (103) Electric Companies

The Aggregate Statement of Taxable Property is sent by email to the contact on file for each centrally assessed company and must be returned to **OriginalAssessment@stc.mo.gov**.

2022 INSTRUCTIONS (103) Electric – Aggregate Statement of Taxable Property 🖄

2022 (103) Aggregate Statement of Taxable Property Electric Company 👰

2022 Schedule 4 and Schedule 13 👰

2022 Electric Company Contact List 👰

The Aggregate Statement of Taxable Property for a new company may be requested from the Original Assessment Section of the Missouri State Tax Commission.

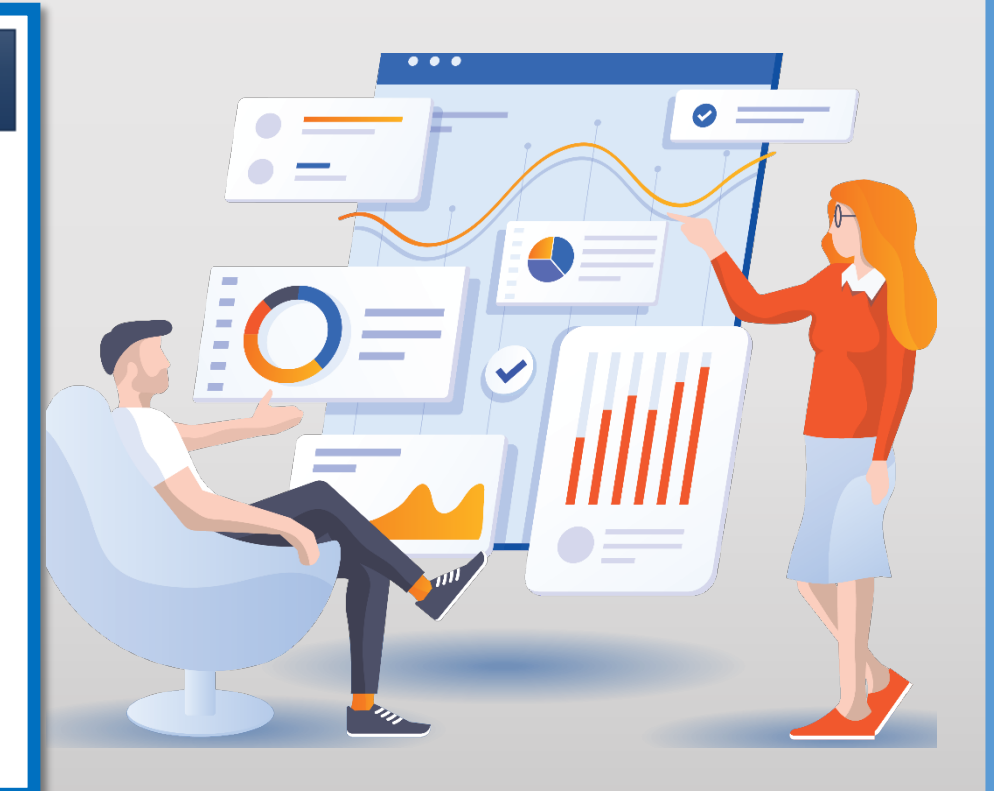

# Navigate to the Form 40

To navigate to the Certification on the STC's website, select the tab for the "Clerks" section and then the "Commonly Used Forms" link.

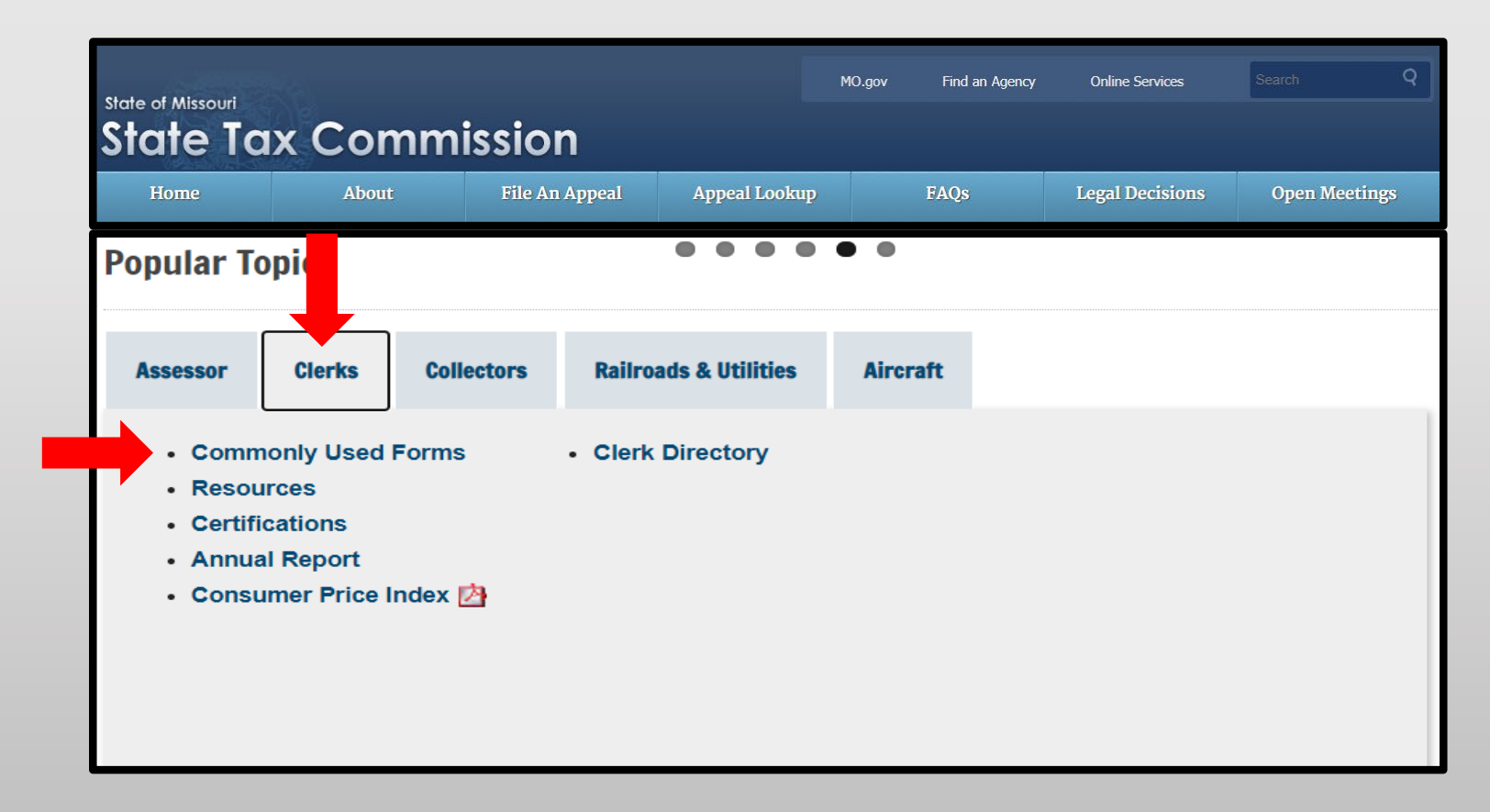

# Navigate to the Form 40

Under the "Commonly Used Forms" banner, select the "2022 – Form 40\_All Counties" line (third section down from the top).

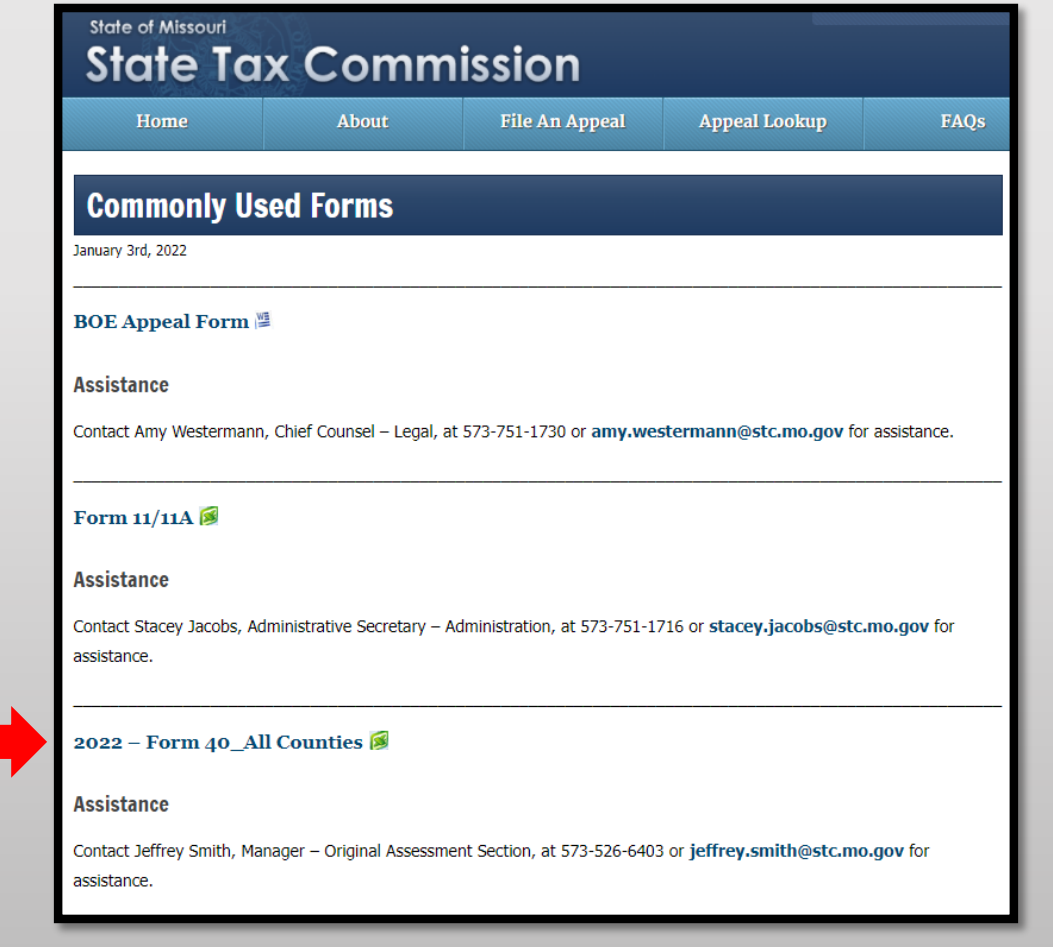

# Navigate to the Form 40

Download and open the "2022 – Form 40\_All Counties" Excel workbook then select and save appropriate county worksheet.

|                                                                       | State Ta<br>P.O. Box<br>(573) 751<br>email: Ori                       | ax Commission of Missouri<br>146, Jefferson City, MO 65102-01<br>-2414 https://stc.mo.gov<br>ginalAssessment@stc.mo.gov                               | 46                                                             |                                                                             |                                                                               | Form 40                                                        |   |
|-----------------------------------------------------------------------|-----------------------------------------------------------------------|----------------------------------------------------------------------------------------------------|----------------------------------------------------------------|-----------------------------------------------------------------------------|-------------------------------------------------------------------------------|----------------------------------------------------------------|---|
| Tax Yea                                                               | r: 2022                                                               | Statemer                                                                                                    | nt of F                                                        | ailroad a                                                                   | nd Utility                                                                    | Property                                                       | ' |
| Instruction                                                           | S                                                                     |                                                                                                    |                                                                |                                                                             |                                                                               |                                                                |   |
| Form 40 – "St<br>each centrally<br>values of both<br>values are ap    | atement of Rai<br>assessed con<br>the real "oper<br>portioned by m    | ilroad and Utility Property" is used<br>mpany's Schedule 13, County App<br>ating" property and personal "oper<br>hiles of line or number of subscrib- | by the coun<br>ortionment,<br>rating" prop<br>ers.             | ty clerk to certify<br>and to certify th<br>erty of centrally               | y the miles of lin<br>le county's local<br>assessed comp                      | e reported on<br>ly assessed<br>panies whose                   |   |
| Form 40 and<br>Section of the                                         | associated Sc<br>State Tax Cor                                        | hedule13s must be certified and s<br>mmission (Commission) no later                                                                                   | ubmitted by<br>than May 15                                     | y the county cler<br>5.                                                     | rk to the Original                                                            | Assessment                                                     |   |
| The county cle<br>company own<br>line. A central<br>centrally asse    | erk must ensur<br>ing property or<br>Ily assessed c<br>ssed compan    | re that they place an "X" in the Sche<br>r operating in the county provided a<br>ompany may have locally assesse<br>y may have Schedule 13 miles of I | edule 13 co<br>a Schedule<br>ed property<br>line and not       | lumn to indicate<br>13, if applicable<br>and not have ar<br>have any locall | e that the central<br>e, for their respe<br>ny Schedule 13<br>ly assessed pro | lly assessed<br>ctive miles of<br>miles of line. A<br>perties. |   |
| If necessary, of<br>companies we<br>contact the Co<br>for the accourt | delete any com<br>ill have a sever<br>ommission's C<br>nt name and nu | Ipany that is no longer in the couni<br>n digit account number [beginning<br>Iriginal Assessment Section at Ori<br>Imber of any new company or if ot  | ty and list a<br>with 103 -<br>iginalAsses<br>her assista      | ny new compan<br>109] assigned t<br>ssment@stc.mo<br>nce is needed.         | iy data. All cent<br>by the Commiss<br>b.gov or 573-751                       | rally assessed<br>sion. Please<br>1-2414 Option 3              |   |
| Do not include<br>assessed pro<br>generation &<br>utility, or cable   | e locally asses<br>operty of any u<br>transmission<br>te telephony co | ssed nonoperating property of a<br>tility that is not centrally assesse<br>cooperative or distribution coop<br>ompany that is 100% Voice over I       | centrally as<br>ed (i.e., natu<br>erative, inve<br>nternet Pro | sessed compa<br>Iral gas local di<br>estor owned wa<br>itocol (VoIP)).      | any and do not i<br>istribution utility<br>ater or sewer u                    | nclude locally<br>y, rural electric<br>tility, municipal       |   |
| The "Total <u>Re</u><br>Assessed Re<br>county clerk o                 | <u>al</u> Property" as<br>al "Operating"<br>n the back of F           | sessed value entered on Form 40<br>Property for Centrally Assessed R<br>orm11/11A – (Aggregate Abstract)                                              | ) should rec<br>ailroad and                                    | concile with the t<br>I Utility Compan                                      | total assessed<br>lies (CARUC) er                                             | value of Locally<br>ntered by the                              |   |
| County: # 1                                                           | Adair                                                                 |                                                                                                    | Schedule                                                       | Loc                                                                         | ally Assessed V                                                               | alues                                                          |   |
| Account                                                               |                                                                       | Account                                                                                                    | 13                                                             | Real                                                                        | Personal                                                                      | Total                                                          |   |
| < •                                                                   | 001 - Adair                                                           | 002 - Andrew 003 - Atch                                                                                                    | hison   C                                                      | 04 - Audrain                                                                | 005 - Barry                                                                   | 006 - Barto                                                    | n |

# Navigate to the Certification

To navigate to the Certification on the STC's website, Select the tab for the "Clerks" section and then the "Certifications" link.

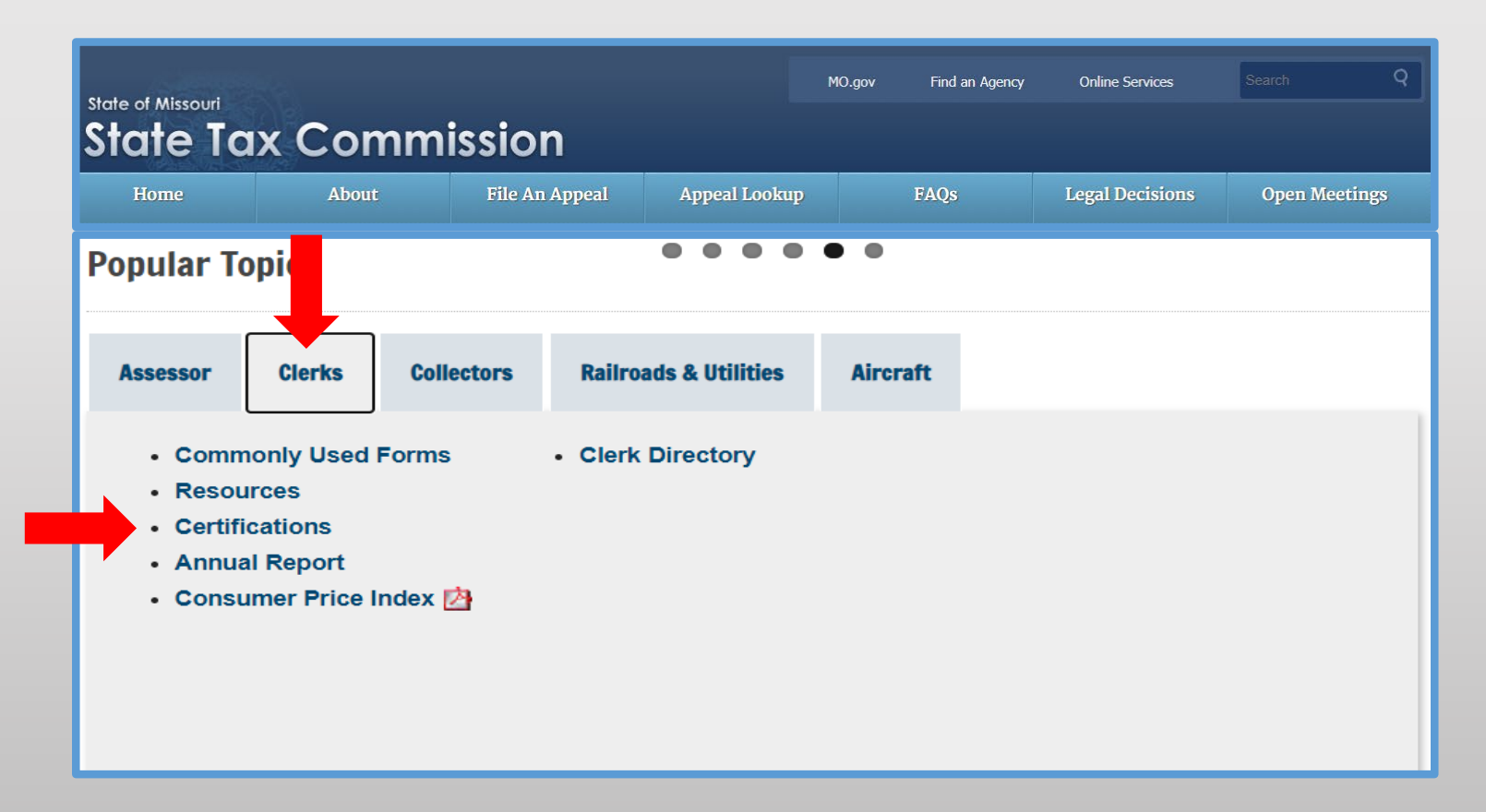

# Certification by Tax Year and by County

Under the "Certifications by Tax Year" banner, select the "Certifications by: County" link.

| State of Missouri<br>State Tax  | Commiss               | ion                           |          | 10.901                      |
|---------------------------------|-----------------------|-------------------------------|----------|-----------------------------|
| Home                            | About                 | File An Appeal                | FA       | .Q's                        |
| Commercial Ai<br>Utility Compan | rcraft and Centration | ally Assessed Rail<br>Reports | road and | <b>d</b><br><b>1</b> Like 0 |
|                                 |                       |                               | Tweet    |                             |
|                                 | Certification         | is by Tax Year                | J Tweet  |                             |

# Searching by County and Tax Year

Under the "County Certifications" banner, select the current tax year from the "Tax Year" drop down menu, enter the county's name or the county's number in the "County" text box, and then select the "Search" button.

| County Certifications                                                                                                    |
|----------------------------------------------------------------------------------------------------|
| <br>This page accesses centrally assessed company certification of value reports for ad valorem taxes by county.          Tax Year:       County:         2022       Search    Show All |

# Viewing the County Certification Report

Select the "View" link for the "County" entry to view the report.

| COL<br>This page | unty C       | ertifications<br>entrally assessed company certification of value reports fo | r ad valorem taxe     | s by county. |
|------------------|--------------|------------------------------------------------------------------------------|-----------------------|--------------|
| Tax Yea          | r: 0         | Adair Search Show                                                            | / All                 |              |
|                  | County       | Туре                                                                         | Certification<br>Date | Amendment    |
| View             | Adair<br>(1) | Centrally Assessed Railroad And Utility Companies                            | 06/18/2022            | YES          |
| View             | Adair<br>(1) | Commercial Aircraft Owned By Airlines                                        | 06/13/2022            | No           |

# **County Certification Report**

You may "Save" the pdf document to your computer, or "Print" the report.

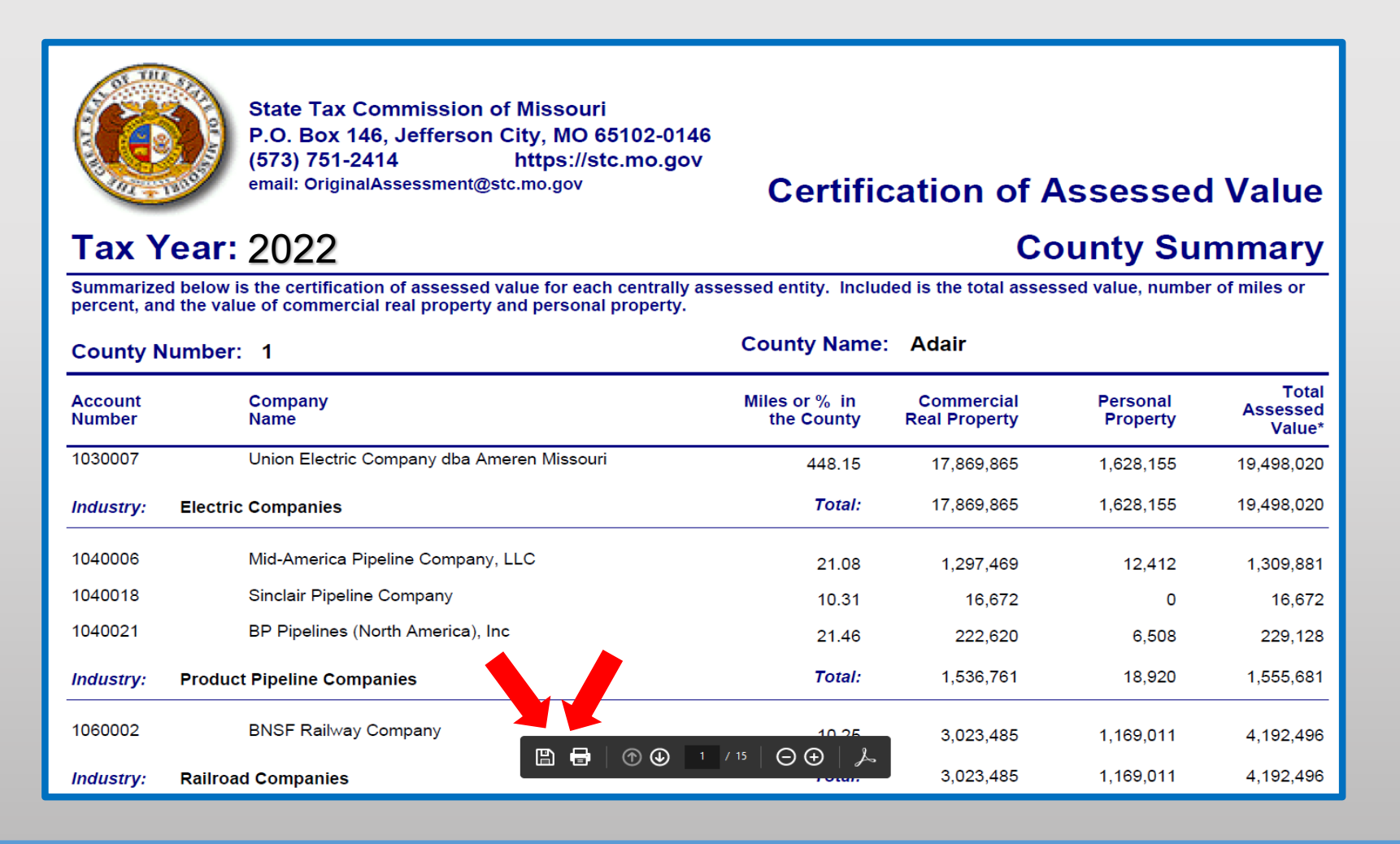

# Navigate to the Taxing Jurisdictions by County and School Taxing Jurisdictions by County

To navigate to the Taxing Jurisdictions by County and School Taxing Jurisdictions by County on the STC's website, select the tab for the "Clerks" section and then the "Certifications" link.

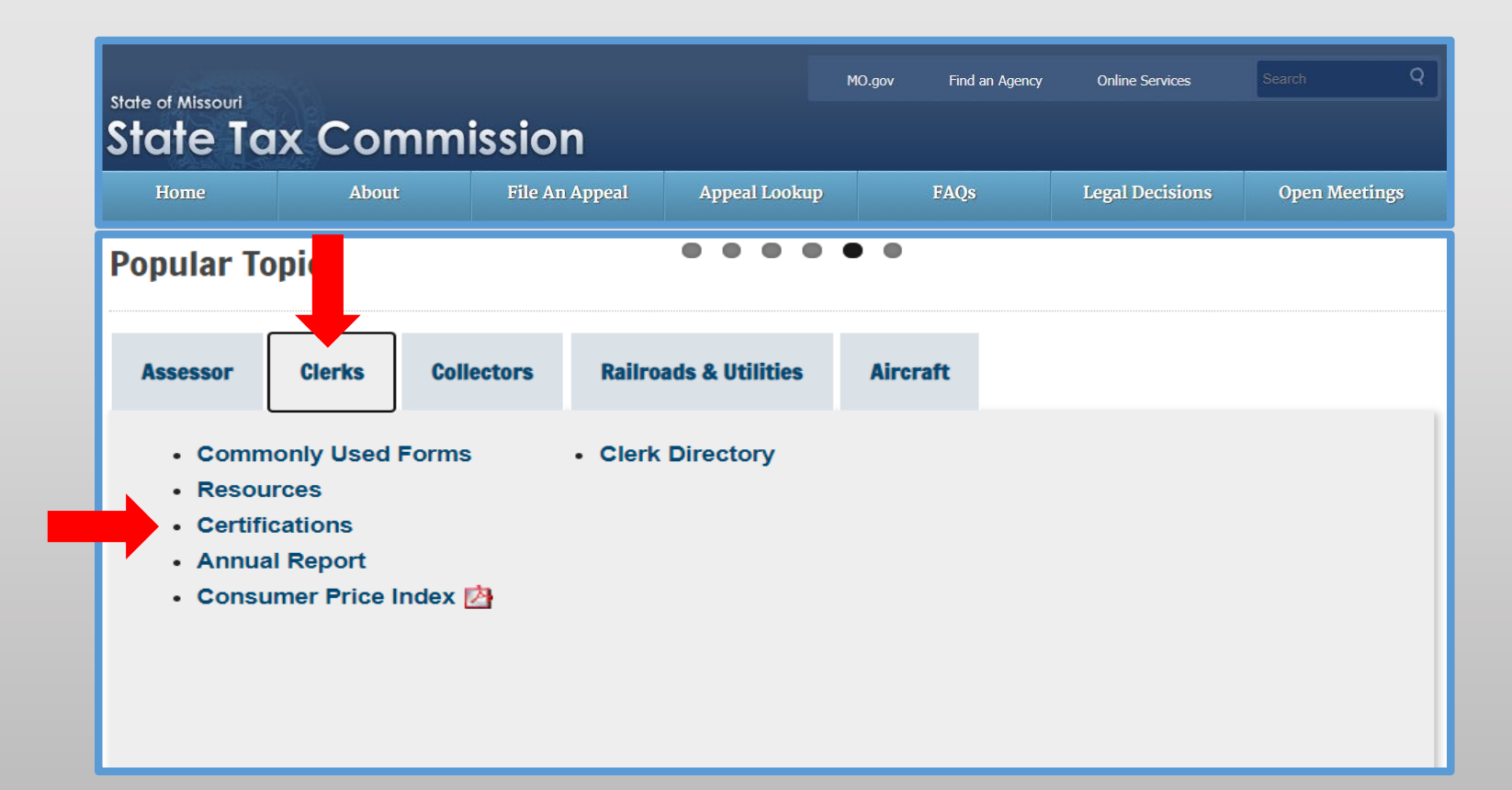

# Navigate to the Taxing Jurisdictions by County and School Taxing Jurisdictions by County

Under the "Taxing Jurisdictions by County" banner, select the "Taxing Jurisdictions by County or School Taxing Jurisdictions by County" link(s).

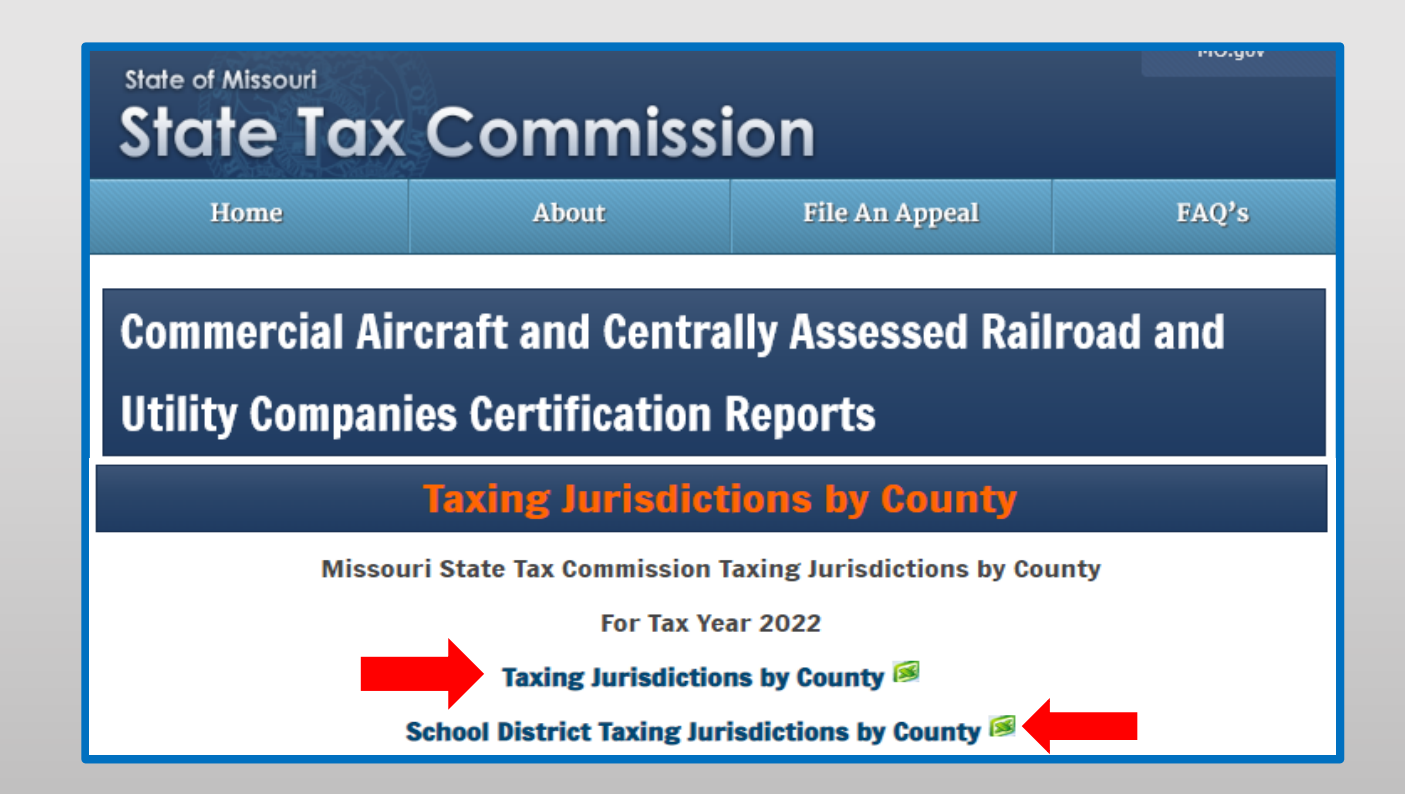

# Navigate to the FAA County Aircraft List

To navigate to the FAA County Aircraft List on the STC's website, select the tab for the "Assessor" section and then the "FAA County Aircraft List" link.

| Tiome                                                                                                    | About                                                                                                    | File An A                                                | ppeal                                                                                            | Appeal Lookup                                                                                     | F                | AQs                                                                                | Legal Decisions                                                                              | Open Meetin |
|----------------------------------------------------------------------------------------------------|----------------------------------------------------------------------------------------------------|----------------------------------------------------------|--------------------------------------------------------------------------------------------------|---------------------------------------------------------------------------------------------------|------------------|------------------------------------------------------------------------------------|----------------------------------------------------------------------------------------------|-------------|
|                                                                                                    |                                                                                                    |                                                          |                                                                                                  | • • • •                                                                                           |                  |                                                                                    |                                                                                              |             |
| Popular T                                                                                                    | opics                                                                                                    |                                                          |                                                                                                  | ••••                                                                                              | •••              |                                                                                    |                                                                                              |             |
|                                                                                                    | 7                                                                                                    |                                                          |                                                                                                  |                                                                                                   |                  |                                                                                    |                                                                                              |             |
| Assessor                                                                                                    | Clerks                                                                                                    | Collectors                                               | Railro                                                                                           | ads & Utilities                                                                                   | Aircraf          | t                                                                                  |                                                                                              |             |
| <ul> <li>FAA</li> <li>STC /<br/>03/04</li> <li>Comi</li> <li>Loca</li> <li>Educ</li> <li>2015</li> <li>Reco</li> </ul> | County Aircra<br>Appeals Oper<br>/2022<br>monly Used F<br>I Schedules<br>ational Reso<br>Manufacture<br>mmended Co | aft List<br>n as of<br>Forms<br>urces<br>d Home<br>ost 🖄 | <ul> <li>Cont</li> <li>Asse</li> <li>Coun</li> <li>Certin</li> <li>Coun</li> <li>Annu</li> </ul> | act Information<br>ssor Directory<br>hty Occupancy<br>fied Parcel Cou<br>hty Ratios<br>hal Report | List 🖄<br>Ints 🖄 | <ul> <li>Asse</li> <li>Live:</li> <li>Othe</li> <li>Agrid</li> <li>Prod</li> </ul> | essors' Manual<br>stock Values 🖄<br>er Information So<br>cultural Land<br>luctivity Values [ | urces 🖄     |

# Navigate to the FAA County Aircraft List

Under the "FAA County Aircraft List" banner, select the "2022 FAA County Aircraft List" link.

# FAA County Aircraft List 2022 FAA County Aircraft List Assistance Assistance Contact Jeffrey Smith, Manager – Original Assessment Section, at 573-526-6403 or jeffrey.smith@stc.mo.gov for assistance.

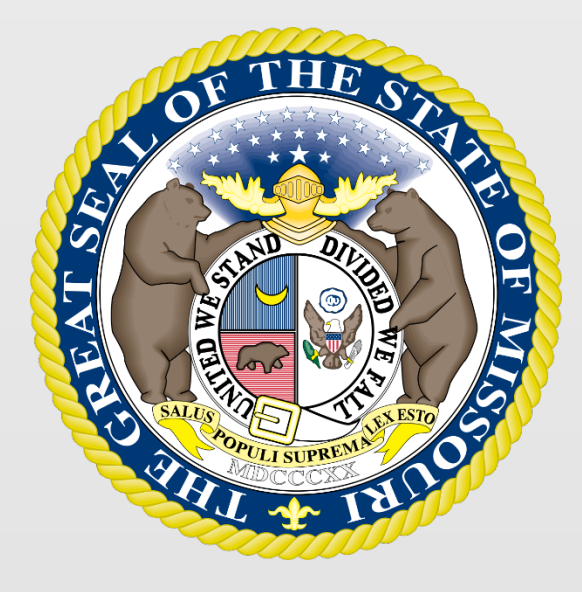

# For additional assistance contact:

- Stacey Cowan, Appraisal Specialist 573-751-1708
  - Peter Chari, Appraisal Specialist 573-751-1729
    - Jeffrey Smith, Manager 573-526-6403

# State Tax Commission - Original Assessment